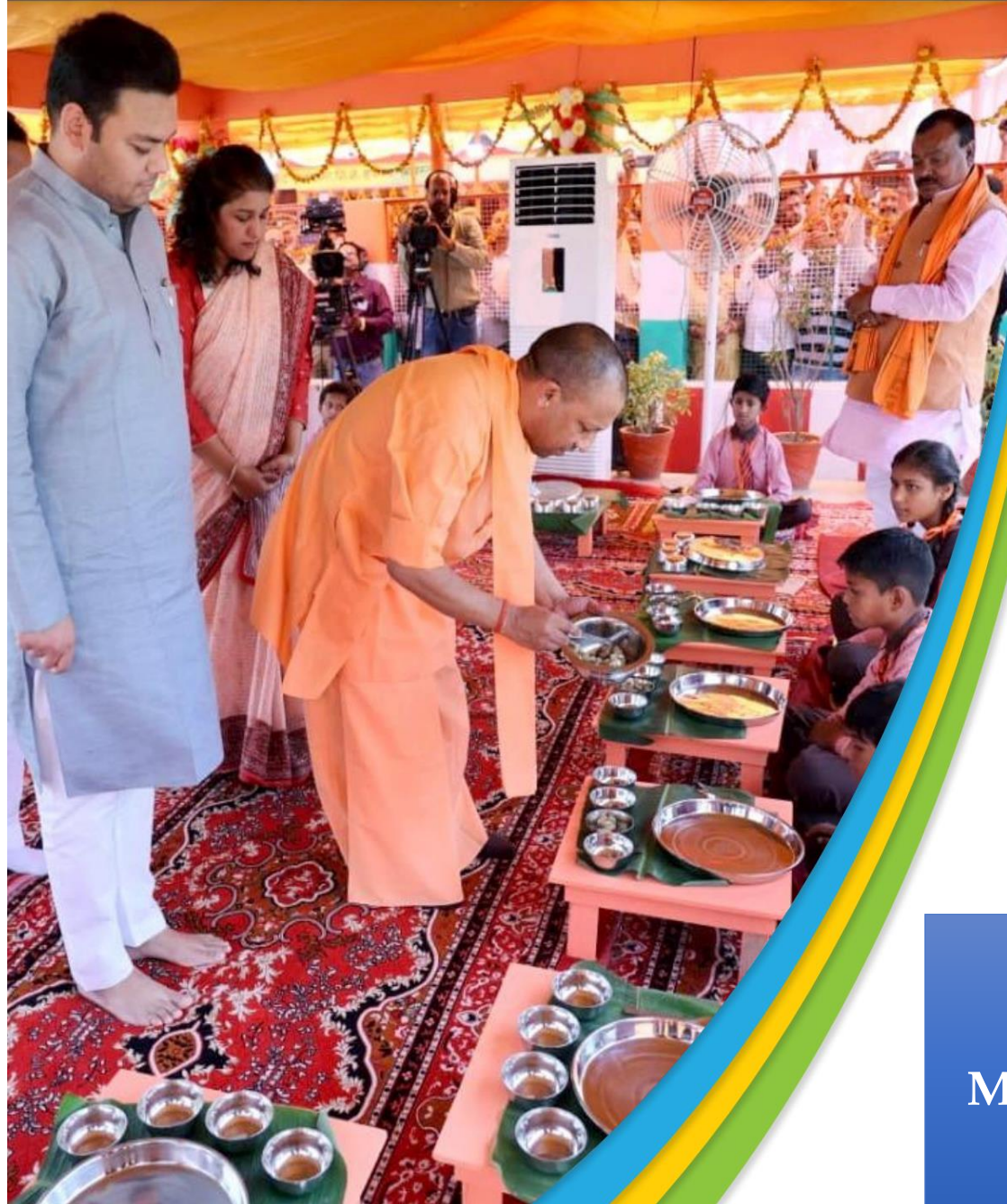

DEMAND BASED UTILIZATION AND DIGITALIZATION OF ONLINE MPR/REPORT SUBMISSION MODULE

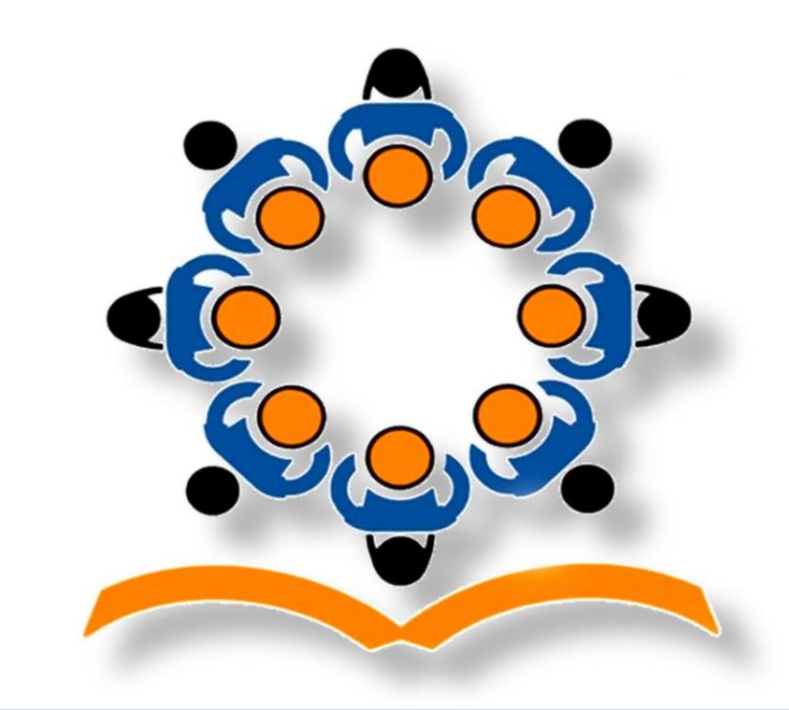

PM POSHAN SCHEME UTTAR PRADESH MIDDAY-MEAL BLOCK LEVEL USER-MANUAL

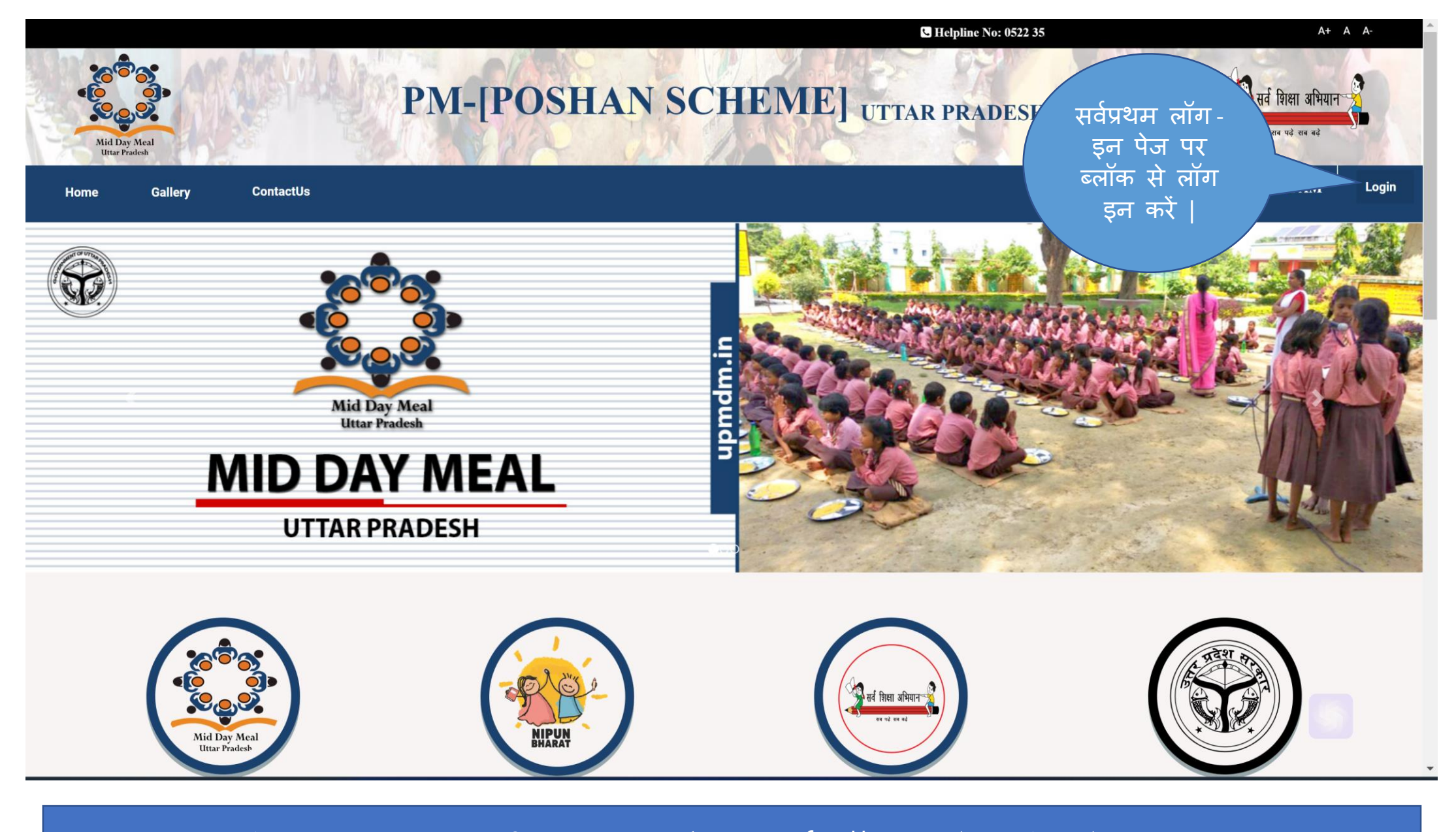

नोट : upmdm.in का ही User – ID और पासवर्ड लॉग–इन के प्रयोग मे आएगा |

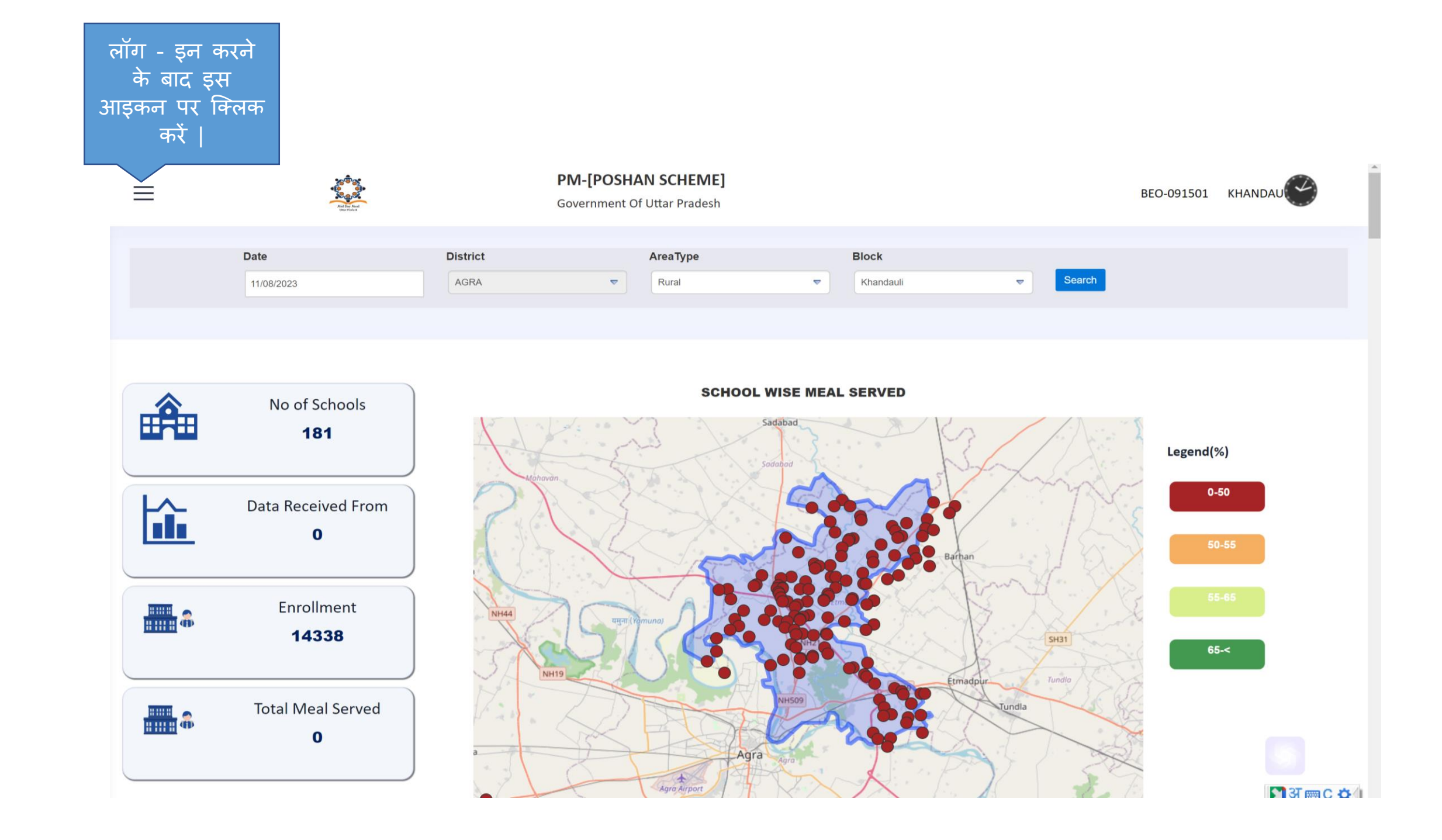

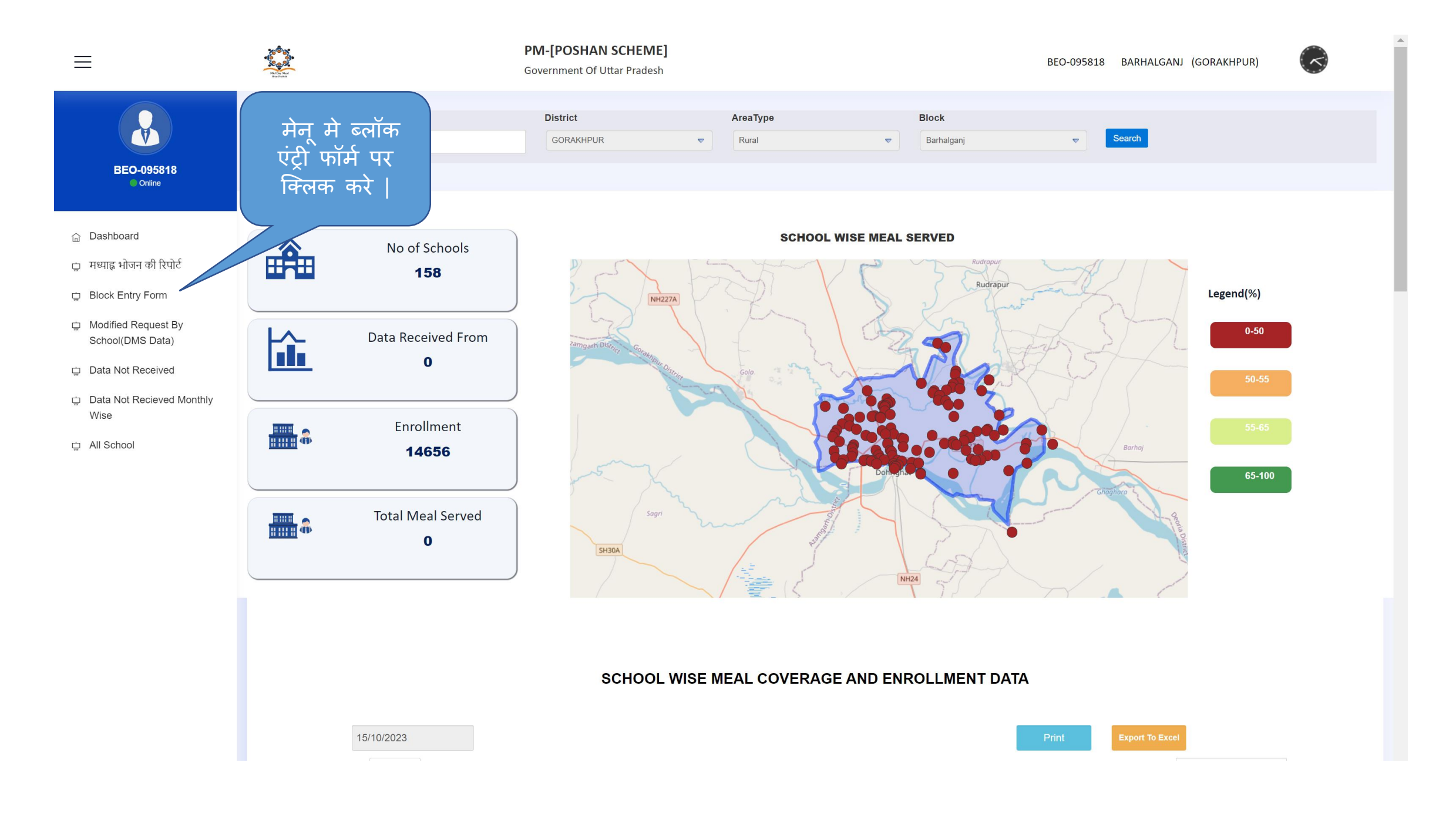

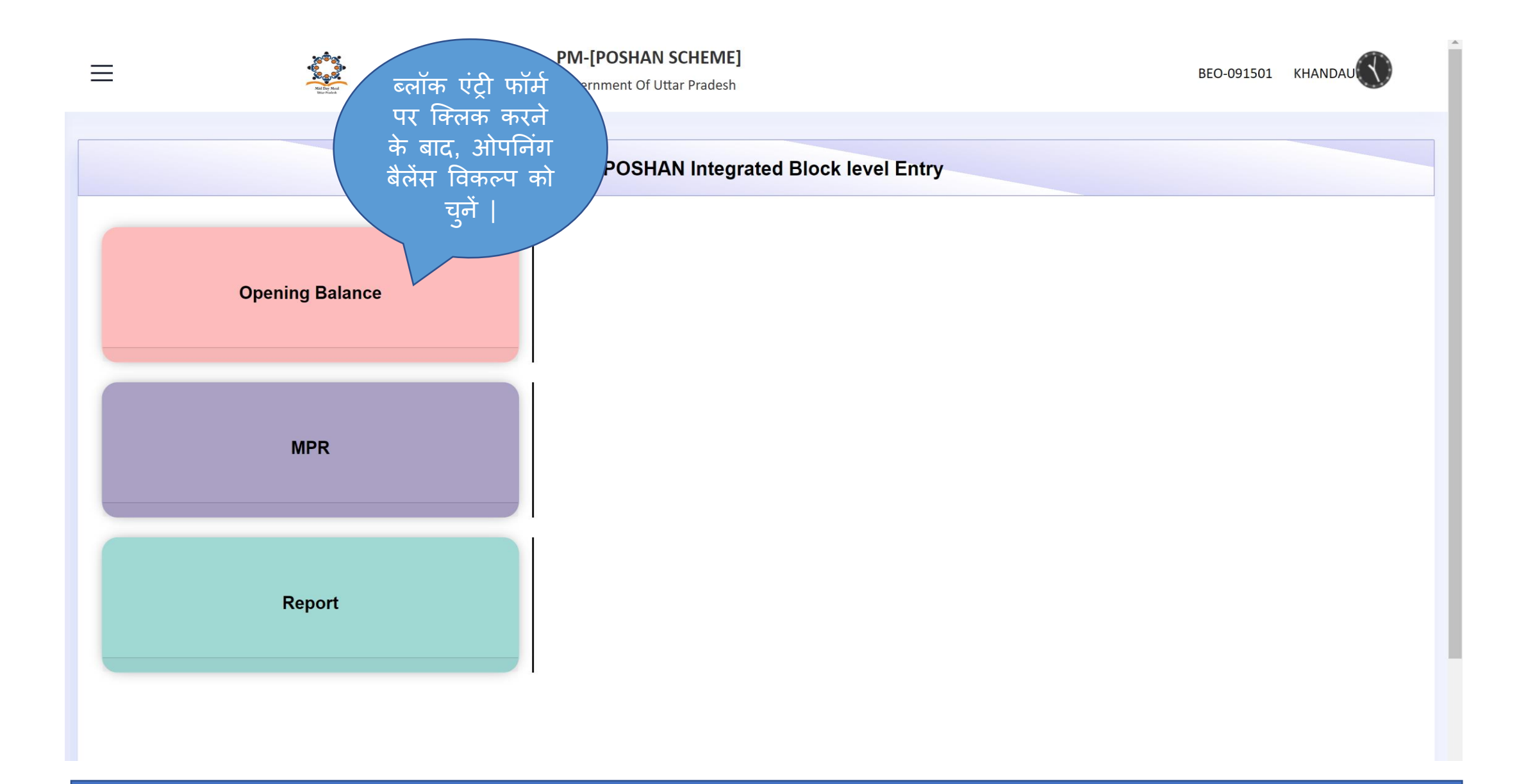

नोट : ओपनिंग बैलेंस की एंट्री आपको सिर्फ एक बार करनी है |

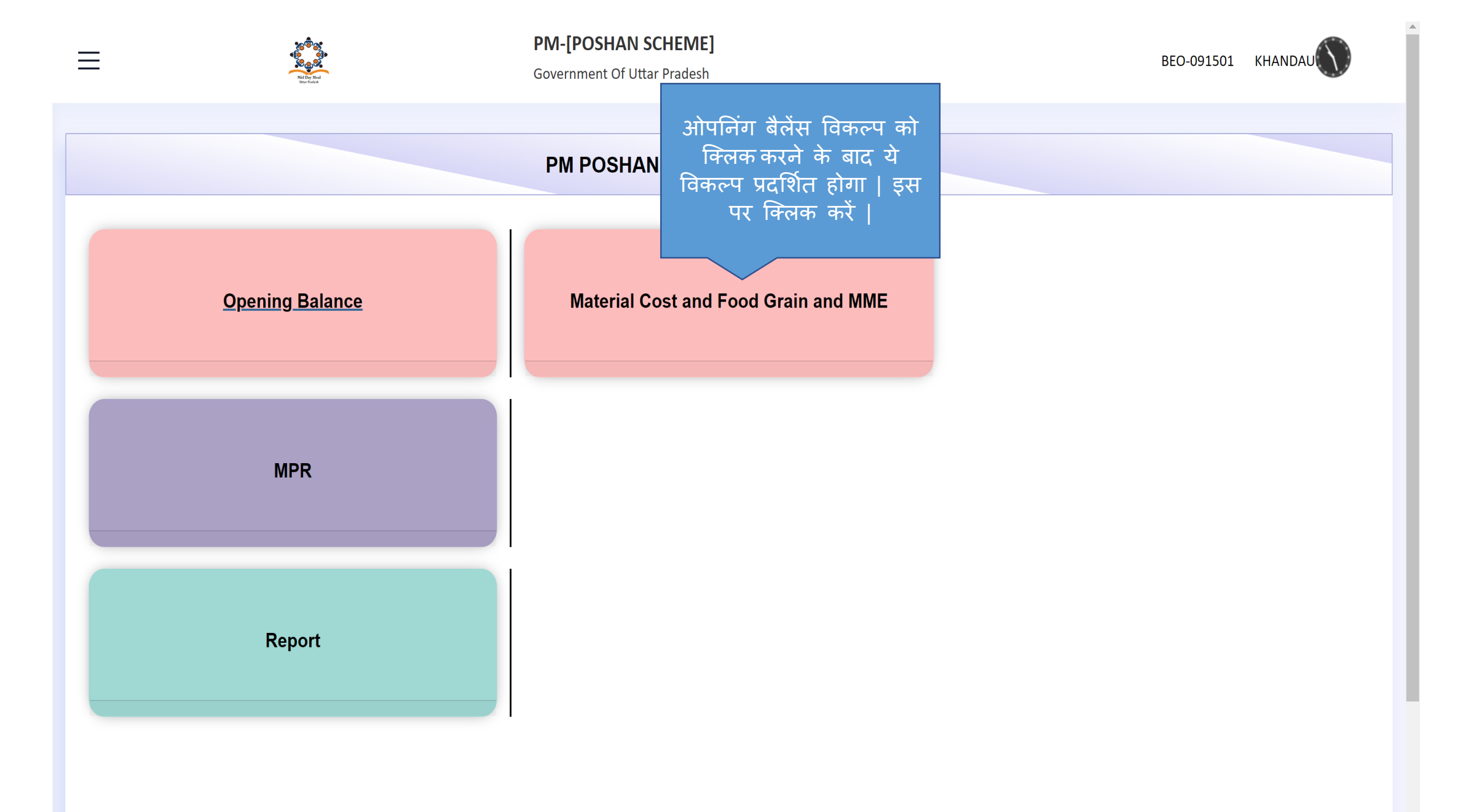

| ≡                                                                                      |                                                                                                    | विद्यालय टाइप को<br>चुनें  इसी तरह UPS                                                                                                    | <b>PM-[POSHAN SCHEME]</b><br>Government Of Uttar Pradesh                                                                          |                                                                                                    | BEO-091501 KHA                                                           | ANDAULI (AGRA)                              |
|----------------------------------------------------------------------------------------|----------------------------------------------------------------------------------------------------|----------------------------------------------------------------------------------------------------|----------------------------------------------------------------------------------------------------|----------------------------------------------------------------------------------------------------|--------------------------------------------------------------------------|---------------------------------------------|
|                                                                                        |                                                                                                    | Type सर्च करके आप<br>UPS का डाटा भर<br>सकते है                                                                                                    | FOOD GRAIN AND MAT                                                                                                    | ERIAL COST/MME                                                                                                    |                                                                          |                                             |
|                                                                                        | Block Name:                                                                                                    | Khandauli                                                                                                    | Month:                                                                                                    | pril 🗢                                                                                                    | <b>Year:</b> 2023-24                                                     |                                             |
|                                                                                        | School Type:                                                                                                    | PS •                                                                                                    | Search Print<br>nuapi डेटा सुरक्षित करने के बाद कोई बदलाव नही किया जा सर<br>Composite में डाटा भरते समय PS और UPS दोनों का डाटा प | Download Templete and Upload<br>ग्ता है<br> ड्कर भरे                                                                                                    |                                                                          | Download Template &<br>Upload पर क्लिक करें |
|                                                                                        | पर वि                                                                                                    | रेलक करें                                                                                                    | याद विद्यालय में Opening Balance के अंतर्गत चावल का मात्रा<br>यदि विद्यालय में परिवर्तन लागत(Material Cost)का Opening E           | 900kg एव गहू का मात्रा 200kg ह ता उस पुनः जाप<br>alance 5.00000 लाख एवं MME में Opening B                                                                                                    | व कर उसका पुष्ट कर ल<br>3alance रु 2000/- से अधिक है तो उसे पुनः जाँच कर | उसकी पुष्टि कर ले।                          |
|                                                                                        |                                                                                                    |                                                                                                    |                                                                                                    | Oper                                                                                                    | ning Balance At The-Starting Of QTR                                      |                                             |
| Sr.No.                                                                                 | School Name                                                                                                    | UDISE-Category                                                                                                    | Rice(kg)                                                                                                    | Oper<br>Wheat(kg)                                                                                                    | ning Balance At The-Starting Of QTR<br>MME Amount(Rs.)                   | Material Cost(Rs.)                          |
| <b>Sr.No.</b>                                                                          | School Name<br>ABID GARH (PS)                                                                                                    | UDISE-Category<br>Local Body (Basic Shiksha                                                                                                    | Rice(kg)                                                                                                    | Oper<br>Wheat(kg)                                                                                                    | ning Balance At The-Starting Of QTR<br>MME Amount(Rs.)                   | Material Cost(Rs.)                          |
| <b>Sr.No.</b><br>1                                                                     | ABID GARH (PS)<br>AGARPUR (PS)                                                                                                    | UDISE-Category<br>Local Body (Basic Shiksha<br>Local Body (Basic Shiksha                                                                                                    | Paraishad ) Paraishad )                                                                                                    | Oper<br>Wheat(kg)                                                                                                    | ning Balance At The-Starting Of QTR<br>MME Amount(Rs.)                   | Material Cost(Rs.)                          |
| <b>Sr.No.</b><br>1<br>2<br>3                                                           | School Name       ABID GARH (PS)       AGARPUR (PS)       AJIT GARH (PS)                                                                                                    | UDISE-Category       Local Body (Basic Shiksha       Local Body (Basic Shiksha       Local Body (Basic Shiksha                                                                                                    | Paraishad ) Paraishad ) Paraishad ) Paraishad ) Paraishad ) Paraishad )                                                           | Oper<br>Wheat(kg)                                                                                                    | ning Balance At The-Starting Of QTR<br>MME Amount(Rs.)                   | Material Cost(Rs.)                          |
| <b>Sr.No.</b><br>1<br>2<br>3<br>4                                                      | School Name       ABID GARH (PS)       AGARPUR (PS)       AJIT GARH (PS)       BAMAN (PS)                                                                                                    | UDISE-Category         UDISE-Category         Local Body (Basic Shiksha         Local Body (Basic Shiksha         Local Body (Basic Shiksha         Local Body (Basic Shiksha                                                                                                    | Rice(kg)       Paraishad )                                                                                                    | Oper<br>Wheat(kg)                                                                                                    | ning Balance At The-Starting Of QTR<br>MME Amount(Rs.)                   | Material Cost(Rs.)                          |
| <b>Sr.No.</b><br>1<br>2<br>3<br>4<br>5                                                 | School Name       ABID GARH (PS)       AGARPUR (PS)       AJIT GARH (PS)       BAMAN (PS)       BAMANI (PS)                                                                                                    | UDISE-Category           Local Body (Basic Shiksha           Local Body (Basic Shiksha           Local Body (Basic Shiksha           Local Body (Basic Shiksha           Local Body (Basic Shiksha           Local Body (Basic Shiksha                                                                                                    | Rice(kg)       Paraishad )                                                                                                    | Wheat(kg)                                                                                                    | MME Amount(Rs.)                                                          | Material Cost(Rs.)                          |
| <b>Sr.No.</b><br>1<br>2<br>3<br>4<br>5<br>6                                            | School Name       ABID GARH (PS)       AGARPUR (PS)       AJIT GARH (PS)       BAMAN (PS)       BAMANI (PS)       BANDHANU (PS)                                                                                | UDISE-Category         UDISE-Category         Local Body (Basic Shiksha         Local Body (Basic Shiksha         Local Body (Basic Shiksha         Local Body (Basic Shiksha         Local Body (Basic Shiksha         Local Body (Basic Shiksha         Local Body (Basic Shiksha         Local Body (Basic Shiksha                                                                                                    | Rice(kg)       Paraishad )                                                                                                    | Wheat(kg)                                                                                                    | ning Balance At The-Starting Of QTR MME Amount(Rs.)                      | Material Cost(Rs.)                          |
| <b>Sr.No.</b><br>1<br>2<br>3<br>4<br>5<br>6<br>7                                       | School Name       ABID GARH (PS)       AGARPUR (PS)       AJIT GARH (PS)       BAMAN (PS)       BAMANI (PS)       BAMANI (PS)       BANDHANU (PS)       BAS AGARIYA (PS)                                       | UDISE-Category         Local Body (Basic Shiksha         Local Body (Basic Shiksha         Local Body (Basic Shiksha         Local Body (Basic Shiksha         Local Body (Basic Shiksha         Local Body (Basic Shiksha         Local Body (Basic Shiksha         Local Body (Basic Shiksha         Local Body (Basic Shiksha         Local Body (Basic Shiksha         Local Body (Basic Shiksha                                                                     | Rice(kg)       Paraishad )                                                                                                    | Wheat(kg)                                                                                                    | ning Balance At The-Starting Of QTR MME Amount(Rs.)                      | Material Cost(Rs.)                          |
| Sr.No.         1         2         3         4         5         6         7         8 | School Name       ABID GARH (PS)       AGARPUR (PS)       AJIT GARH (PS)       BAMAN (PS)       BAMANI (PS)       BAMANI (PS)       BANDHANU (PS)       BAS AGARIYA (PS)       BAS DALEL (PS)                  | UDISE-Category         Local Body (Basic Shiksha         Local Body (Basic Shiksha         Local Body (Basic Shiksha         Local Body (Basic Shiksha         Local Body (Basic Shiksha         Local Body (Basic Shiksha         Local Body (Basic Shiksha         Local Body (Basic Shiksha         Local Body (Basic Shiksha         Local Body (Basic Shiksha         Local Body (Basic Shiksha         Local Body (Basic Shiksha                                   | Rice(kg)       Paraishad )                                                                                                    | Wheat(kg)         Open           Image: Image: Im | ning Balance At The-Starting Of QTR MME Amount(Rs.)                      | Material Cost(Rs.)                          |
| <b>Sr.No.</b> 1 2 3 4 5 6 7 8 9                                                        | School Name       ABID GARH (PS)       ABID GARH (PS)       AGARPUR (PS)       BAMAN (PS)       BAMAN (PS)       BAMAN (PS)       BAMAN (PS)       BANDHANU (PS)       BAS AGARIYA (PS)       BAS AGARIYA (PS) | UDISE-Category         Local Body (Basic Shiksha         Local Body (Basic Shiksha         Local Body (Basic Shiksha         Local Body (Basic Shiksha         Local Body (Basic Shiksha         Local Body (Basic Shiksha         Local Body (Basic Shiksha         Local Body (Basic Shiksha         Local Body (Basic Shiksha         Local Body (Basic Shiksha         Local Body (Basic Shiksha         Local Body (Basic Shiksha         Local Body (Basic Shiksha | Rice(kg)       Paraishad )                                                                                                    | Wheat(kg)                                                                                                    | ning Balance At The-Starting Of QTR  MME Amount(Rs.)                     | Material Cost(Rs.)                          |

# नोट : ओपनिंग बैलेंस की सिर्फ एक ही बार एंट्री करनी है |

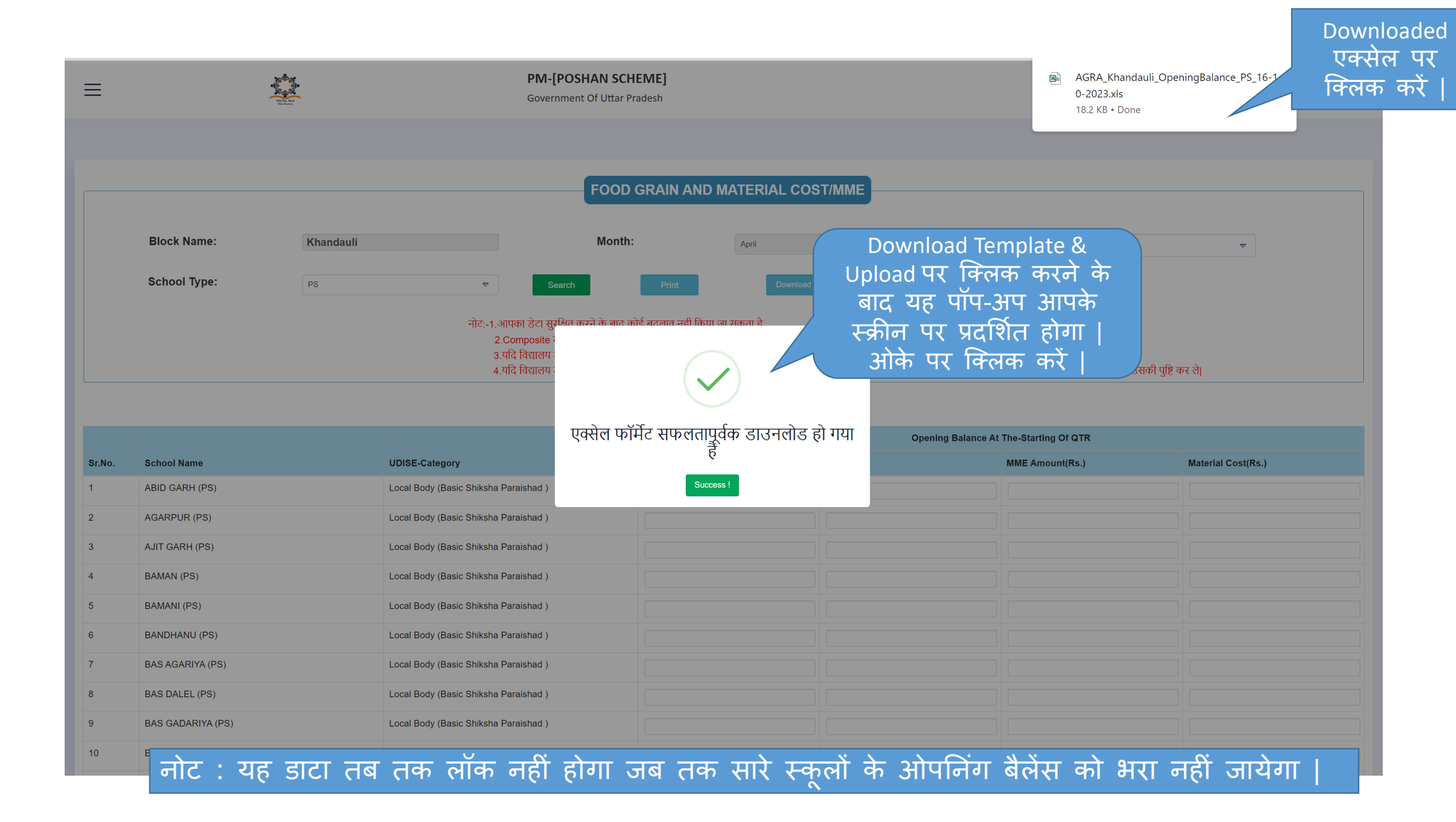

|      |                        |                                                                                                    |                                                                                                    |               | का               | ,<br>लम अनस                 | र रिक्त                   |                                   |                                |                                                                                                    |                          |               |   |          |
|------|------------------------|----------------------------------------------------------------------------------------------------|----------------------------------------------------------------------------------------------------|---------------|------------------|-----------------------------|---------------------------|-----------------------------------|--------------------------------|----------------------------------------------------------------------------------------------------|--------------------------|---------------|---|----------|
| File | Home Insert            | Page Layout Formulas                                                                                               | Data Review View Help                                                                                                    |               | 丁?]              | ानों का दा                  | रा भरें –                 |                                   |                                |                                                                                                    |                          |               |   | 🖻 Share  |
| Pas  | te<br>≪ Format Painter | $\begin{array}{c c} \hline Calibri & \checkmark 11 \\ \hline B & I & \bigsqcup & \checkmark \\ \hline \end{array}$ | $\begin{array}{c c} A^{*} & A^{*} \\ \hline \end{array} \equiv \equiv \end{array} \otimes \\ \hline \end{array} \times \\ \hline \end{array} = \equiv \end{array} \equiv = \end{array} $ | eb<br>E       | र प<br>चार<br>धन | वल, गेहूँ, ए<br>नराशि एवं व | गर न<br>म.एम.ई<br>मटेरियल | Frmat as Cell<br>Table × Styles × | Insert Delete Forma            | The second second seco | Sort & Fi<br>Filter ~ Se | nd &<br>ect ~ |   |          |
|      | Clipboard              | Font                                                                                                    | r <u>⊾</u> Align                                                                                                    | iment         |                  | कास्ट                       |                           | Styles                            | Cells                          |                                                                                                    | Editing                  |               |   | ~        |
| A4   | ✓ : × 、                | $f_x$ 3                                                                                                    |                                                                                                    |               |                  |                             |                           |                                   |                                |                                                                                                    |                          |               |   | ~        |
| 1 Sr | A B                    | C D                                                                                                    | E<br>School Category                                                                                                    | F<br>Rice(Kg) | G<br>Wheat(Kg)   | H<br>MMEAmount(Rs.)         | <br>MaterialCost(Rs.)     | J<br>School ClassTypeId           | K<br>School Code               | L                                                                                                    | M                        | N             | 0 | <u>Р</u> |
| 2    |                        |                                                                                                    | Local Body (Basic Shiksha Paraishad)                                                                                                    | RICe(Rg)      | wheat(kg)        | wiwieAmount(Ks.)            | WaterialCost(NS.)         | School Classifypelu               | 1 915010/0207                  | School Typelu                                                                                                    | 2 9 151E+09              |               |   |          |
| 3    | 2 AGARPUR              | 9 15E+09 PS                                                                                                    | Local Body (Basic Shiksha Paraishad)                                                                                                    |               |                  |                             |                           |                                   | 1 91501040207<br>1 91501040103 |                                                                                                    | 2 9.151E+09              |               |   |          |
| 4    | 3 AUT GARH             | 9 15E+09 PS                                                                                                    | Local Body (Basic Shiksha Paraishad)                                                                                                    |               |                  |                             |                           |                                   | 1 91501040208                  |                                                                                                    | 2 9.151E+09              |               |   |          |
| 5    | 4 BAMAN                | 9.15E+09 PS                                                                                                    | Local Body (Basic Shiksha Paraishad )                                                                                                    |               |                  |                             |                           |                                   | 1 91501020401                  |                                                                                                    | 2 9.151E+09              |               |   |          |
| 6    | 5 BAMANI               | 9.15E+09 PS                                                                                                    | Local Body (Basic Shiksha Paraishad )                                                                                                    |               |                  |                             |                           |                                   | 1 91501020107                  |                                                                                                    | 2 9.151E+09              |               |   |          |
| 7    | 6 BANDHANU             | 9.15E+09 PS                                                                                                    | Local Body (Basic Shiksha Paraishad )                                                                                                    |               |                  |                             |                           |                                   | 1 91501070200                  |                                                                                                    | 2 9.151E+09              |               |   |          |
| 8    | 7 BAS AGARIYA          | 9.15E+09 PS                                                                                                    | Local Body (Basic Shiksha Paraishad )                                                                                                    |               |                  |                             |                           |                                   | 1 91501040303                  |                                                                                                    | 2 9.151E+09              |               |   |          |
| 9    | 8 BAS DALEL            | 9.15E+09 PS                                                                                                    | Local Body (Basic Shiksha Paraishad )                                                                                                    |               |                  |                             |                           |                                   | 1 91501020406                  |                                                                                                    | 2 9.151E+09              |               |   |          |
| 10   | 9 BAS GADARIYA         | 9.15E+09 PS                                                                                                    | Local Body (Basic Shiksha Paraishad )                                                                                                    |               |                  |                             |                           |                                   | 1 91501020118                  |                                                                                                    | 2 9.151E+09              |               |   |          |
| 11   | 10 BAS INDA            | 9.15E+09 PS                                                                                                    | Local Body (Basic Shiksha Paraishad )                                                                                                    |               |                  |                             |                           |                                   | 1 91501040302                  |                                                                                                    | 2 9.151E+09              |               |   |          |
| 12   | 11 BAS JOKHI           | 9.15E+09 PS                                                                                                    | Local Body (Basic Shiksha Paraishad )                                                                                                    |               |                  |                             |                           |                                   | 1 91501020108                  |                                                                                                    | 2 9.151E+09              |               |   |          |
| 13   | 12 BAS MOHAN SA        | 9.15E+09 PS                                                                                                    | Local Body (Basic Shiksha Paraishad )                                                                                                    |               |                  |                             |                           |                                   | 1 91501040102                  |                                                                                                    | 2 9.151E+09              |               |   |          |
| 14   | 13 BAS RISAL           | 9.15E+09 PS                                                                                                    | Local Body (Basic Shiksha Paraishad )                                                                                                    |               |                  |                             |                           |                                   | 1 91501020104                  |                                                                                                    | 2 9.151E+09              |               |   |          |
| 15   | 14 BHAGUPUR            | 9.15E+09 PS                                                                                                    | Local Body (Basic Shiksha Paraishad )                                                                                                    |               |                  |                             |                           |                                   | 1 91501060701                  |                                                                                                    | 2 9.151E+09              |               |   |          |
| 16   | 15 BURJ AKBAR          | 9.15E+09 PS                                                                                                    | Local Body (Basic Shiksha Paraishad )                                                                                                    |               |                  |                             |                           |                                   | 1 91501050202                  |                                                                                                    | 2 9.151E+09              |               |   |          |
| 17   | 16 BURJ MISRI          | 9.15E+09 PS                                                                                                    | Local Body (Basic Shiksha Paraishad )                                                                                                    |               |                  |                             |                           |                                   | 1 91501050203                  |                                                                                                    | 2 9.151E+09              |               |   |          |
| 18   | 17 CHAGUAN             | 9.15E+09 PS                                                                                                    | Local Body (Basic Shiksha Paraishad )                                                                                                    |               |                  |                             |                           |                                   | 1 91501060601                  |                                                                                                    | 2 9.151E+09              |               |   |          |
| 19   | 18 CHAUKDA             | 9.15E+09 PS                                                                                                    | Local Body (Basic Shiksha Paraishad )                                                                                                    |               |                  |                             |                           |                                   | 1 91501050701                  |                                                                                                    | 2 9.151E+09              |               |   |          |
| 20   | 19 DALEL NAGAR         | 9.15E+09 PS                                                                                                    | Local Body (Basic Shiksha Paraishad)                                                                                                    |               |                  |                             |                           |                                   | 1 91501080201                  |                                                                                                    | 2 9.151E+09              |               |   |          |
| 21   | 20 DERA BANJARA        | 9.15E+09 PS                                                                                                    | Local Body (Basic Shiksha Paraishad)                                                                                                    |               |                  |                             |                           |                                   | 1 91501030506                  |                                                                                                    | 2 9.151E+09              |               |   |          |
| 22   |                        | 9.15E+09 PS                                                                                                    | Local Body (Basic Shiksha Paraishad)                                                                                                    |               |                  |                             |                           |                                   | 1 91501030405                  |                                                                                                    | 2 9.151E+09              |               |   |          |
| 25   |                        | 9.15E+09 PS                                                                                                    | Local Body (Basic Shiksha Paraishad)                                                                                                    |               |                  |                             |                           |                                   | 1 91501080100                  |                                                                                                    | 2 9.151E+09              |               |   |          |
| 24   |                        | 9.15E+09 PS                                                                                                    | Local Body (Basic Shiksha Paraishad)                                                                                                    |               |                  |                             |                           |                                   | 1 91501050905<br>1 91501070400 |                                                                                                    | 2 9.151E+09              |               |   |          |
| 25   |                        | 9.15E+09 PS                                                                                                    | Local Body (Basic Shiksha Paraishad)                                                                                                    |               |                  |                             |                           |                                   | 1 91501070400<br>1 91501050906 |                                                                                                    | 2 9.131E+09              |               |   |          |
| 27   | 26 GARHI MAHARA        | 9 15E+09 PS                                                                                                    | Local Body (Basic Shiksha Paraishad)                                                                                                    |               |                  |                             |                           |                                   | 1 91501030300<br>1 91501020405 |                                                                                                    | 2 9.151E+09              |               |   |          |
| 28   | 27 GARHI RAM BA        | 9 15E+09 PS                                                                                                    | Local Body (Basic Shiksha Paraishad)                                                                                                    |               |                  |                             |                           |                                   | 1 91501020403<br>1 91501050902 |                                                                                                    | 2 9.151E+09              |               |   |          |
| 29   | 28 GARHI RATHOR        | 9.15E+09 PS                                                                                                    | Local Body (Basic Shiksha Paraishad)                                                                                                    |               |                  |                             |                           |                                   | 1 91501020103                  |                                                                                                    | 2 9.151E+09              |               |   |          |
| 30   | 29 GARHI RAY SINC      | 9.15E+09 PS                                                                                                    | Local Body (Basic Shiksha Paraishad)                                                                                                    |               |                  |                             |                           |                                   | 1 91501020105                  |                                                                                                    | 2 9.151E+09              |               |   |          |
| 31   | 30 GIAJAULI            | 9.15E+09 PS                                                                                                    | Local Body (Basic Shiksha Paraishad )                                                                                                    |               |                  |                             |                           |                                   | 1 91501030501                  |                                                                                                    | 2 9.151E+09              |               |   |          |
| 32   | 31 GWALIORA            | 9.15E+09 PS                                                                                                    | Local Body (Basic Shiksha Paraishad )                                                                                                    |               |                  |                             |                           |                                   | 1 91501020210                  |                                                                                                    | 2 9.151E+09              |               |   |          |
| 33   | 32 HASANPUR            | 9.15E+09 PS                                                                                                    | Local Body (Basic Shiksha Paraishad )                                                                                                    |               |                  |                             |                           |                                   | 1 91501040501                  |                                                                                                    | 2 9.151E+09              |               |   |          |
| 34   | 33 ISLAMIYA            | 9.15E+09 PS                                                                                                    | Local Body (Basic Shiksha Paraishad )                                                                                                    |               |                  |                             |                           |                                   | 1 91501010503                  |                                                                                                    | 2 9.151E+09              |               |   |          |
| 35   | 34 JURELA              | 9.15E+09 PS                                                                                                    | Local Body (Basic Shiksha Paraishad )                                                                                                    |               |                  |                             |                           |                                   | 1 91501010302                  |                                                                                                    | 2 9.151E+09              |               |   |          |
| <    | > Downlo               | adExcelForOpeningBalan                                                                                             | <b>ce0</b> +                                                                                                    |               |                  |                             |                           |                                   |                                | _                                                                                                    | _                        | _             |   |          |

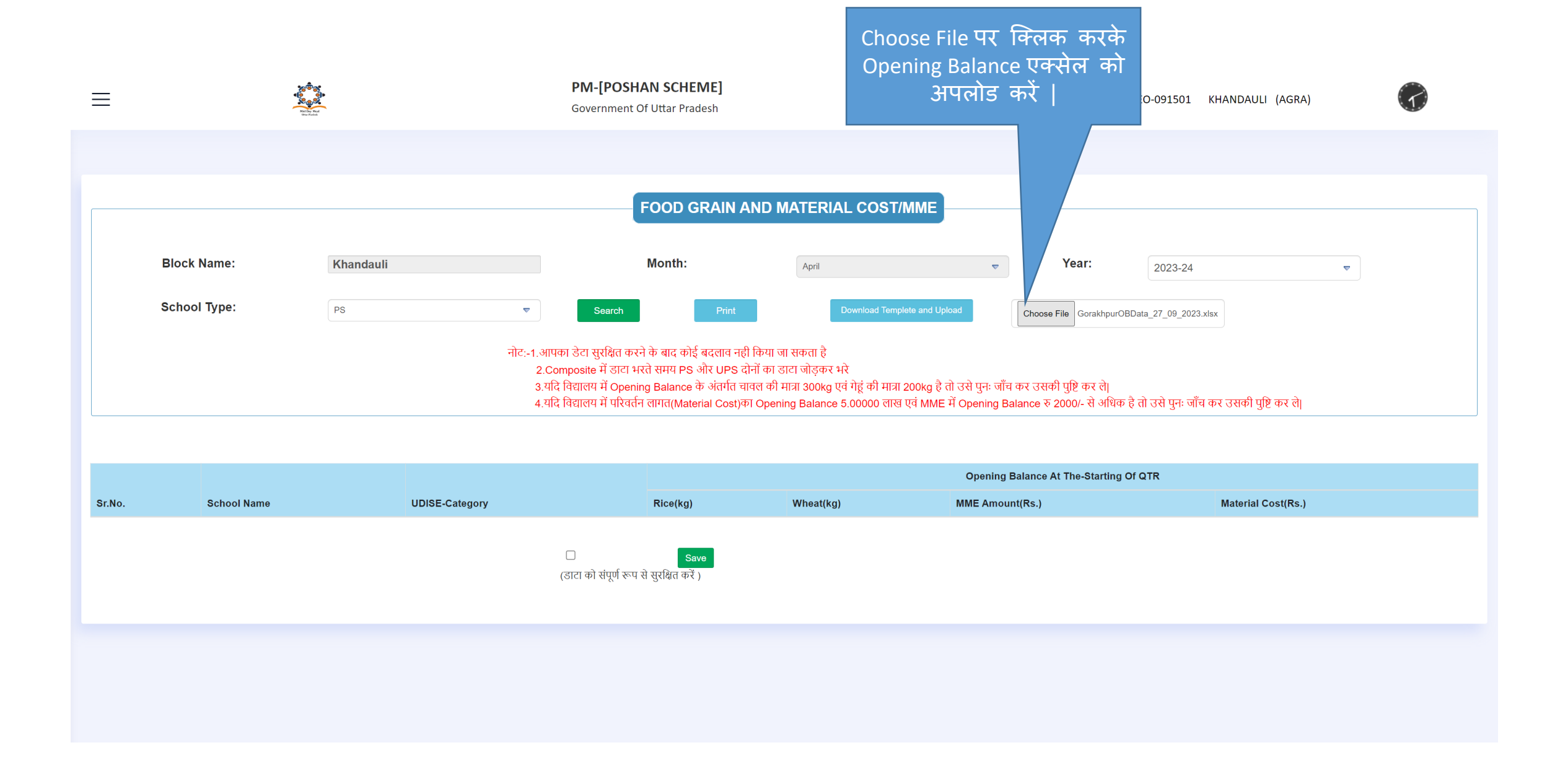

 $\equiv$ 

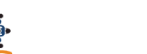

### PM-[POSHAN SCHEME]

Government Of Uttar Pradesh

| 62 | PURAMANA 2 (PS)                       | Local Body (Basic Shiksha Paraishad ) |               |                   |   |   |
|----|---------------------------------------|---------------------------------------|---------------|-------------------|---|---|
| 63 | RAIBHA 2 (PS)                         | Local Body (Basic Shiksha Paraishad ) |               |                   |   |   |
| 64 | RUNAKTA 1 (PS)                        | Local Body (Basic Shiksha Paraishad ) |               |                   |   |   |
| 65 | RUNAKTA 2 (PS)                        | Local Body (Basic Shiksha Paraishad ) |               |                   |   |   |
| 66 | SAADHAN (PS)                          | Local Body (Basic Shiksha Paraishad ) |               |                   |   |   |
| 67 | SAHAI (PS)                            | Local Body (Basic Shiksha Paraishad ) |               |                   |   |   |
| 68 | SAHETA (PS)                           | Local Body (Basic Shiksha Paraishad ) |               |                   |   |   |
| 69 | SAKATPUR (PS)                         | Local Body (Basic Shiksha Paraishad ) |               |                   |   |   |
| 70 | SALINGA (PS)                          | Local Body (Basic Shiksha Paraishad ) |               |                   |   |   |
| 71 | SAMASPUR (PS)                         | Local Body (Basic Shiksha Paraishad ) |               |                   |   |   |
| 72 | SINGHANA (PS)                         | Local Body (Basic Shiksha Paraishad ) |               |                   |   |   |
| 73 | SINGHANA BURJ (PS)                    | Local Body (Basic Shiksha Paraishad ) |               |                   |   |   |
| 74 | THAPI (PS)                            | Local Body (Basic Shiksha Paraishad ) |               |                   |   |   |
| 75 | TRIPURI (PS)                          | Local Body (Basic Shiksha Paraishad ) | <del>بر</del> | व पर क्लिक करके   |   |   |
| 76 | चेक – बॉक्स पर क्लिक                  | Local Body (Basic Shiksha Paraishad ) | र             | गरा डाटा सेव करें |   |   |
| 77 | करने डाटा को सेव करने                 | Local Body (Basic Shiksha Paraishad ) |               |                   | _ |   |
|    | पर काइ भी संशोधन<br>मंभूत नहीं होगा - |                                       |               |                   |   | ^ |
|    | ן וויוא ואוי אושר א                   |                                       | -             |                   |   |   |
|    |                                       |                                       |               |                   |   |   |

नोट - कम्पोजिट स्कूल का डाटा भरने के लिए पी॰एस एवं यू॰पी॰एस को जोड़ कर भरें |

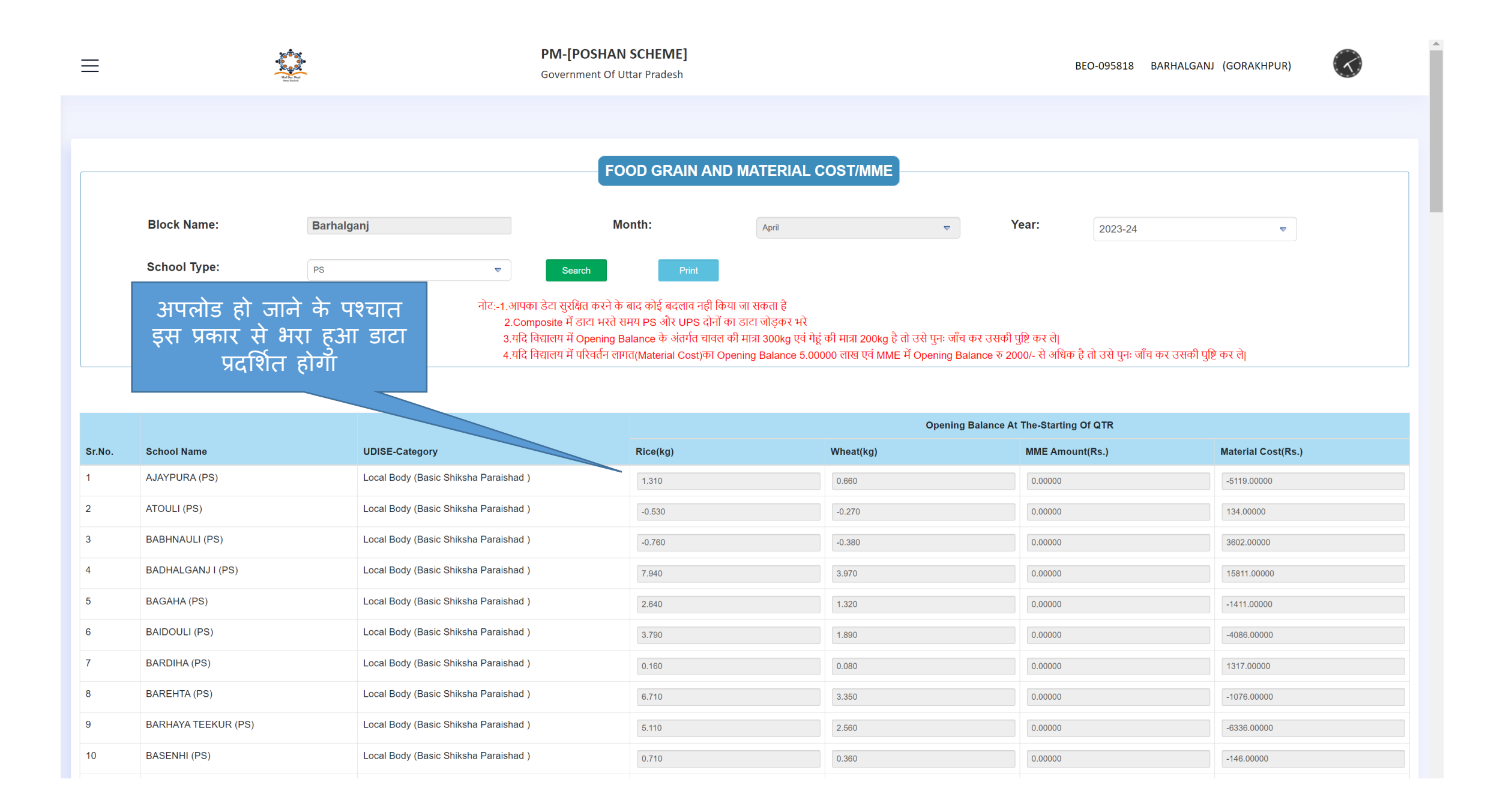

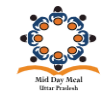

\_

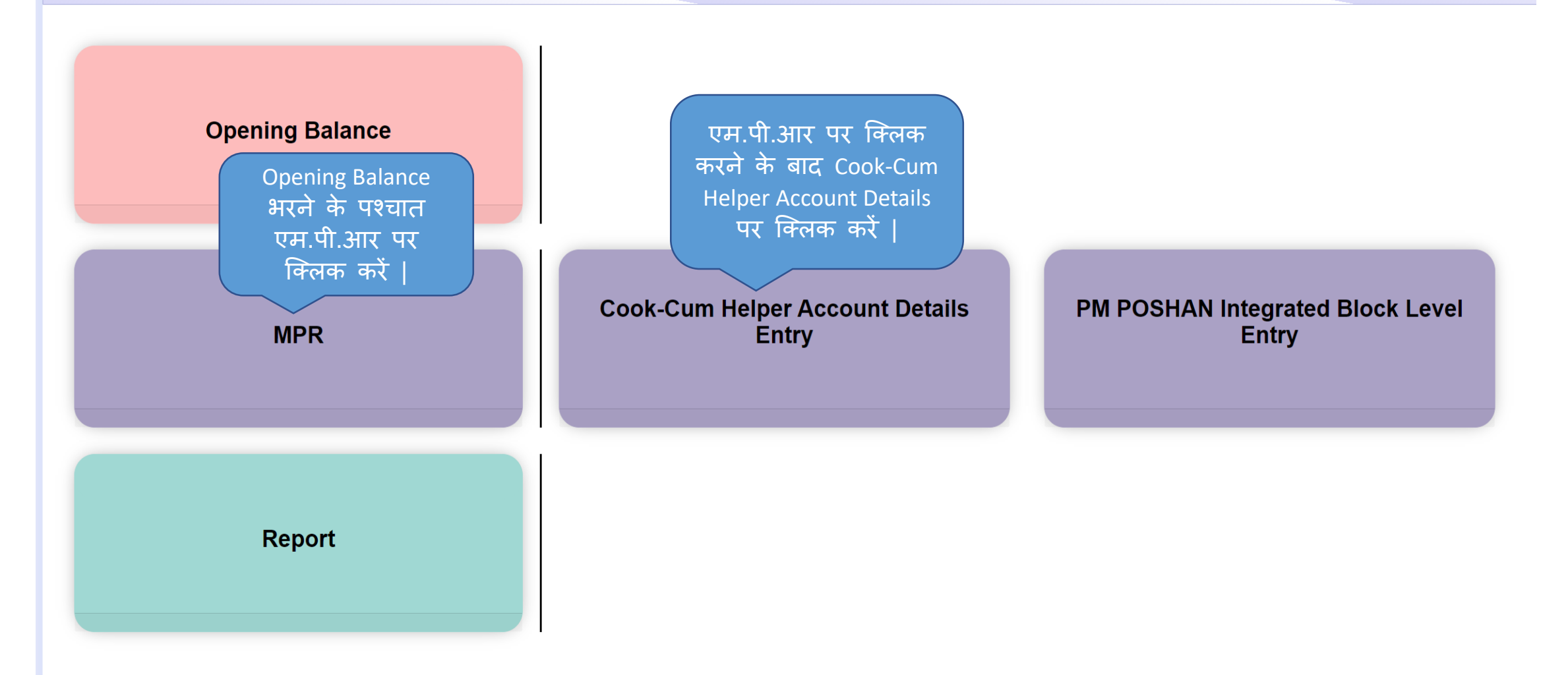

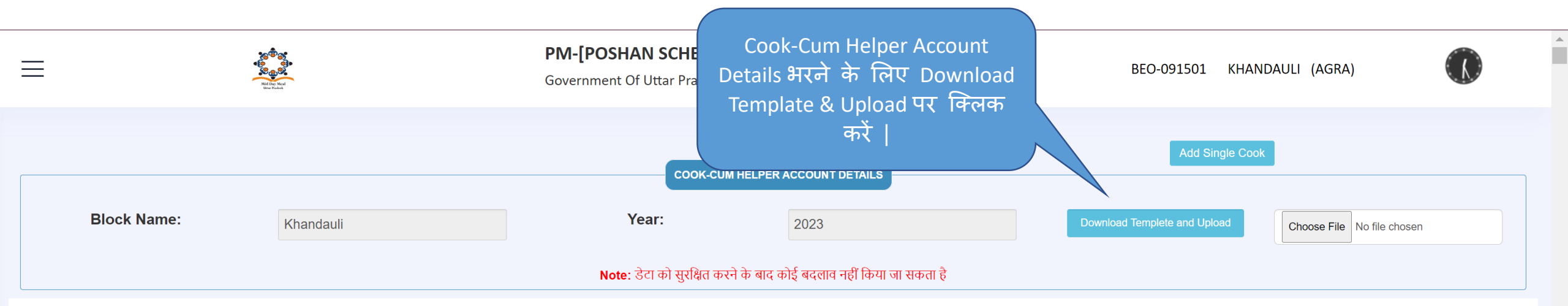

| Sr.No. | School Name   | Udise Code  | School<br>Type | School Category                         | IFSC Code | Account Number | Cook Name | Father Name | Mobile Number | Bank Name | Branch Name | Address     |
|--------|---------------|-------------|----------------|-----------------------------------------|-----------|----------------|-----------|-------------|---------------|-----------|-------------|-------------|
| 1      | ABID GARH(PS) | 09151002701 | PS             | Local Body (Basic<br>Shiksha Paraishad) |           |                |           |             |               |           |             |             |
| 2      | ABID GARH(PS) | 09151002701 | PS             | Local Body (Basic<br>Shiksha Paraishad) |           |                |           |             |               |           |             |             |
| 3      | ABID GARH(PS) | 09151002701 | PS             | Local Body (Basic<br>Shiksha Paraishad) |           |                |           |             |               |           |             |             |
| 4      | ABID GARH(PS) | 09151002701 | PS             | Local Body (Basic<br>Shiksha Paraishad) |           |                |           |             |               |           |             |             |
| 5      | ABID GARH(PS) | 09151002701 | PS             | Local Body (Basic<br>Shiksha Paraishad) |           |                |           |             |               |           |             |             |
| 6      | ABID GARH(PS) | 09151002701 | PS             | Local Body (Basic<br>Shiksha Paraishad) |           |                |           |             |               |           |             |             |
| 7      | AGARPUR(PS)   | 09151008701 | PS             | Local Body (Basic<br>Shiksha Paraishad) |           |                |           |             |               |           |             |             |
| 8      | AGARPUR(PS)   | 09151008701 | PS             | Local Body (Basic<br>Shiksha Paraishad) |           |                |           |             |               |           |             |             |
| 9      | AGARPUR(PS)   | 09151008701 | PS             | Local Body (Basic<br>Shiksha Paraishad) |           |                |           |             |               |           |             | 5           |
| 10     | AGARPUR(PS)   | 09151008701 | PS             | Local Body (Basic                       |           |                |           |             |               |           |             | 🞦 अ 📾 C 🌣 🛛 |

|                                           | Cook-Cum Helper                                            |                               |                                          |                                        |         |
|-------------------------------------------|------------------------------------------------------------|-------------------------------|------------------------------------------|----------------------------------------|---------|
|                                           | Account Details एक्सेल                                     |                               |                                          |                                        |         |
| File Home Insert Page Layout Formulas     | में गर्नाजीन हो रहे गांभी                                  |                               |                                          | 1                                      | 🖻 Share |
| Calibri ~ 11                              | न अदारात हा रह रामा                                        | General 🗸                     |                                          | $\sum$ AutoSum $\sim A_{\gamma\gamma}$ |         |
| Paste Copy ~ B 7 U ~ H ~                  | कॉलम जैसे-IFSC Code, 🤍                                     | Condition                     | al Format as Cell Insert Delete Format   | Fill ∽ Sort & Find &                   |         |
| ✓ ✓ Format Painter                        | Account No. 211 Nome                                       | Formatting                    | y * Table * Styles * * * *               | Clear - Filter - Select -              |         |
| Clipboard Font                            |                                                            | Number 🕞                      | Styles Cells                             | Editing                                | ~       |
| 12 $\checkmark$ : $\times \checkmark f_x$ | भरें।                                                      |                               |                                          |                                        | ~       |
| АВ                                        |                                                            | F G H                         | I J K                                    | L M                                    | N O F   |
| 1 Sr No. School Name                      | UdiseCode School Type School Category                      | IFSC Code Account Number Name | Mobile Number Father Name School ClassTy | eld School Code SchoolTypeld           |         |
| 2 1 ABID GARH(PS)                         | 9151002701 PS Local Body (Basic Shiksha Paraishad )        |                               |                                          | 1 91501040207 2                        |         |
| 3 2 ABID GARH(PS)                         | 9151002701 PS Local Body (Basic Shiksha Paraishad )        |                               |                                          | 1 91501040207 2                        |         |
| 4 3 ABID GARH(PS)                         | 9151002701 PS Local Body (Basic Shiksha Paraishad )        |                               |                                          | 1 91501040207 2                        |         |
| 5 4 ABID GARH(PS)                         | 9151002701 PS Local Body (Basic Shiksha Paraishad )        |                               |                                          | 1 91501040207 2                        |         |
| 6 5 ABID GARH(PS)                         | 9151002701 PS Local Body (Basic Shiksha Paraishad )        |                               |                                          | 1 91501040207 2                        |         |
| 7 6 ABID GARH(PS)                         | 9151002701 PS Local Body (Basic Shiksha Paraishad )        |                               |                                          | 1 91501040207 2                        |         |
| 8 7 AGARPUR(PS)                           | 9151008701 PS Local Body (Basic Shiksha Paraishad)         |                               |                                          | 1 91501040103 2                        |         |
| 9 8 AGARPUR(PS)                           | 9151008701 PS Local Body (Basic Shiksha Paraishad )        |                               |                                          | 1 91501040103 2                        |         |
| 10 9 AGARPOR(PS)                          | 9151008701 PS Local Body (Basic Shiksha Paraishad )        |                               |                                          | 1 91501040103 2                        |         |
| 12 11 AGARPUR(PS)                         | 9151008701 PS Local Body (Basic Shiksha Paraishad )        |                               |                                          | 1 91501040103 2                        |         |
| 13 12 AGARPUR(PS)                         | 9151008701 PS Local Body (Basic Shiksha Paraishad )        |                               |                                          | 1 91501040103 2                        |         |
| 14 13 AGARPUR(UPS)                        | 9151008702 UPS Local Body (Basic Shiksha Paraishad )       |                               |                                          | 2 91501040105 2                        |         |
| 15 14 AGARPUR(UPS)                        | 9151008702 UPS Local Body (Basic Shiksha Paraishad )       |                               |                                          | 2 91501040105 2                        |         |
| 16 15 AGARPUR(UPS)                        | 9151008702 UPS Local Body (Basic Shiksha Paraishad )       |                               |                                          | 2 91501040105 2                        |         |
| 17 16 AGARPUR(UPS)                        | 9151008702 UPS Local Body (Basic Shiksha Paraishad )       |                               |                                          | 2 91501040105 2                        |         |
| 18 17 AGARPUR(UPS)                        | 9151008702 UPS Local Body (Basic Shiksha Paraishad )       |                               |                                          | 2 91501040105 2                        |         |
| 19 18 AGARPUR(UPS)                        | 9151008702 UPS Local Body (Basic Shiksha Paraishad )       |                               |                                          | 2 91501040105 2                        |         |
| 20 19 AJIT GARH(PS)                       | 9151010701 PS Local Body (Basic Shiksha Paraishad )        |                               |                                          | 1 91501040208 2                        |         |
| 21 20 AJIT GARH(PS)                       | 9151010701 PS Local Body (Basic Shiksha Paraishad )        |                               |                                          | 1 91501040208 2                        |         |
| 22 21 AJIT GARH(PS)                       | 9151010701 PS Local Body (Basic Shiksha Paraishad )        |                               |                                          | 1 91501040208 2                        |         |
| 23 22 AJIT GARH(PS)                       | 9151010701 PS Local Body (Basic Shiksha Paraishad )        |                               |                                          | 1 91501040208 2                        |         |
| 24 23 AJIT GARH(PS)                       | 9151010701 PS Local Body (Basic Shiksha Paraishad )        |                               |                                          | 1 91501040208 2                        |         |
| 25 24 AJIT GARH(PS)                       | 9151010701 PS Local Body (Basic Shiksha Paraishad )        |                               |                                          | 1 91501040208 2                        |         |
| 26 25 AWALKHERA(Composite)                | 9151003602 Composite Local Body (Basic Shiksha Paraishad ) |                               |                                          | 6 91501050904 2                        |         |
| 27 26 AWALKHERA(Composite)                | 9151003602 Composite Local Body (Basic Shiksha Paraishad ) |                               |                                          | 6 91501050904 2                        |         |
| 28 27 AWALKHERA(Composite)                | 9151003602 Composite Local Body (Basic Shiksha Paraishad ) |                               |                                          | 6 91501050904 2                        |         |
| 29 28 AWALKHERA(Composite)                | 9151003602 Composite Local Body (Basic Shiksha Paraishad ) |                               |                                          | 6 91501050904 2                        |         |
| 30 29 AWALKHERA(Composite)                | 9151003602 Composite Local Body (Basic Shiksha Paraishad ) |                               |                                          | 6 91501050904 2                        |         |
| 31 30 AWALKHERA(Composite)                | 9151003602 Composite Local Body (Basic Shiksha Paraishad)  |                               |                                          | 6 91501050904 2                        |         |
| 32 31 BALOTH(Composite)                   | 9151005802 Composite Local Body (Basic Shiksha Paraishad)  |                               |                                          | 6 91501020502 2                        |         |
| 32 BALUTH(Composite)                      | 9151005802 Composite Local Body (Basic Shiksha Paraishad)  |                               |                                          | 6 91501020502 2                        |         |
| 25 24 PALOTH(Composite)                   | 9151005802 Composite Local Body (Basic Shiksha Paraishad ) |                               |                                          | 6 91501020502 2                        |         |
| 55 54 BALOTH(composite)                   | 9151005602 composite Local Body (Basic Shiksha Paraishad ) |                               |                                          | 0 91501020502 2                        |         |

नोट – मोबाइल नंबर एवं पिता का नाम भरना अनिवार्य नहीं है |

| ≡      |               | Constant<br>Constant<br>Con |        | PM-<br>Gove                              | [POSHAN SC<br>rnment Of Uttar | : <b>HEME]</b><br>Pradesh |                    |              |            | Choose F<br>तो आपव     | -ile पर जब<br>को ्वह एक्र | आप क्लिक करेंगे<br>नेल अपलोड करनी              |                |
|--------|---------------|----------------------------------------------------------------------------------------------------|--------|------------------------------------------|-------------------------------|---------------------------|--------------------|--------------|------------|------------------------|---------------------------|------------------------------------------------|----------------|
|        |               |                                                                                                    |        |                                          |                               | COOK-CUM HELPER           | ACCOUNT DETAILS    |              |            | होगी जि<br>Accou       | समे आपने<br>nt Details ब  | Cook-Cum Helper<br>ज डाटा भरा है               |                |
|        | Block Name:   | Khandauli                                                                                                    |        |                                          | Year:                         |                           | 2023               |              |            | Download Templete and  | I Upload                  | noose File COOKDETAILS.xlsx                    |                |
|        |               |                                                                                                    |        |                                          | Note: डेटा को र               | सुरक्षित करने के बाद व    | ठोई बदलाव नहीं किय | । जा सकता है |            | एक्सेल अ<br>यह पेज प्र | पलोड करने<br>दर्शित होग   | -<br>के बाद आपके स्क्री<br>- । दममें भगर भापने | न पर<br>1 IFSC |
|        |               |                                                                                                    | School |                                          |                               | Account                   |                    |              |            | Code सही               | भरा होगा त                | नो यह 3 कॉलम हरे                               | रंग के         |
| Sr.No. | School Name   | Udise Code                                                                                                    | Туре   | School Category                          | IFSC Code                     | Number                    | Cook Name          | Father Name  | Mobile Num |                        | ЯСТ                       | য়নে <b>हा</b> ग                               |                |
| 1      | ABID GARH(PS) | 9151002701                                                                                                    | PS     | Local Body (Basic<br>Shiksha Paraishad ) | UBIN090607                    | 7656366475                | хуz                | LMN          | 8978674653 | UNION BAN              | LUCKNOW A                 | B1 2F SADAF CENTRE, KAPOORTH                   | AL.            |
| 2      | ABID GARH(PS) | 9151002701                                                                                                    | PS     | Local Body (Basic<br>Shiksha Paraishad ) | undefined                     | undefined                 | undefined          | undefined    | undefined  |                        |                           |                                                |                |
| 3      | ABID GARH(PS) | 9151002701                                                                                                    | PS     | Local Body (Basic<br>Shiksha Paraishad ) | undefined                     | undefined                 | undefined          | undefined    | undefined  |                        |                           |                                                |                |
| 4      | ABID GARH(PS) | 9151002701                                                                                                    | PS     | Local Body (Basic<br>Shiksha Paraishad ) | undefined                     | undefined                 | undefined          | undefined    | undefined  |                        |                           |                                                |                |
| 5      | ABID GARH(PS) | 9151002701                                                                                                    | PS     | Local Body (Basic<br>Shiksha Paraishad ) | undefined                     | undefined                 | undefined          | undefined    | undefined  |                        |                           |                                                |                |
| 6      | ABID GARH(PS) | 9151002701                                                                                                    | PS     | Local Body (Basic<br>Shiksha Paraishad ) | undefined                     | undefined                 | undefined          | undefined    | undefined  |                        |                           |                                                |                |
| 7      | AGARPUR(PS)   | 9151008701                                                                                                    | PS     | Local Body (Basic<br>Shiksha Paraishad ) | undefined                     | undefined                 | undefined          | undefined    | undefined  |                        |                           |                                                |                |
| 8      | AGARPUR(PS)   | 9151008701                                                                                                    | PS     | Local Body (Basic<br>Shiksha Paraishad ) | undefined                     | undefined                 | undefined          | undefined    | undefined  |                        |                           |                                                |                |
| 9      | AGARPUR(PS)   | 9151008701                                                                                                    | PS     | Local Body (Basic<br>Shiksha Paraishad ) | undefined                     | undefined                 | undefined          | undefined    | undefined  |                        |                           | 9                                              |                |

नोट – अगर IFSC Code गलत भरा जाएगा तो बैंक का नाम, ब्रांच का नाम एवं पता के कॉलम लाल रंग के होकर प्रदर्शित होंगे |

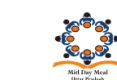

 $\equiv$ 

### PM-[POSHAN SCHEME]

Save

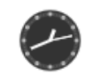

| 900 | UNCHA(PS)           | 09151002301 | PS        | Local Body (Basic<br>Shiksha Paraishad ) |          |                   |  |  |  |
|-----|---------------------|-------------|-----------|------------------------------------------|----------|-------------------|--|--|--|
| 901 | UNCHA(UPS)          | 09151002302 | UPS       | Local Body (Basic<br>Shiksha Paraishad ) |          |                   |  |  |  |
| 902 | UNCHA(UPS)          | 09151002302 | UPS       | Local Body (Basic<br>Shiksha Paraishad ) |          |                   |  |  |  |
| 903 | UNCHA(UPS)          | 09151002302 | UPS       | Local Body (Basic<br>Shiksha Paraishad ) |          |                   |  |  |  |
| 904 | UNCHA(UPS)          | 09151002302 | UPS       | Local Body (Basic<br>Shiksha Paraishad ) |          |                   |  |  |  |
| 905 | UNCHA(UPS)          | 09151002302 | UPS       | Local Body (Basic<br>Shiksha Paraishad ) |          |                   |  |  |  |
| 906 | UNCHA(UPS)          | 09151002302 | UPS       | Local Body (Basic<br>Shiksha Paraishad ) |          |                   |  |  |  |
| 907 | USMANPUR(Composite) | 09151003902 | Composite | Local Body (Basic<br>Shiksha Paraishad ) |          |                   |  |  |  |
| 908 | USMANPUR(Composite) | 09151003902 | Composite | Local Body (Basic<br>Shiksha Paraishad ) |          |                   |  |  |  |
| 909 | USMANPUR(Composite) | 09151003902 | Composite | Local Body (Basic<br>Shiksha Paraishad ) |          |                   |  |  |  |
| 910 | USMANPUR(Composite) | 09151003902 | Composite | Local Body (Basic<br>Shiksha Paraishad ) |          |                   |  |  |  |
| 911 | USMANPUR(Composite) | 09151003902 | Composite | Local Body (Basic<br>Shiksha Paraishad ) | Ŧ        | वि बटन            |  |  |  |
| 912 | USMANPUR(Composite) | 09151003902 | Composite | Local Body (Basic<br>Shiksha Paraishad ) | <u>प</u> | र क्लिक<br>करें । |  |  |  |
|     |                     |             |           |                                          |          |                   |  |  |  |

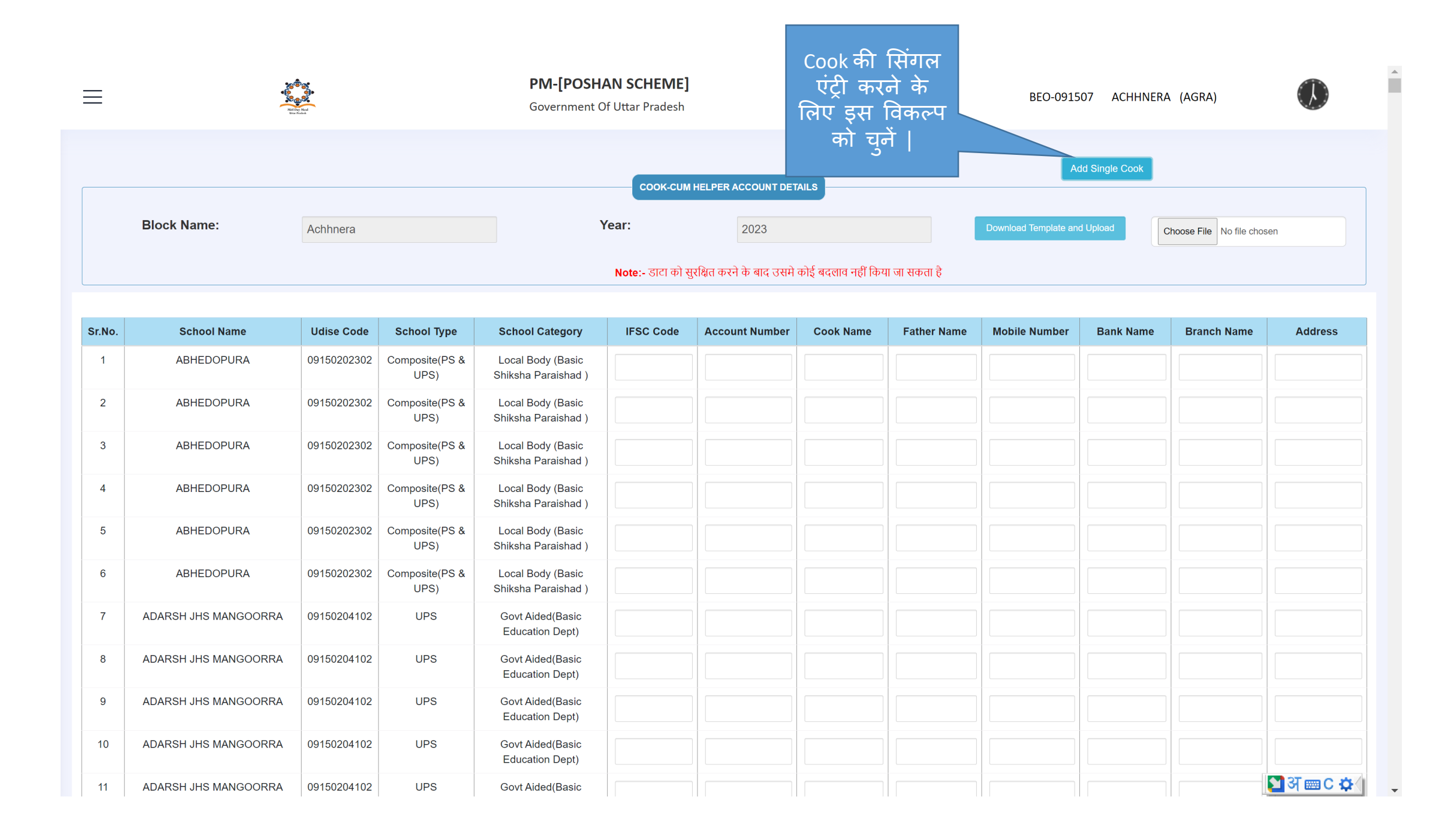

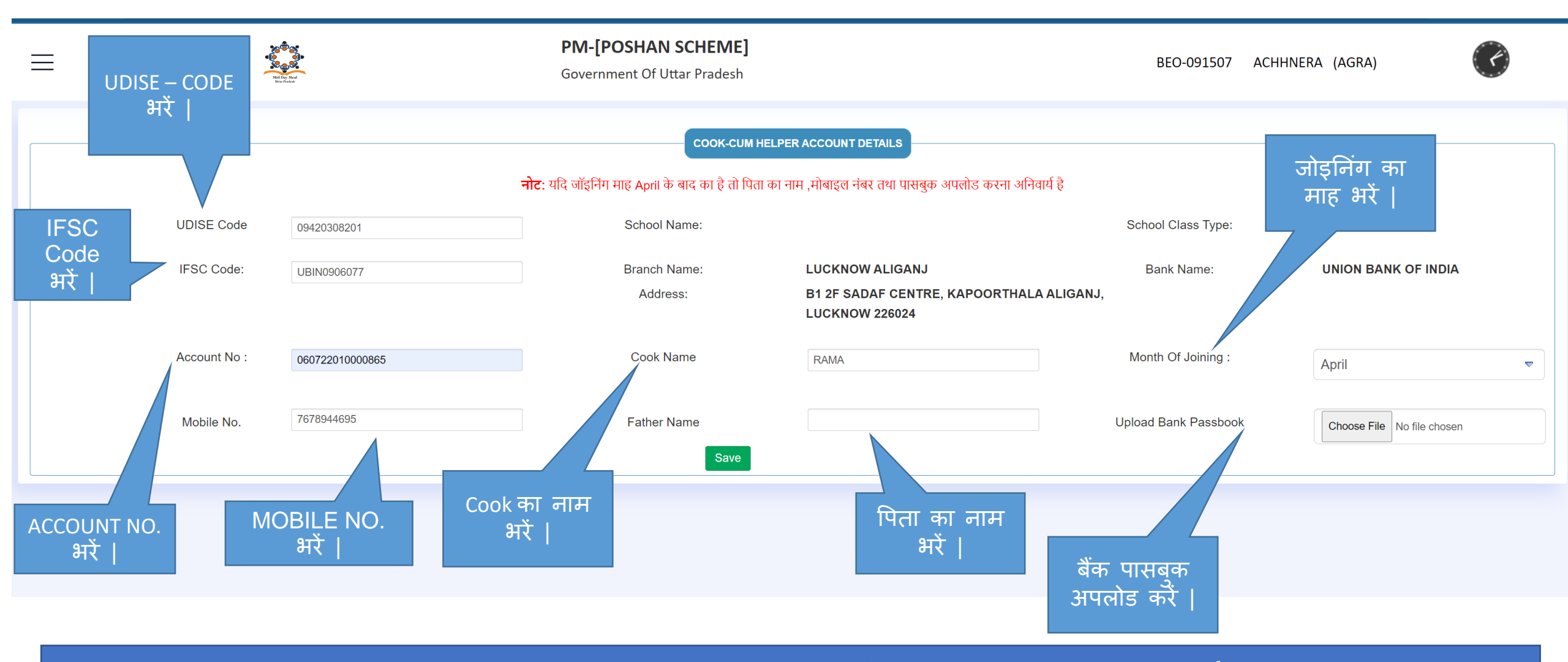

नोट - IFSC Code एवं ACCOUNT NO. भरने के बाद आपका बैंक का नाम, ब्रांच का नाम प्रदर्शित हो जाएगा | यदि रसोइया की जॉइनिंग माह जुलाई या जुलाई के बाद की है तो रसोइया के पिता का नाम एवं मोबाइल नंबर भरना अनिवार्य है |

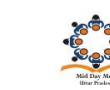

#### **PM-[POSHAN SCHEME]**

Government Of Uttar Pradesh

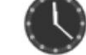

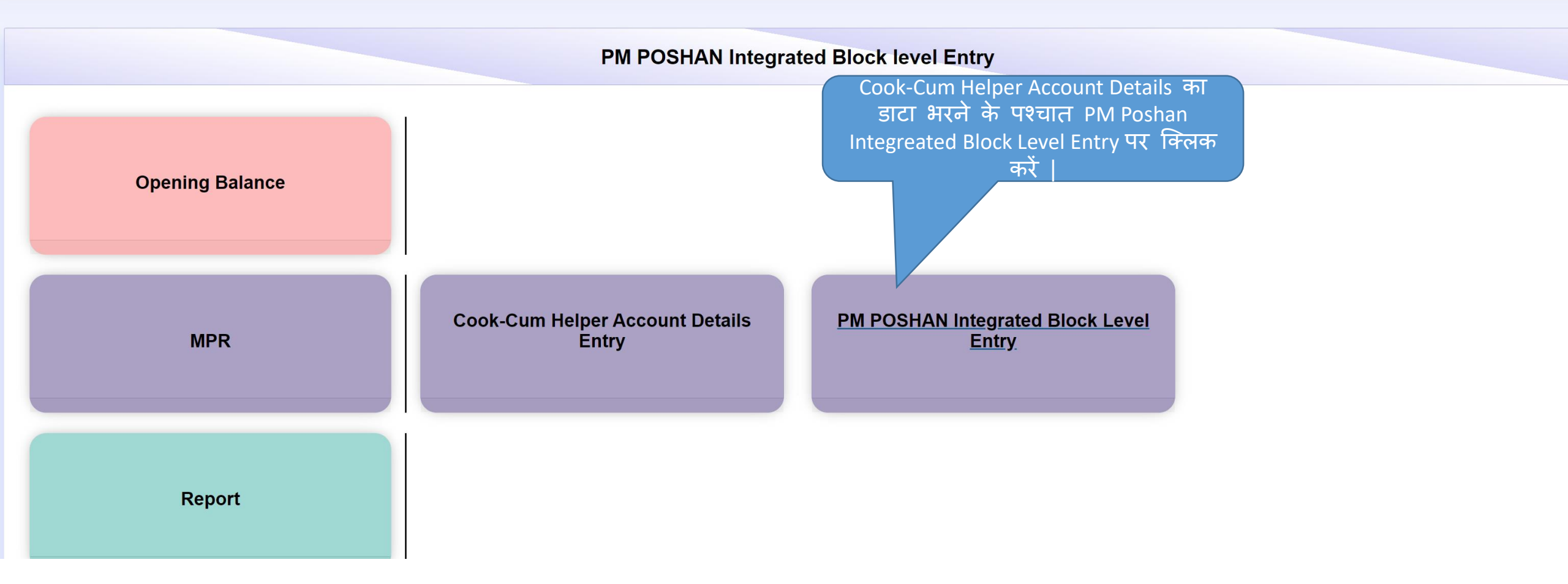

 $\equiv$ 

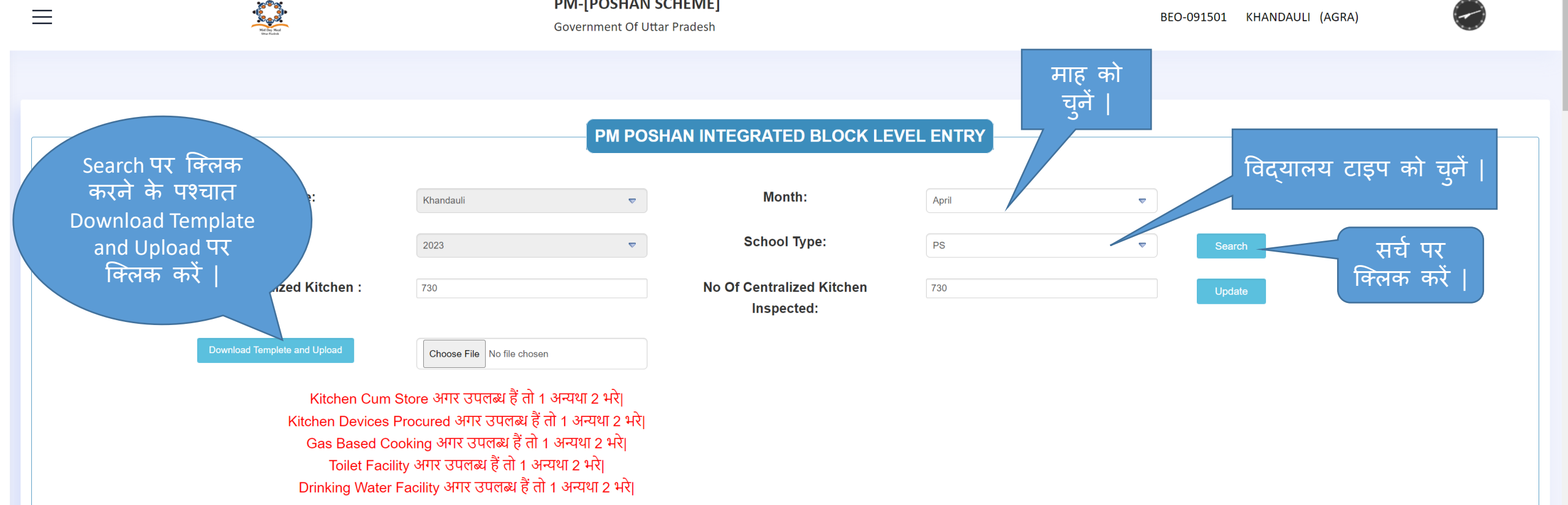

|        |                       |                              |                                |                 |                              | Coverage                 |                            | Difference                                   | Recommende                        | d Coverage Final       | Cook-<br>Cum<br>Helper<br>(NON-<br>NGO) | ММЕ                       | Kitchen Cum<br>Store(Constructed) | Kitchen<br>Devices<br>Procured(UP To<br>YEAR) | Inspection                    | In                      | frastuctur         | e                             |
|--------|-----------------------|------------------------------|--------------------------------|-----------------|------------------------------|--------------------------|----------------------------|----------------------------------------------|-----------------------------------|------------------------|-----------------------------------------|---------------------------|-----------------------------------|-----------------------------------------------|-------------------------------|-------------------------|--------------------|-------------------------------|
| Sr.No. | School                | School Type                  | Enrollment<br>(online<br>Mode) | Working<br>Days | DMS data<br>Received<br>Days | Meals<br>Source<br>(DMS) | Final<br>Coverage<br>Meals | Working Days<br>and DMS Data<br>Received Day | Recommended<br>Coverage<br>Source | Recommendation<br>Meal | No.Of<br>Cooks                          | MME<br>amount<br>(in Rs.) | Constructed                       | Procured                                      | School<br>Inspection<br>Count | Gas<br>Based<br>Cooking | Toilet<br>Facility | Drinking<br>Water<br>Facility |
| А      | В                     | D                            | E                              |                 |                              | н                        | 1                          | J                                            | к                                 | L                      | м                                       | N                         | Р                                 | Q                                             | R                             | S                       | т                  | U                             |
| 1      | NAGLA<br>HARKESHI(PS) | Local Body<br>(Basic Shiksha | 20                             | 21              | 0                            | 0                        | 0                          | 21                                           | -                                 | 0                      | 0                                       | 0.00                      | select                            | select                                        | 0                             | select-                 | sele               | select                        |

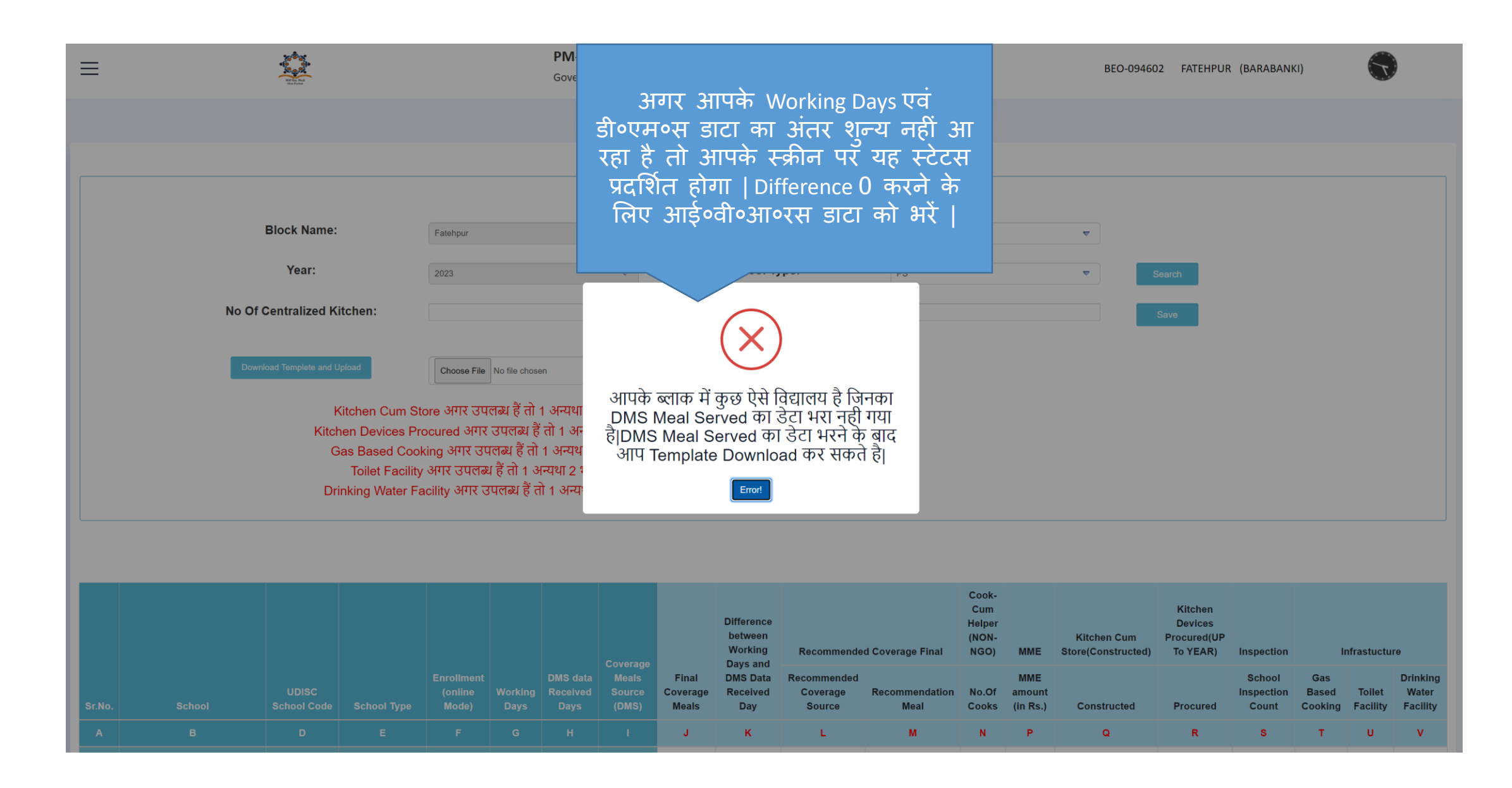

| E Govern |                              |                                                |                                                     |                                  |                                                     |                                               |                                   | IAN SCHE<br>Of Uttar Prac                    | <b>ME]</b><br>desh          |                                                        |                                                       |                                                               | BEO-C                                                                                                    | 91501 KHA                                                                          | NDAULI (AG                    | RA)                     |                    |                              |
|----------|------------------------------|------------------------------------------------|-----------------------------------------------------|----------------------------------|-----------------------------------------------------|-----------------------------------------------|-----------------------------------|----------------------------------------------|-----------------------------|--------------------------------------------------------|-------------------------------------------------------|---------------------------------------------------------------|----------------------------------------------------------------------------------------------------|------------------------------------------------------------------------------------|-------------------------------|-------------------------|--------------------|------------------------------|
|          |                              |                                                |                                                     |                                  |                                                     |                                               |                                   |                                              | Inspected                   | :                                                      |                                                       |                                                               |                                                                                                    |                                                                                    |                               |                         |                    |                              |
|          | DMS                          | Download Templ<br>5 DATA भरना<br>का डाटा       | ete and Upload<br>NO<br>हो तो Recon<br>भरना हो तो । | TE:एक्सेल<br>mended (<br>Recomen | Choose File<br>1 भरने की म<br>Coverage<br>nded Cove | No file chosen<br>महत्वपूर्ण सूच<br>Source(Ac | ना<br>tion) 1 भरे<br>ce 2 भरे अन् | और MDM<br>यथा 3 भरे।                         | Register                    | k<br>Kitch<br>G<br>Dri                                 | (itchen (<br>nen Devi<br>as Base<br>Toilet<br>nking W | Cum Stor<br>ices Proc<br>ed Cookir<br>Facility &<br>/ater Fac | e अगर उपलब्ध हैं तो<br>cured अगर उपलब्ध हैं त<br>भगर उपलब्ध हैं ते<br>भगर उपलब्ध हैं तो 1<br>ility अगर उपलब्ध हैं | 1 अन्यथा 2 भ<br>ईं तो 1 अन्यथा<br>ो 1 अन्यथा 2 भ<br>अन्यथा 2 भरे।<br>तो 1 अन्यथा 2 | रे।<br>2 भरे।<br>-रे।<br>भरे। |                         |                    |                              |
|          | School Enrollment (online Wo |                                                |                                                     |                                  | DMS                                                 | Coverage                                      |                                   | Difference<br>between<br>Working<br>Days and | इस<br>जो<br>आ<br>उस         | बॉक्स में<br>भी संख्या<br>T रही हो<br>पर क्लिक<br>करें | ok-<br>im<br>-Iper<br>(NON-<br>NGO)                   | ММЕ                                                           | Kitchen Cum<br>Store(Constructed)                                                                                 | Kitchen<br>Devices<br>Procured(U<br>P To YEAR)                                     | Inspection                    | Ir                      | ıfrastuctu         | re                           |
| Sr.No.   | School                       | School<br>Type                                 | Enrollment<br>(online<br>Mode)                      | Working<br>Days                  | data<br>Received<br>Days                            | Meals<br>Source<br>(DMS)                      | Final<br>Coverage<br>Meals        | DMS Data<br>Received<br>Day                  | Re indeo<br>erage<br>Source | Recommendation<br>Meal                                 | No.Of<br>Cooks                                        | MME<br>amount<br>(in Rs.)                                     | Constructed                                                                                                    | Procured                                                                           | School<br>Inspection<br>Count | Gas<br>Based<br>Cooking | Toilet<br>Facility | Drinkin<br>Water<br>Facility |
| A        | В                            | D                                              |                                                     |                                  |                                                     |                                               | I.                                | J                                            | к                           | L                                                      | м                                                     | N                                                             | Р                                                                                                    | Q                                                                                  | R                             | S                       | т                  | U                            |
| 1        | NAGLA<br>HARKESHI(PS)        | Local Body<br>(Basic<br>Shiksha<br>Paraishad ) |                                                     |                                  |                                                     |                                               | 0                                 | 21                                           | -                           | 0                                                      | 0                                                     | 0.00                                                          | select                                                                                                    | select 🛡                                                                           | 0                             | select                  | sele               | selec                        |
| 2        | DHORRA(PS)                   | Local Body<br>(Basic<br>Shiksha<br>Paraishad ) |                                                     |                                  |                                                     | 1627                                          | 1627                              | 12                                           | -                           | 1627                                                   | 0                                                     | 0.00                                                          | select 🔻                                                                                                    | select 🗢                                                                           | 0                             | select                  | sele               | sei                          |
| 3        | NAGLA                        | Local Body                                     |                                                     |                                  |                                                     |                                               | 760                               | 7                                            | -                           | 760                                                    | 0                                                     | 0.00                                                          | select 🗢                                                                                                    | select 🗢                                                                           | 0                             | select                  | 🖪 अ                | ≡ C ⊀                        |

≡

### PM-[POSHAN SCHEME]

Government Of Uttar Pradesh

 $\bigcirc$ 

|     |              |             |            |     |    | 19 | 697   | 697           | 0                      | IVRS                            | 0                 | 0                                      | 0.00  | select ▼ | select ⊽ | 0 | select | selev | select |
|-----|--------------|-------------|------------|-----|----|----|-------|---------------|------------------------|---------------------------------|-------------------|----------------------------------------|-------|----------|----------|---|--------|-------|--------|
|     |              |             |            |     |    | 10 | DMS N | IEALS UF      | PDATE D                | ETAILS                          |                   |                                        |       | ×        |          |   |        |       |        |
|     |              |             |            |     |    | 19 |       | Mor           | nth                    | November                        | N                 | الالالالالالالالالالالالالالالالالالال | e     | -        | select ⊽ | 0 | select | sele  | select |
|     |              |             |            |     |    | 19 |       | Sch<br>UDI    | ool Name:<br>ISC Code: | TANDA NIZAMALI(F<br>09460106001 | <sup>s)</sup> 510 | ा का मर                                |       |          | select 🛡 | 0 | select | sele  | select |
|     |              |             |            |     |    | 40 |       | Date          |                        | Meal Serve                      |                   |                                        |       |          |          |   |        |       |        |
|     |              |             |            |     |    | 19 |       | 2023-11-10    |                        |                                 |                   |                                        |       | -        | select 🛡 | 0 | select | sele  | select |
|     |              |             |            |     |    | 18 |       |               |                        |                                 |                   |                                        |       |          | select 🛡 | 0 | select | sele  | select |
|     |              |             |            |     |    | 18 |       |               |                        |                                 |                   |                                        |       | -        | select   | 0 | select | sele  | select |
|     |              |             |            |     |    | 18 |       |               |                        | _                               |                   |                                        |       | -        | select 🛡 | 0 | select | sele  | select |
|     |              |             |            |     |    | 18 | र     | वे डाट<br>्पर |                        | Save Data                       |                   |                                        | Close | -        | select 🗢 | 0 | select | sele  | select |
|     |              |             |            |     |    | 18 |       | क्लिक<br>करें |                        | _                               |                   |                                        | _     |          | select ▼ | 0 | select | sele  | select |
|     |              |             |            |     |    |    |       |               |                        | -                               | 0                 | 0                                      | 0.00  | seiect 🛡 | select 🛡 | 0 | select | sele  | select |
|     |              |             |            |     |    |    |       | 727           | 1                      | -                               | 0                 | 0                                      | 0.00  | select 🛡 | select V | 0 | select | sele  | select |
| 119 | GANGAULI(PS) | 09460103401 | Local Body | 123 | 19 | 18 | 1750  | 1750          | 1                      | -                               | 0                 | 0                                      | 0.00  | coloct   |          | 0 | aalaat |       |        |

नोट – इसी तरह से आप Meal serve डाटा को भरें difference between working days & डी॰एम॰स डाटा के कॉलम है जहाँ पर difference शुन्य नहीं आ रहा है |

| जब आपका difference<br>between working days &                                         | ₩                                                           |                                                                        | <b>PM-[POSH</b><br>Government         | IAN SCHE<br>Of Uttar Pra                     | E <b>ME]</b><br>Idesh                  |                                                         |                                                           | BEO-                                                                                                    | 091501 KH/                                                                                       | andauli (Ag                         | GRA)          |
|--------------------------------------------------------------------------------------|-------------------------------------------------------------|------------------------------------------------------------------------|---------------------------------------|----------------------------------------------|----------------------------------------|---------------------------------------------------------|-----------------------------------------------------------|----------------------------------------------------------------------------------------------------|--------------------------------------------------------------------------------------------------|-------------------------------------|---------------|
| डी॰एम॰स डाटा के<br>कॉलम का difference<br>शुन्य हो जाएगा तो आप<br>इस विकल्प से एक्सेल |                                                             |                                                                        | PM POS                                | SHAN IN                                      | TEGRATED BLOCK LEV                     | EL ENT                                                  | RY                                                        |                                                                                                    |                                                                                                  |                                     |               |
| को डाउनलोड कर सकते<br>है                                                             | ck Name:                                                    | Khandauli                                                              | ⊽                                     |                                              | Month:                                 | April                                                   |                                                           | ▼                                                                                                    |                                                                                                  |                                     |               |
|                                                                                      | Year:                                                       | 2023                                                                   | ▽                                     |                                              | School Type:                           | PS                                                      |                                                           | ▼                                                                                                    | Search                                                                                           |                                     |               |
| Of Cer                                                                               | ntralized Kitchen:                                          |                                                                        |                                       | No                                           | o Of Centralized Kitchen<br>Inspected: |                                                         |                                                           |                                                                                                    | Save                                                                                             |                                     |               |
| Download                                                                             | Templete and Upload                                         | Choose File No file chose                                              | en                                    |                                              |                                        |                                                         |                                                           |                                                                                                    |                                                                                                  |                                     |               |
| DMS DATA<br>का                                                                       | NOTE:एक्से<br>भरना हो तो Recomende<br>डाटा भरना हो तो Recom | तेल भरने की महत्वपूर्ण सू<br>d Coverage Source(A<br>ended Coverage Sou | चना<br>(ction) 1 भरे<br>(Irce 2 भरे अ | और MDM<br>न्यथा 3 भरे                        | Register Kit                           | Kitchen<br>Ichen Dev<br>Gas Bas<br>Toilet<br>Drinking V | Cum Sto<br>vices Pro<br>ed Cook<br>t Facility<br>Vater Fa | ore अगर उपलब्ध हैं त<br>ocured अगर उपलब्ध<br>ing अगर उपलब्ध हैं<br>अगर उपलब्ध हैं तो 1<br>cility अगर उपलब्ध है | ो 1 अन्यथा 2 <sup>5</sup><br>हैं तो 1 अन्यथ<br>तो 1 अन्यथा 2<br>अन्यथा 2 भरे <br>ं तो 1 अन्यथा 2 | भरे।<br>11 2 भरे।<br>भरे।<br>2 भरे। |               |
|                                                                                      |                                                             |                                                                        |                                       |                                              |                                        | Cook-                                                   |                                                           |                                                                                                    |                                                                                                  |                                     | A             |
|                                                                                      |                                                             | DMS Coverage                                                           |                                       | Difference<br>between<br>Working<br>Days and | Recommended Coverage Final             | Cum<br>Helper<br>(NON-<br>NGO)                          | ММЕ                                                       | Kitchen Cum<br>Store(Constructed)                                                                              | Kitchen<br>Devices<br>Procured(U<br>P To YEAR)                                                   | Inspection                          | Infrastucture |
|                                                                                      | Enrollment                                                  | data Meals                                                             | Final                                 | DMS Data                                     | Recommended                            |                                                         | MME                                                       |                                                                                                    |                                                                                                  | School                              | _Gas 37       |

| X         | HAPUR_Dahaulana_MPR_PS_28-10-2023                                                  | 3 - Excel                                                                                                    | ♀ Search                                                     |                                                                          |                                                         |                         |                                                     | Sign in                                       |              | ð         | ×   |
|-----------|------------------------------------------------------------------------------------|----------------------------------------------------------------------------------------------------|--------------------------------------------------------------|--------------------------------------------------------------------------|---------------------------------------------------------|-------------------------|-----------------------------------------------------|-----------------------------------------------|--------------|-----------|-----|
| File      | Home Insert Page Layout Form                                                       | nulas Data Review View Help                                                                                                    |                                                              |                                                                          |                                                         |                         |                                                     |                                               |              | 🖻 Sha     | are |
| Past<br>v | Calibri<br>Calibri<br>Calibri<br>B I U ~ [<br>B Format Painter<br>Clipboard F₂ For | $\begin{array}{c c} \bullet & A^{*} & A^{*} \\ \hline \bullet & A^{*} & A^{*} \\ \hline \bullet & A^{*} & A^{*} \\ \hline \bullet & A^{*} & A^{*} \\ \hline \bullet & A^{*} & A^{*} \\ \hline \bullet & \bullet & A^{*} \\ \hline \bullet & \bullet & A^{*} \\ \hline \bullet & A^{*} \\ \hline \bullet & A^{*} \\ \hline \hline \bullet & A^{*} \\ \hline \hline \bullet & A^{*} \\ \hline \bullet & A^{*} \\ \hline \bullet & A^{*} \\ \hline \hline \bullet & A^{*} \\ \hline \hline \bullet & A^{*} \\ \hline \hline \bullet & A^{*} \\ \hline \hline \bullet & A^{*} \\ \hline \hline \bullet & A^{*} \\ \hline \hline \hline \bullet & A^{*} \\ \hline \hline \hline \bullet & A^{*} \\ \hline \hline \hline \hline \bullet & A^{*} \\ \hline \hline \hline \hline \hline \hline \hline \hline \hline \hline \hline \hline \hline \hline \hline \hline \hline \hline $ | ' <sup>क्षे</sup> Wrap को द<br>ः ः ॒ ॼ Merg बाद<br>Alignment | नण्पाण्आर एक्सल<br>डाउनलोड करने के<br>र रिक्त स्थानों की<br>पर्नी करें । | Conditional Format as<br>Formatting ~ Table ~<br>Styles | s Cell<br>Styles v Cell | te Format<br>s s → AutoSum<br>↓ Fill ×<br>↓ Clear × | * AZY O<br>Sort & Find &<br>Filter * Select * |              |           | ~   |
| E12       | $\checkmark$ : $\times \checkmark f_x$                                             |                                                                                                    |                                                              |                                                                          |                                                         |                         |                                                     |                                               |              |           | ~   |
| A         | В                                                                                  | с                                                                                                    | D                                                            | E                                                                        |                                                         | F                       | G                                                   |                                               | Н            |           |     |
| 1 Sr N    | No. School                                                                         | School Type                                                                                                    | QT-4 Cook-Cum Helpe(No                                       | o.Of Cooks) QT-5 MME(MME a                                               | mount (in Rs.)) Kitchen (                               | Cum Store(Constructed)  | Kitchen Devices Procured                            | d(UP To YEAR) School /                        | Inspection ( | Count Gas | Ba: |
| 2         | 1 AAJAMPUR(PS)                                                                     | Local Body (Basic Shiksha Paraishad)                                                                                                    | )                                                            |                                                                          |                                                         |                         |                                                     |                                               |              |           |     |
| 3         | 2 HASANPUR LODHA-1(PS)                                                             | Local Body (Basic Shiksha Paraishad)                                                                                                    |                                                              |                                                                          |                                                         |                         |                                                     |                                               |              |           |     |
| 4         | 3 LALPUR(PS)                                                                       | Local Body (Basic Shiksha Paraishad)                                                                                                    |                                                              |                                                                          |                                                         |                         |                                                     |                                               |              |           |     |
| 5         | 4 DHAULANA-1(PS)                                                                   | Local Body (Basic Shiksha Paraishad )                                                                                                    |                                                              |                                                                          |                                                         |                         |                                                     |                                               |              |           |     |
| 6         | 5 NAGLA KASHI(PS)                                                                  | Local Body (Basic Shiksha Paraishad )                                                                                                    |                                                              |                                                                          |                                                         |                         |                                                     |                                               |              |           |     |
| 7         | 6 KALAR BASTI(PS)                                                                  | Local Body (Basic Shiksha Paraishad )                                                                                                    |                                                              |                                                                          |                                                         |                         |                                                     |                                               |              |           |     |
| 8         | 7 SIKHEDA-2(PS)                                                                    | Local Body (Basic Shiksha Paraishad )                                                                                                    | )                                                            |                                                                          |                                                         |                         |                                                     |                                               |              |           |     |
| 9         | 8 PARPA KI MADHAIYA(PS)                                                            | Local Body (Basic Shiksha Paraishad )                                                                                                    |                                                              |                                                                          |                                                         |                         |                                                     |                                               |              |           |     |
| 10        | 9 HASANPUR LODHA-2(PS)                                                             | Local Body (Basic Shiksha Paraishad )                                                                                                    |                                                              |                                                                          |                                                         |                         |                                                     |                                               |              |           |     |
| 11        | 10 KHERA-1(PS)                                                                     | Local Body (Basic Shiksha Paraishad )                                                                                                    |                                                              |                                                                          |                                                         |                         |                                                     |                                               |              |           | - 1 |
| 12        | 11 MEERAPUR(PS)                                                                    | Local Body (Basic Shiksha Paraishad )                                                                                                    |                                                              |                                                                          |                                                         |                         |                                                     |                                               |              |           |     |
| 13        | 12 JATPURA(PS)                                                                     | Local Body (Basic Shiksha Paraishad)                                                                                                    |                                                              |                                                                          |                                                         |                         |                                                     |                                               |              |           | - 1 |
| 14        | 13 SHAULANA-2(PS)                                                                  | Local Body (Basic Shiksha Paraishad)                                                                                                    |                                                              |                                                                          |                                                         |                         |                                                     |                                               |              |           | - 1 |
| 15        | 14 NAGLA GAJJU(PS)                                                                 | Local Body (Basic Shiksha Paraishad )                                                                                                    |                                                              |                                                                          |                                                         |                         |                                                     |                                               |              |           | - 1 |
| 16        | 15 SIWAYA(PS)                                                                      | Local Body (Basic Shiksha Paraishad)                                                                                                    |                                                              |                                                                          |                                                         |                         |                                                     |                                               |              |           | - 1 |
| 17        | 16 MILAK(PS)                                                                       | Local Body (Basic Shiksha Paraishad)                                                                                                    |                                                              |                                                                          |                                                         |                         |                                                     |                                               |              |           | - 1 |
| 18        | 17 PITHANPURA(PS)                                                                  | Local Body (Basic Shiksha Paraishad)                                                                                                    |                                                              |                                                                          | 0 01 0-                                                 |                         | $\rightarrow$ 1                                     |                                               |              |           | _ [ |
| 19        | 18 KANDOLA-1(PS)                                                                   | Local Body (Basic Shiksha Paraishad )                                                                                                    |                                                              | • Kitchen                                                                | Cum Store H                                             | गर उपलब्ध ह             | di i                                                |                                               |              |           | - 1 |
| 20        | 19 CHHARJARSI-1(PS)                                                                | Local Body (Basic Shiksha Paraishad)                                                                                                    |                                                              | सन्यथा (                                                                 | २ भरे।                                                  |                         |                                                     |                                               |              |           |     |
| 21        | 20 DHAULANA-2(PS)                                                                  | Local Body (Basic Shiksha Paraishad )                                                                                                    |                                                              |                                                                          |                                                         |                         |                                                     |                                               |              |           |     |
| 22        | 21 NAGLA CHHAJJU(PS)                                                               | Local Body (Basic Shiksha Paraishad )                                                                                                    |                                                              | Kıtchen                                                                  | Devices Proc                                            | ured अगर उप             | लिब्ध ह ता                                          |                                               |              |           |     |
| 23        | 22 SHEKHPUR KHICHARA(PS)                                                           | Local Body (Basic Shiksha Paraishad )                                                                                                    |                                                              | <u>1 सन्ग</u> श                                                          | т 2 भरे।                                                |                         |                                                     |                                               |              |           |     |
| 24        | 23 NARAINPUR BASKA(PS)                                                             | Local Body (Basic Shiksha Paraishad )                                                                                                    |                                                              | 1 310 9 9                                                                |                                                         |                         | N* \ .                                              |                                               |              |           |     |
| 25        | 24 LATIFPUR MAZARA SAPNAWAT(PS)                                                    | Local Body (Basic Shiksha Paraishad )                                                                                                    |                                                              | <ul> <li>Gas Bas</li> </ul>                                              | sed Cooking 3                                           | भगर उपलब्ध              | है तो 1                                             |                                               |              |           |     |
| 26        | 25 RAJJAKPUR(PS)                                                                   | Local Body (Basic Shiksha Paraishad )                                                                                                    |                                                              | படாரி ப                                                                  | २ धन्ने।                                                |                         |                                                     |                                               |              |           |     |
| 27        | 26 GALAND-1(PS)                                                                    | Local Body (Basic Shiksha Paraishad )                                                                                                    |                                                              | 210 4 41 7                                                               | ረ ጣላ                                                    | A14 A                   |                                                     |                                               |              |           |     |
| 28        | 27 INDERGARHI GALAND(PS)                                                           | Local Body (Basic Shiksha Paraishad )                                                                                                    |                                                              | <ul> <li>Toilet Fa</li> </ul>                                            | icilitv अगर उप                                          | लिब्ध है तो 1           | अन्यथा २                                            |                                               |              |           |     |
| 29        | 28 NANDPUR(PS)                                                                     | Local Body (Basic Shiksha Paraishad )                                                                                                    | )                                                            | ्रमो                                                                     |                                                         |                         |                                                     |                                               |              |           |     |
| 30        | 29 DOMA TIKRI(PS)                                                                  | Local Body (Basic Shiksha Paraishad )                                                                                                    |                                                              | मर[                                                                      |                                                         |                         |                                                     |                                               |              |           |     |
| 31        | 30 GAJAIRA DEHRA(PS)                                                               | Local Body (Basic Shiksha Paraishad )                                                                                                    |                                                              | Drinking                                                                 | Water Facility                                          | <u>v अगर उपलब्ध</u>     | ध हैं तो 1                                          |                                               |              |           |     |
| 32        | 31 KARANPUR JATT(PS)                                                               | Local Body (Basic Shiksha Paraishad )                                                                                                    |                                                              |                                                                          |                                                         |                         |                                                     |                                               |              |           |     |
| 33        | 32 NATON KI MADIYA(PS)                                                             | Local Body (Basic Shiksha Paraishad )                                                                                                    |                                                              | अन्यया ।                                                                 | ८ मर                                                    |                         |                                                     |                                               |              |           |     |
| 34        | 33 FAGAUTA-1(PS)                                                                   | Local Body (Basic Shiksha Paraishad)                                                                                                    |                                                              |                                                                          |                                                         |                         |                                                     | 1                                             |              |           |     |
| 35        | 34 PARPA(PS)                                                                       | Local Body (Basic Shiksha Paraishad )                                                                                                    |                                                              |                                                                          |                                                         |                         |                                                     |                                               |              |           |     |

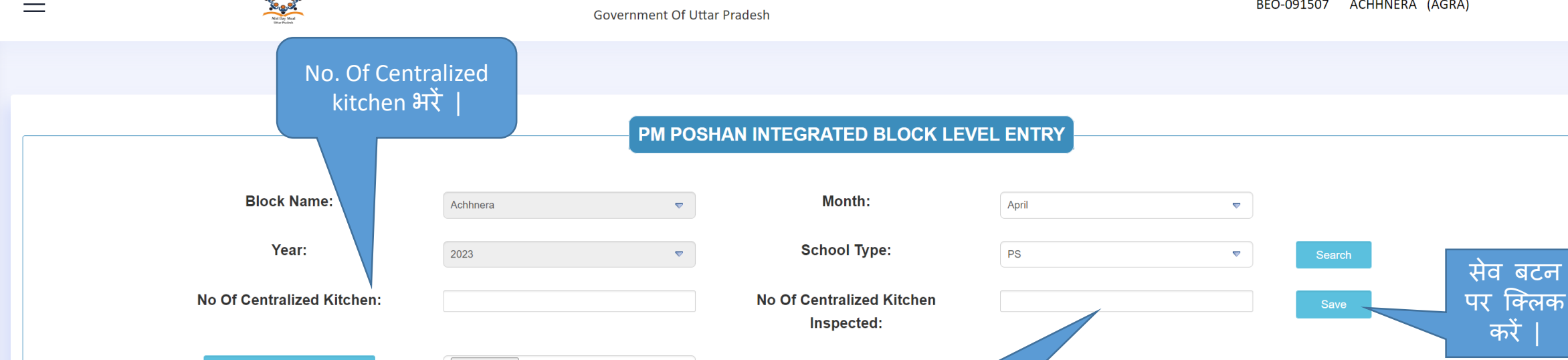

Download Templete and Upload

Choose File No file chosen

एक्सेल को पूर्णरूप से भरने के बाद आप इस विकल्प से अपनी एक्सेल को अपलोड करें |

Cook-Cum Kitchen Helper Devices (NON-**Kitchen Cum** Procured(UP Difference **Recommended Coverage Final** NGO) MME To YEAR) Infrastucture Store(Constructed) Inspection between Enrollment **DMS** data Meals Final Working Days Recommended MME School Gas Drinking and DMS Data (online Working Received Source Coverage Coverage Recommendation No.Of amount Inspection Based Toilet Water Sr.No. School School Type (DMS) **Received Day** Meal Facility Facility Mode) Days Days Meals Source Cooks (in Rs.) Constructed Procured Count Cooking 1 J κ L Μ Ν P Q R S Т U 1003 2 0 0 -0.00 0 --select-- $\nabla$ --select-- $\nabla$ --select---seleo --select--

No. of Centralized

inspected kitchen

भरें |

| - | _ | - |  |
|---|---|---|--|
| - | _ | - |  |
|   |   | _ |  |

#### PM-[POSHAN SCHEME]

| ≡      |                     | Nat for Null<br>Hat for Null |                                             |                  |    | PM-[P<br>Govern | POSHAN S<br>ment Of Utta | CHEME]<br>Ir Pradesh |   |                         |                              |                           |      | BEO-09 | 4602  | FATEHPU | R (BARABAN | IKI)  | $\langle \rangle$ |        |   |
|--------|---------------------|------------------------------|---------------------------------------------|------------------|----|-----------------|--------------------------|----------------------|---|-------------------------|------------------------------|---------------------------|------|--------|-------|---------|------------|-------|-------------------|--------|---|
| 122    | BANNI SULEMABAD(PS) | 09460108501                  | Local Body<br>(Basic Shiksha<br>Paraishad ) | 195              | 24 | 24              | 2159                     | 2159                 | 0 | IVRS                    | 2159                         | 3                         | 0.00 | Yes    | ▼ Ye  | s 🛡     | 1          | Yes 🗢 | Yes 🛡             | Yes    | ▼ |
| 123    |                     |                              |                                             |                  |    |                 |                          | 1457                 | 0 | IVRS                    | 1457                         | 3                         | 0.00 | Yes    | ▼ Ye: | s 🔻     | 1          | Yes 🗢 | Yes 🗢             | Yes    | ♥ |
| 124    |                     |                              |                                             |                  |    |                 |                          | 1092                 | 0 | IVRS                    | 1092                         | 2                         | 0.00 | Yes    | ▼ Ye  | s 🔻     | 0          | Yes 🗢 | Yes 🗢             | Yes    | ▽ |
| 125    |                     |                              |                                             |                  |    |                 |                          | 1837                 | 0 | MDM Portal<br>BEO Login | 1837                         | 5                         | 0.00 | Yes    | ▼ Ye  | s 🛡     | 1          | Yes 🗢 | Yes 🔻             | Yes    | ▽ |
| 126    |                     |                              |                                             |                  |    |                 |                          | 718                  | 0 | IVRS                    | 718                          | 2                         | 0.00 | Yes    | ▼ Ye: | s 🛡     | 1          | Yes 🗢 | Yes 🗢             | Yes    | ▽ |
| 127    |                     |                              |                                             |                  |    |                 |                          | 1891                 | 0 | IVRS                    | 1891                         | 3                         | 0.00 | Yes    | ▼ Ye  | s 🛡     | 1          | Yes 🗢 | Yes 🛡             | Yes    | ▼ |
| 128    |                     |                              |                                             |                  |    |                 |                          | 1073                 | 0 | IVRS                    | 1073                         | 3                         | 0.00 | Yes    | ▼ Ye: | s 🛡     | 1          | Yes 🗢 | Yes 🗢             | Yes    | ▽ |
| 129    | ASOHNA(PS)          |                              |                                             |                  |    |                 |                          | 1911                 | 0 | IVRS                    | <b>1</b> 911                 | 3                         | 0.00 | Yes    | ▼ Ye: | s 🛡     | 1          | Yes 🗢 | Yes 🗢             | Yes    | ₽ |
| 130    |                     |                              |                                             |                  |    |                 |                          | 1028                 | 0 | IVRS                    | 1028                         | 3                         | 0.00 | Yes    | ▼ Ye: | s 🛡     | 1          | Yes 🗢 | Yes 🗢             | Yes    | ₽ |
| 131    | AHMADPUR(PS)        |                              |                                             |                  |    |                 |                          | 893                  | 0 | IVRS                    | 893                          | 2                         | 0.00 | Yes    | ▼ Ye  | s 🛡     | 1          | Yes 🗢 | Yes 🗢             | Yes    | ▽ |
| Lock : |                     | चेक-बॉव                      | न्स पर वि                                   | <del>रे</del> लक |    |                 |                          |                      |   |                         |                              |                           |      |        |       |         |            |       |                   |        | ^ |
|        |                     | करन व<br>'Lock<br>बटन प्र    | ्रपश्चात<br>Meals'<br>दर्शित हो             | ्यह<br>का<br>गा  |    |                 |                          | Lock Mea             | s | 'Lc<br>किल्<br>क        | ock Mea<br>गक करवें<br>ो लॉक | ls' पर<br>के डाटा<br>करें |      |        |       |         |            |       |                   | । ३ा ⊯ |   |

💙 ३४ 📖 С 🎝

# 'Success' पर क्लिक करें |

| ≡   |                     | Kill Day Mad<br>Since Packad |                                             |     |    | PM-[P<br>Governn | OSHAN SO | CHEME]<br>r Pradesh |              |                         |      |   |      | BEO-09 | 4602 F | ATEHPUF | R (BARABANI | KI)   | 0     | )     |
|-----|---------------------|------------------------------|---------------------------------------------|-----|----|------------------|----------|---------------------|--------------|-------------------------|------|---|------|--------|--------|---------|-------------|-------|-------|-------|
| 122 | BANNI SULEMABAD(PS) | 09460108501                  | Local Body<br>(Basic Shiksha<br>Paraishad ) | 195 | 24 | 24               | 2159     | 2159                | 0            | IVRS                    | 2159 | 3 | 0.00 | Yes    | Yes    | ▽       | 1           | Yes 🔻 | Yes 🛡 | Yes 💌 |
|     |                     |                              |                                             |     |    |                  |          | 1457                | 0            | IVRS                    | 1457 | 3 | 0.00 | Yes    | Yes    | ▽       | 1           | Yes 🗢 | Yes 🛡 | Yes 🛡 |
|     |                     |                              |                                             |     |    |                  |          | 1092                | 0            | IVRS                    | 1092 | 2 | 0.00 | Yes    | Yes    | Ţ       | 0           | Yes 🛡 | Yes 🛡 | Yes 🛡 |
|     |                     |                              |                                             |     |    |                  |          | 1837                | 0            | MDM Portal<br>BEO Login | 1837 | 5 | 0.00 | Yes    | Yes    | ▽       | 1           | Yes 🛡 | Yes 🛡 | Yes 🛡 |
|     |                     |                              |                                             |     |    | 24               |          |                     |              |                         |      | 2 | 0.00 | Yes    | Yes    | ▽       | 1           | Yes 🛡 | Yes 🛡 | Yes 🛡 |
|     |                     |                              |                                             |     |    | 24               |          |                     | $\checkmark$ |                         |      | 3 | 0.00 | Yes    | Yes    | ▽       | 1           | Yes 🔻 | Yes 🛡 | Yes 🛡 |
|     |                     |                              |                                             |     |    | 24               |          | Meal Lo             | Success !    | his Month               |      | 3 | 0.00 | Yes    | Yes    | ▽       | 1           | Yes 🔻 | Yes 🛡 | Yes 🛡 |
|     |                     |                              |                                             |     |    | 24               |          |                     | -            |                         |      | 3 | 0.00 | Yes    | Yes    | Ţ       | 1           | Yes 🗢 | Yes 🛡 | Yes 🔻 |
|     |                     |                              |                                             |     |    |                  |          | 1028                | 0            | IVRS                    | 1028 | 3 | 0.00 | Yes    | Yes    | ~       | 1           | Yes 🛡 | Yes 🛡 | Yes 🛡 |
| 131 |                     |                              |                                             |     |    |                  |          | 893                 | 0            | IVRS                    | 893  | 2 | 0.00 | Yes    | Yes    | ~       | 1           | Yes 🗢 | Yes 🛡 | Yes 🛡 |

Lock :- 🗹

Lock Meals

🖪 अ 📖 С 😽

^

 $\equiv$ 

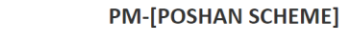

Government Of Uttar Pradesh

BEO-094602 FATEHPUR (BARABANKI)

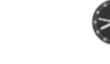

^

|     |            | i araionad y |          |                          |                 |                         |               |                       |      |   |      |       |     |   |   |       |       |       |
|-----|------------|--------------|----------|--------------------------|-----------------|-------------------------|---------------|-----------------------|------|---|------|-------|-----|---|---|-------|-------|-------|
| 123 |            |              |          |                          |                 | 1457                    | 0             | IVRS                  | 1457 | 3 | 0.00 | Yes 🗢 | Yes | ▽ | 1 | Yes 🗢 | Yes 🔻 | Yes 🗢 |
| 124 |            |              |          |                          |                 | 1092                    | 0             | IVRS                  | 1092 | 2 | 0.00 | Yes 🗢 | Yes | ▼ | 0 | Yes 🗢 | Yes 🛡 | Yes 🗢 |
| 125 |            |              | 24<br>लॉ | 24<br>क कि               | 1837<br>त्ये गए | <sub>1837</sub><br>रसोव | ₀<br>डयों की  | MDM Portal<br>O Login | 1837 | 5 | 0.00 | Yes 🔻 | Yes | ▼ | 1 | Yes 🛡 | Yes 🛡 | Yes 🔻 |
| 126 |            |              | 3        | प्र<br>परिथ<br>मंग्रद्या | ति देर<br>एस दि | बने के<br>स्वक          | िलिए<br>कों । | lS                    | 718  | 2 | 0.00 | Yes 🔻 | Yes | ▼ | 1 | Yes 🛡 | Yes 🛡 | Yes 🛡 |
| 127 |            |              |          |                          |                 | 1 (197                  | 97            | .3                    | 1001 | 3 | 0.00 | Yes 🗢 | Yes | ▽ | 1 | Yes 🔻 | Yes 🛡 | Yes 🗢 |
| 128 |            |              |          |                          |                 | 1073                    | 0             | IVRS                  | 1073 | 3 | 0.00 | Yes 🗢 | Yes | ▼ | 1 | Yes 🛡 | Yes 🛡 | Yes 🛡 |
| 129 | ASOHNA(PS) |              |          |                          |                 | 1911                    | 0             | IVRS                  | 1911 | 3 | 0.00 | Yes 🔻 | Yes | ▼ | 1 | Yes 🛡 | Yes 🔻 | Yes 🛡 |
| 130 |            |              |          |                          |                 | 1028                    | 0             | IVRS                  | 1028 | 3 | 0.00 | Yes 🗢 | Yes | ▽ | 1 | Yes 🗢 | Yes 🛡 | Yes 🗢 |
| 131 |            |              |          |                          |                 | 893                     | 0             | IVRS                  | 893  | 2 | 0.00 | Yes 🗢 | Yes | ▽ | 1 | Yes 🔻 | Yes 🛡 | Yes 🔻 |

Lock :- 🛛

माह : July और वर्ष : 2023) का डाटा लॉक कर दिया गया है |

डाटा को सम्पूर्ण रूप से लॉक करने के पश्चात यह स्क्रीन प्रदर्शित होगा |

| ≡     | किलक            | त्<br>करने व         | के पश्चात्            | यह                        |          | <b>PM-[P</b><br>Governr | <b>OSHAN S</b><br>ment Of Utta | CHEME]<br>r Pradesh |           |          |                     |           |       | BEO-094602   | FATEH | PUR (BARAB                       | ANKI)            |                                  |                                |
|-------|-----------------|----------------------|-----------------------|---------------------------|----------|-------------------------|--------------------------------|---------------------|-----------|----------|---------------------|-----------|-------|--------------|-------|----------------------------------|------------------|----------------------------------|--------------------------------|
|       | पज प्रद<br>आप द | ाशत हाब<br>ऑक किर    | णा । इस प<br>ये गए रस | नज स<br>इयों              |          |                         |                                |                     | COOK DE   | TAILS F  | ILL UP              |           |       |              | ×     |                                  |                  |                                  |                                |
|       | का उप           | गस्थात व             | दख सकत                | ह                         |          |                         |                                |                     | Lo        | ocked C  | ook Details         |           |       |              |       |                                  |                  |                                  |                                |
|       |                 |                      |                       | s                         | Sr.No Co | ook Name                | Coo                            | k Number            | Cook Bank | k Name   | Cook Account Number | IFSC Code | v     | Norking Days |       |                                  |                  |                                  |                                |
|       |                 |                      |                       |                           | 1        | LAXMI DE                | EVI                            | -                   | BANK      | OF INDIA | 750610100013125     | BKID000   | 07506 | 21           |       |                                  |                  |                                  |                                |
|       |                 |                      |                       |                           | 2        | NEELAM KU               | IMARI                          | -                   | BANK      | OF INDIA | 750618110002146     | BKID000   | 07506 | 21           |       |                                  |                  |                                  |                                |
| Sr.No |                 | UDISC<br>School Code |                       | Enrollm<br>(onlin<br>Mode |          |                         |                                |                     |           |          |                     |           |       |              | 1     | Kitchen<br>Store(Cons<br>Constru | Cum<br>structed) | Kitchen De<br>Procured(I<br>YEAR | ) Vices<br>JP To<br>() I<br>ed |
| A     |                 |                      |                       | F                         |          |                         |                                |                     |           |          |                     |           |       |              |       | R                                |                  | S                                |                                |
| 1     |                 |                      |                       | 38                        | 21       | 21                      | 448                            | 448                 | 0         | DMS      | 448                 | NON NGO   | ⊽ 2   | 0.00         |       | Yes                              | ~                | Yes                              |                                |
|       |                 |                      |                       |                           |          |                         |                                | 882                 | 0         | DMS      | 916                 | NON NGO   | ₹ 2   | 0.00         |       | Yes                              | ▼                | Yes                              | ▼ (                            |
|       |                 |                      |                       |                           |          |                         |                                | 741                 | 1         | -        | 770                 | NON NGO   | ₹ 2   | 0.00         |       | Yes                              | ▼                | Yes                              |                                |
|       |                 |                      |                       |                           |          |                         |                                | 931                 | 1         | -        | 982                 | NON NGO   | ▼ 3   | 0.00         |       | Yes                              | ▼                | Yes                              | ▼ (                            |
|       |                 |                      |                       |                           |          |                         |                                | 2397                | 0         | DMS      | 2397                | NON NGO   | ▼ 3   | 0.00         |       | Yes                              | ~                | Yes                              | ~                              |
|       |                 |                      |                       |                           |          |                         |                                | 1298                | 1         | -        | 1371                | NON NGO   | ▼ 3   | 0.00         |       | Yes                              | ~                | Yes                              |                                |
|       |                 |                      |                       |                           |          |                         |                                | 1074                | 0         | DMS      | 1074                | NON NGO   | 2     | 0.00         |       | Yes                              | ▽                | Yes                              | ▼                              |

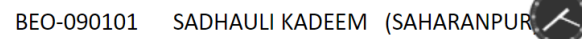

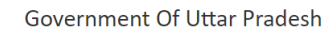

שווואוווט אמנפו דמטוונע איזג טאמפע פ גורד איאאר איז

\*\*\*\*\*

|        |                          |                                                | Farallasada      |                 | DMS              | Coverage        | Fine           | Cook र्क<br>लगाने | ो उपस्थिति<br>के लिए इस | ŗ | rage Final | Cook-<br>Cum<br>Helper<br>(NON-<br>NGO) | MME                | Kitchen Cum<br>Store(Constructed) | Kitchen<br>Devices<br>Procured(U<br>P To YEAR) | Inspection          | In               | frastuctur         | 'e<br>Drinkin -   |
|--------|--------------------------|------------------------------------------------|------------------|-----------------|------------------|-----------------|----------------|-------------------|-------------------------|---|------------|-----------------------------------------|--------------------|-----------------------------------|------------------------------------------------|---------------------|------------------|--------------------|-------------------|
| Sr.No. | School                   | School<br>Type                                 | (online<br>Mode) | Working<br>Days | Received<br>Days | Source<br>(DMS) | Covera<br>Meal | संख्या पर         | किलक करें               |   | mendation  | No.Of<br>Cooks                          | amount<br>(in Rs.) | Constructed                       | Procured                                       | Inspection<br>Count | Based<br>Cooking | Toilet<br>Facility | Water<br>Facility |
| А      | В                        | D                                              | E                | F               | G                | н               | I              |                   |                         |   | L          | М                                       | N                  | Р                                 | Q                                              | R                   | S                | т                  | U                 |
| 1      | SIKANDARPUR(PS)          | Local Body<br>(Basic<br>Shiksha<br>Paraishad ) | 152              | 19              | 18               | 1176            | 1176           | 1                 | -                       | 0 |            | 0                                       | 0.00               | select                            | select 🔻                                       | 0                   | select           | seler              | select            |
| 2      | NOUSHERA<br>TATARPUR(PS) | Local Body<br>(Basic<br>Shiksha<br>Paraishad ) | 137              |                 |                  | 1572            | 1572           | 0                 | IVRS                    | 0 |            | 0                                       | 0.00               | select                            | select 💌                                       | 0                   | select           | seler              | select            |
| 3      | MALAKPUR(PS)             | Local Body<br>(Basic<br>Shiksha<br>Paraishad ) | 117              |                 |                  | 1230            | 1230           | 0                 | IVRS                    | 0 |            | 0                                       | 0.00               | select                            | select 🔻                                       | 0                   | select           | seler              | select            |
| 4      | KASAMPUR KHAS(PS)        | Local Body<br>(Basic<br>Shiksha<br>Paraishad ) |                  |                 |                  | 846             | 846            | 0                 | IVRS                    | 0 |            | 0                                       | 0.00               | select                            | select 🔻                                       | 0                   | select           | seler              | select            |
| 5      | ALAMPUR(PS)              | Local Body<br>(Basic<br>Shiksha<br>Paraishad ) | 156              | 19              | 19               | 1327            | 1327           | 0                 | IVRS                    | 0 |            | 0                                       | 0.00               | select                            | select 🔻                                       | 0                   | select           | selev              |                   |

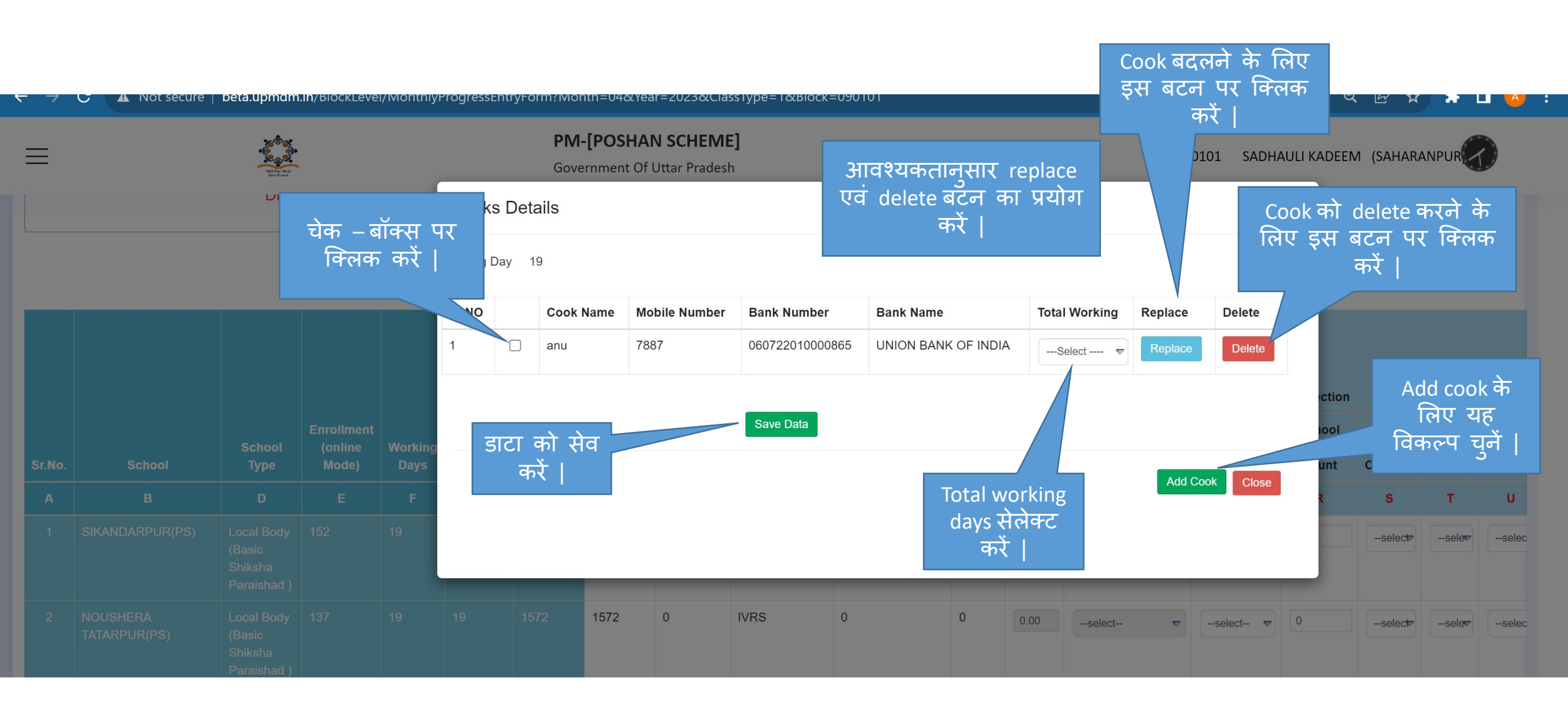

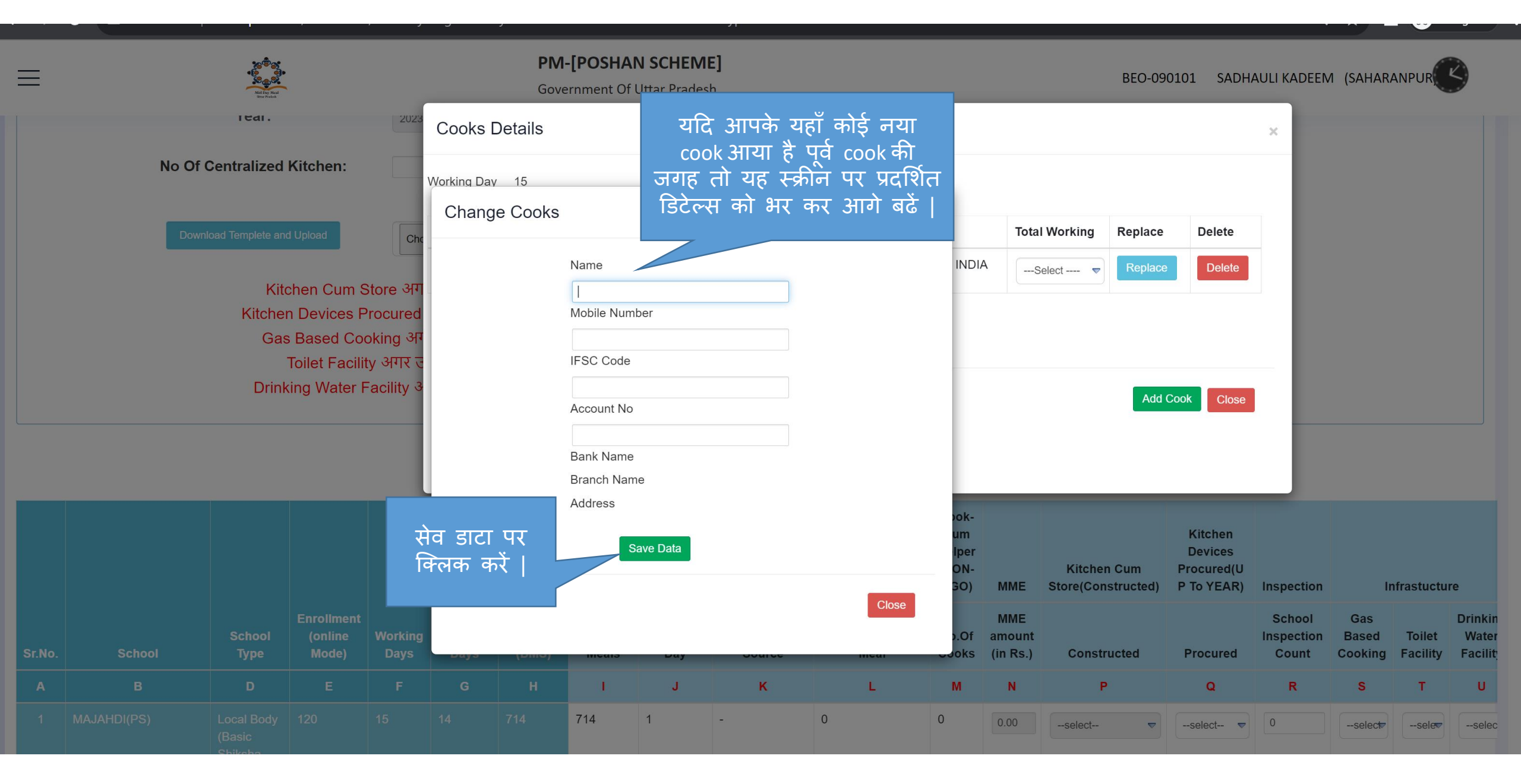

|       | Ald Day Medi<br>Dur Fraka    |                                                                            |                                                            |            | <b>PM-[</b><br>Goverr                | <b>POSHAN</b><br>nment Of l | N SCHEME                                | ]                                                |                                          |                         |                                  | BEO-0              | 90101 SADH.                      | AULI KADEEN                                 | И (SAHAR                | ANPUR                            |                                  |
|-------|------------------------------|----------------------------------------------------------------------------|------------------------------------------------------------|------------|--------------------------------------|-----------------------------|-----------------------------------------|--------------------------------------------------|------------------------------------------|-------------------------|----------------------------------|--------------------|----------------------------------|---------------------------------------------|-------------------------|----------------------------------|----------------------------------|
|       | геаг.                        |                                                                            | 2023                                                       | Cooks      | Details                              |                             |                                         |                                                  |                                          |                         |                                  |                    |                                  | ×                                           |                         |                                  |                                  |
| No Of | Centralized                  | Kitchen:                                                                   |                                                            | Working Da | y 15                                 |                             |                                         |                                                  |                                          |                         |                                  |                    |                                  |                                             |                         |                                  |                                  |
|       |                              |                                                                            | Cho                                                        | Sr.NO      | Cook Na                              | ame Mo                      | bile Number                             | Bank Number                                      | Bank Name                                |                         | Total                            | Working Replace    | e Delete                         |                                             |                         |                                  |                                  |
|       | Kit<br>Kitche<br>Ga<br>Drinl | chen Cum S<br>n Devices P<br>s Based Coo<br>Toilet Facilit<br>king Water F | Store अग<br>Procured<br>oking अग<br>ty अगर उ<br>Facility अ | 1          | anu                                  |                             | (                                       | 0607220100008                                    | 65 UNION BAN                             | K OF INDIA              | Se                               | elect Replac       | Delete                           |                                             |                         |                                  |                                  |
|       |                              |                                                                            |                                                            |            | S                                    | uccess                      | Fully Ne                                | w Cooks D                                        | etails Upda                              | te                      |                                  |                    |                                  |                                             |                         |                                  |                                  |
|       |                              |                                                                            |                                                            |            |                                      |                             | Mading                                  | !!!                                              |                                          | ok-<br>im<br>per<br>)N- |                                  | Kitchen Cum        | Kitchen<br>Devices<br>Procured(U |                                             |                         |                                  |                                  |
|       |                              |                                                                            |                                                            |            | Coverage<br>Meals<br>Source<br>(DMS) | Final<br>Coverage<br>Meals  | Days and<br>DMS Data<br>Received<br>Day | Recommended<br>Recommended<br>Coverage<br>Source | Coverage Final<br>Recommendation<br>Meal | NGO)<br>No.Of<br>Cooks  | MME<br>MME<br>amount<br>(in Rs.) | Store(Constructed) | P To YEAR)<br>Procured           | Inspection<br>School<br>Inspection<br>Count | Gas<br>Based<br>Cooking | frastuctur<br>Toilet<br>Facility | e<br>Drinkin<br>Water<br>Facilit |
| в     | D                            | Е                                                                          | F                                                          |            |                                      | I.                          | J                                       | к                                                | L                                        | М                       | N                                | Р                  | Q                                | R                                           | s                       | т                                | U                                |

आपके द्वारा की गई cook की एंट्री सेव हो चुकी है |

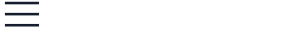

Mid Day Meal Uter Fraink

Government Of Uttar Pradesh

BEO-095818 BARHALGANJ (GORAKHPUR)

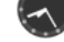

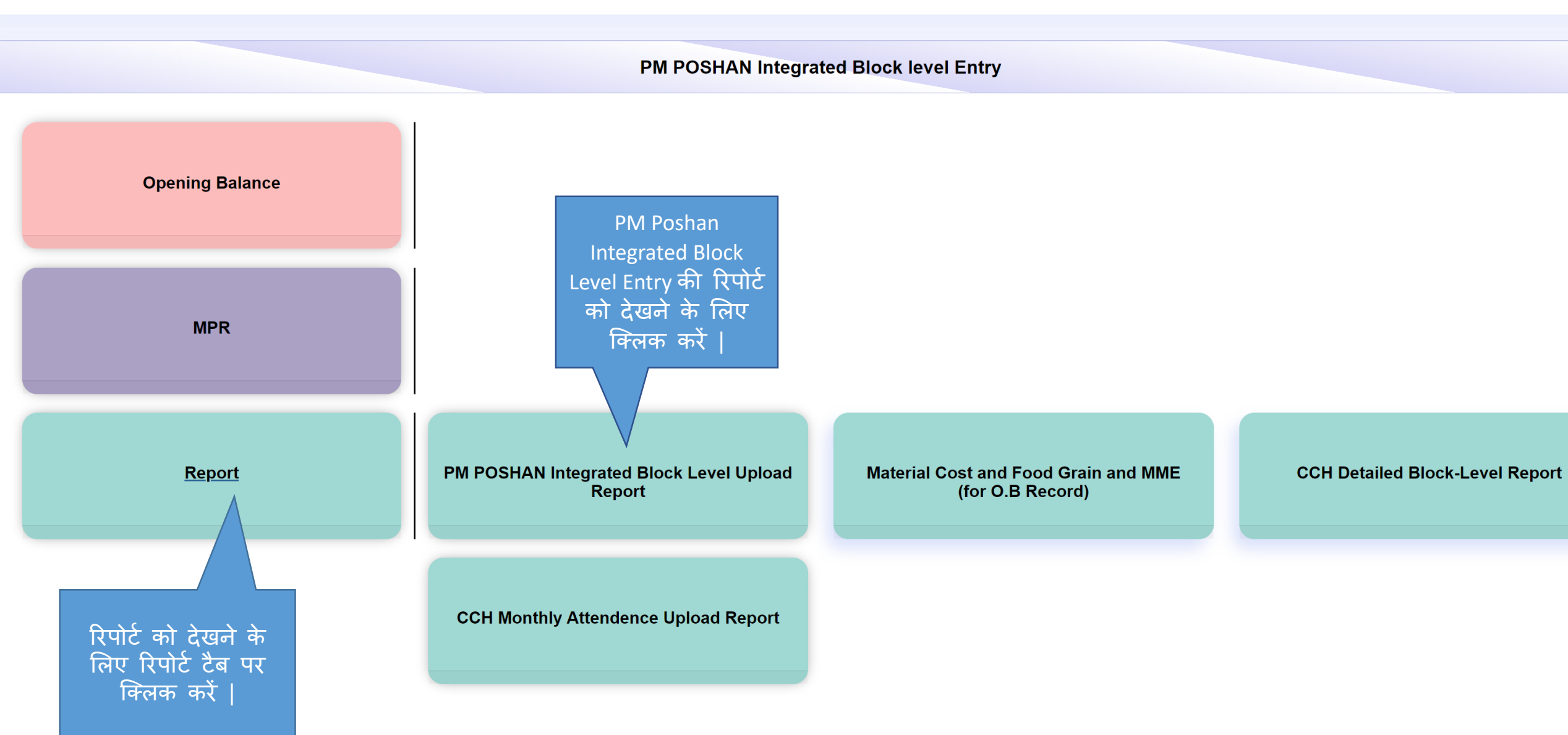

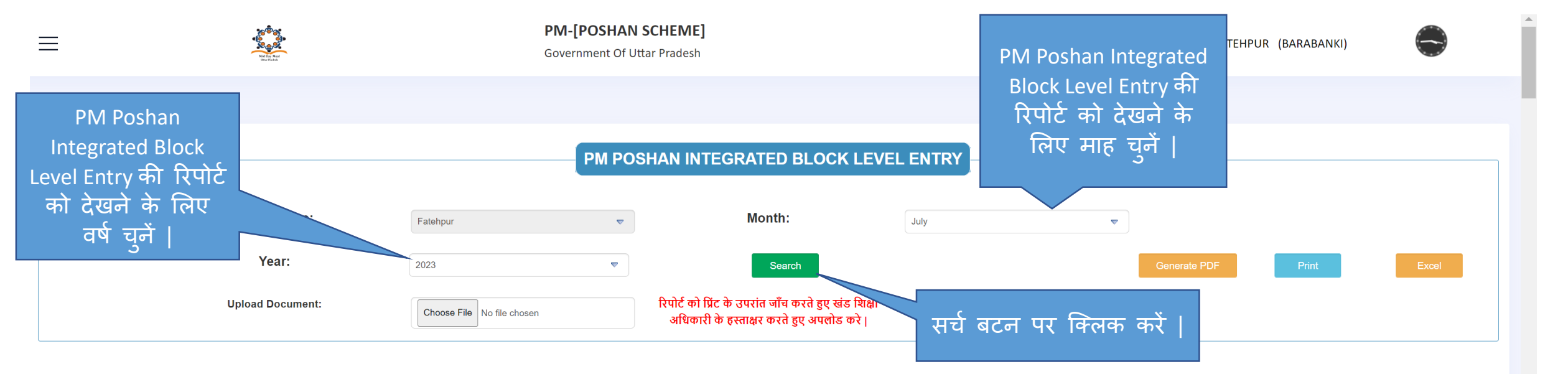

|        |                                                                       |                      |                            |                                       | Recurring               |                                     |                    |               |                               |                      |                    |                            | Non-Re                       | curring                     |
|--------|-----------------------------------------------------------------------|----------------------|----------------------------|---------------------------------------|-------------------------|-------------------------------------|--------------------|---------------|-------------------------------|----------------------|--------------------|----------------------------|------------------------------|-----------------------------|
|        |                                                                       |                      |                            |                                       |                         | Cooking Cost                        | Cook-Cum<br>Helper | MME           | Inspection                    |                      | Infrastuctu        | re                         | Kitchen<br>shed(Constructed) | Kitchen<br>Device(Procured) |
| Sr.No. | School & School Type                                                  | School UDISC<br>Code | Enrollment(Online<br>Mode) | Coverage Recommended<br>Meal (PS/UPS) | Food<br>Consumption     | Cooking Cost                        | No.Of<br>Cooks     | MME<br>Amount | School<br>Inspection<br>Count | Gas Based<br>Cooking | Toilet<br>Facility | Drinking<br>Water Facility | Construction                 | Procured                    |
| A      | B+C                                                                   | с                    | D                          | E                                     | F=(ps*100)<br>(ups*150) | G =(E* 5.45 for<br>PS,8.17 for UPS) | н                  | I.            | J                             | к                    | L                  | м                          | P                            | S                           |
| 1      | AHMADPUR (PS)<br>(Local Body (Basic Shiksha<br>Paraishad ))           | 09460100401          | 63                         | 893                                   | 89300                   | 4866.85                             | 2                  | 0.00          | 1                             | Yes                  | Yes                | Yes                        | Yes                          | Yes                         |
| 2      | ALLAPURAN KHARAULI (PS)<br>(Local Body (Basic Shiksha<br>Paraishad )) | 09460111301          | 102                        | 1028                                  | 102800                  | 5602.60                             | 3                  | 0.00          | 1                             | Yes                  | Yes                | Yes                        | Yes                          | Yes                         |
| 3      | ASOHNA (PS)<br>(Local Body (Basic Shiksha<br>Paraishad ))             | 09460100201          | 132                        | 1911                                  | 191100                  | 10414.95                            | 3                  | 0.00          | 1                             | Yes                  | Yes                | Yes                        | Yes                          | Yes                         |
| 4      | AULIYAPUR (PS)<br>(Local Body (Basic Shiksha                          | 09460115301          | 82                         | 1073                                  | 107300                  | 5847.85                             | 3                  | 0.00          | 1                             | Yes                  | Yes                | Yes                        | Yes                          | Yes 🚺 अ 📟 (                 |

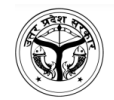

#### PM-[POSHAN SCHEME] PM POSHAN INTEGRATED BLOCK LEVEL ENTRY

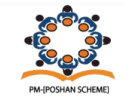

Block : Fatehpur

Month : July

Year: 2023

|       |                                                               |            |                     |                     | Recurring                          |                    |            |                            |                      |                 |                            | Non-Re                           | curring         |
|-------|---------------------------------------------------------------|------------|---------------------|---------------------|------------------------------------|--------------------|------------|----------------------------|----------------------|-----------------|----------------------------|----------------------------------|-----------------|
|       |                                                               |            |                     |                     | Cooking Cost                       | Cook-Cum<br>Helper | MME        | Inspection                 |                      | Infrastucture   |                            | Kitchen<br>Shed(Constructe<br>d) | Kitchen Devices |
| Sr.no | School                                                        | Enrollment | Recommended<br>Meal | Food<br>Consumption | Cooking Cost                       | No.Of Cooks        | MME amount | School<br>Inspection Count | Gas Based<br>Cooking | Toilet Facility | Drinking Water<br>Facility | Construction                     | Procured        |
| A     | B+C                                                           | D          | E                   | F                   | G=(E* 5.45 for<br>PS,8.17 for UPS) | н                  | I          | J                          | к                    | L               | м                          | Р                                | S               |
| 1     | AHMADPUR(PS)<br>Local Body (Basic Shiksha Paraishad<br>)      | 63         | 893                 | 89300               | 4866.85                            | 2                  | 0.00       | 1                          | Yes                  | Yes             | Yes                        | Yes                              | Yes             |
| 2     | ALLAPURAN KHARAULI(PS)<br>Local Body (Basic Shiksha Paraishad | 102        | 1028                | 102800              | 5602.60                            | 3                  | 0.00       | 1                          | Yes                  | Yes             | Yes                        | Yes                              | Yes             |
| 3     | ASOHNA(PS)<br>Local Body (Basic Shiksha Paraishad             | 132        | 1911                | 191100              | 10414.95                           | 3                  | 0.00       | 1                          | Yes                  | Yes             | Yes                        | Yes                              | Yes             |
| 4     | AULIYAPUR(PS)<br>Local Body (Basic Shiksha Paraishad          | 82         | 1073                | 107300              | 5847.85                            | 3                  | 0.00       | 1                          | Yes                  | Yes             | Yes                        | Yes                              | Yes             |
| 5     | AURANGABAD(PS)<br>Local Body (Basic Shiksha Paraishad         | 156        | 1891                | 189100              | 10305.95                           | 3                  | 0.00       | 1                          | Yes                  | Yes             | Yes                        | Yes                              | Yes             |
| 6     | BADAWAN(PS)<br>Local Body (Basic Shiksha Paraishad            | 61         | 718                 | 71800               | 3913.10                            | 2                  | 0.00       | 1                          | Yes                  | Yes             | Yes                        | Yes                              | Yes             |
| 7     | BAHAGAULI 1(PS)<br>Local Body (Basic Shiksha Paraishad        | 228        | 1837                | 183700              | 10011.65                           | 5                  | 0.00       | 1                          | Yes                  | Yes             | Yes                        | Yes                              | Yes             |
| 8     | BAISDA(PS)<br>Local Body (Basic Shiksha Paraishad             | 114        | 1092                | 109200              | 5951.40                            | 2                  | 0.00       | 0                          | Yes                  | Yes             | Yes                        | Yes                              | Yes             |
| 9     | BANAR(PS) Local<br>Body (Basic Shiksha Paraishad )            | 111        | 1457                | 145700              | 7940.65                            | 3                  | 0.00       | 1                          | Yes                  | Yes             | Yes                        | Yes                              | Yes             |
| 10    | BANNI SULEMABAD(PS)<br>Local Body (Basic Shiksha Paraishad    | 195        | 2159                | 215900              | 11766.55                           | 3                  | 0.00       | 1                          | Yes                  | Yes             | Yes                        | Yes                              | Yes             |
| 11    | BARAWAN-II(PS)<br>Govt Primary School                         | 77         | 1332                | 133200              | 7259.40                            | 3                  | 0.00       | 1                          | Yes                  | Yes             | Yes                        | Yes                              | Yes             |
| 12    | BARDKAPUR(PS)<br>Local Body (Basic Shiksha Paraishad          | 69         | 635                 | 63500               | 3460.75                            | 2                  | 0.00       | 0                          | Yes                  | Yes             | Yes                        | Yes                              | Yes             |
| 13    | BAROLIYA(PS)<br>Local Body (Basic Shiksha Paraishad           | 100        | 960                 | 96000               | 5232.00                            | 2                  | 0.00       | 1                          | Yes                  | Yes             | Yes                        | Yes                              | Yes             |
| 14    | BASANTPUR(PS)<br>Local Body (Basic Shiksha Paraishad          | 62         | 697                 | 69700               | 3798.65                            | 1                  | 0.00       | 1                          | Yes                  | Yes             | Yes                        | Yes                              | Yes             |
| 15    | BATIYA(PS)<br>Local Body (Basic Shiksha Paraishad             | 71         | 1142                | 114200              | 6223.90                            | 2                  | 0.00       | 1                          | Yes                  | Yes             | Yes                        | Yes                              | Yes             |
| 16    | BEHRA KHEMKARAN(PS)<br>Local Body (Basic Shiksha Paraishad    | 60         | 615                 | 61500               | 3351.75                            | 2                  | 0.00       | 1                          | Yes                  | Yes             | Yes                        | Yes                              | Yes             |

| 128 | TANDWA GADMANPUR(PS)<br>Local Body (Basic Shiksha Paraishad<br>) | 90    | 1040   | 104000   | 5668.00   | 3   | 0.00 | 1   | Yes | Yes | Yes | Yes | Yes |
|-----|------------------------------------------------------------------|-------|--------|----------|-----------|-----|------|-----|-----|-----|-----|-----|-----|
| 129 | TILRAN(PS)<br>Local Body (Basic Shiksha Paraishad<br>)           | 57    | 857    | 85700    | 4670.65   | 2   | 0.00 | 1   | Yes | Yes | Yes | Yes | Yes |
| 130 | UJWARA(PS)<br>Local Body (Basic Shiksha Paraishad<br>)           | 85    | 1140   | 114000   | 6213.00   | 2   | 0.00 | 2   | Yes | Yes | Yes | Yes | Yes |
| 131 | WAJIDPUR(PS)<br>Local Body (Basic Shiksha Paraishad<br>)         | 32    | 447    | 44700    | 2436.15   | 2   | 0.00 | 1   | Yes | Yes | Yes | Yes | Yes |
|     | Total                                                            | 12677 | 157242 | 15724200 | 856968.90 | 318 | 0.00 | 124 | -   | -   | -   | -   | -   |

Date:15/12/2023

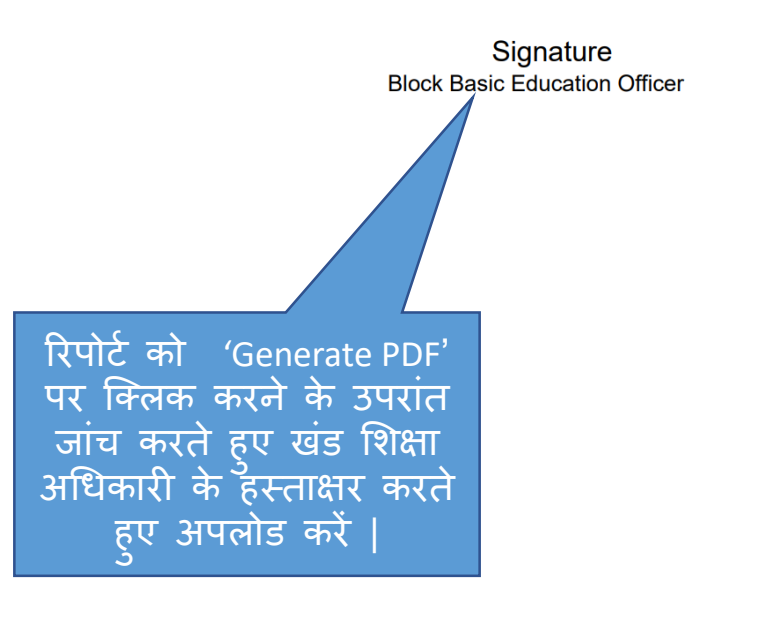

6000 6000 8000

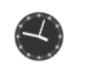

## PM POSHAN INTEGRATED BLOCK LEVEL ENTRY

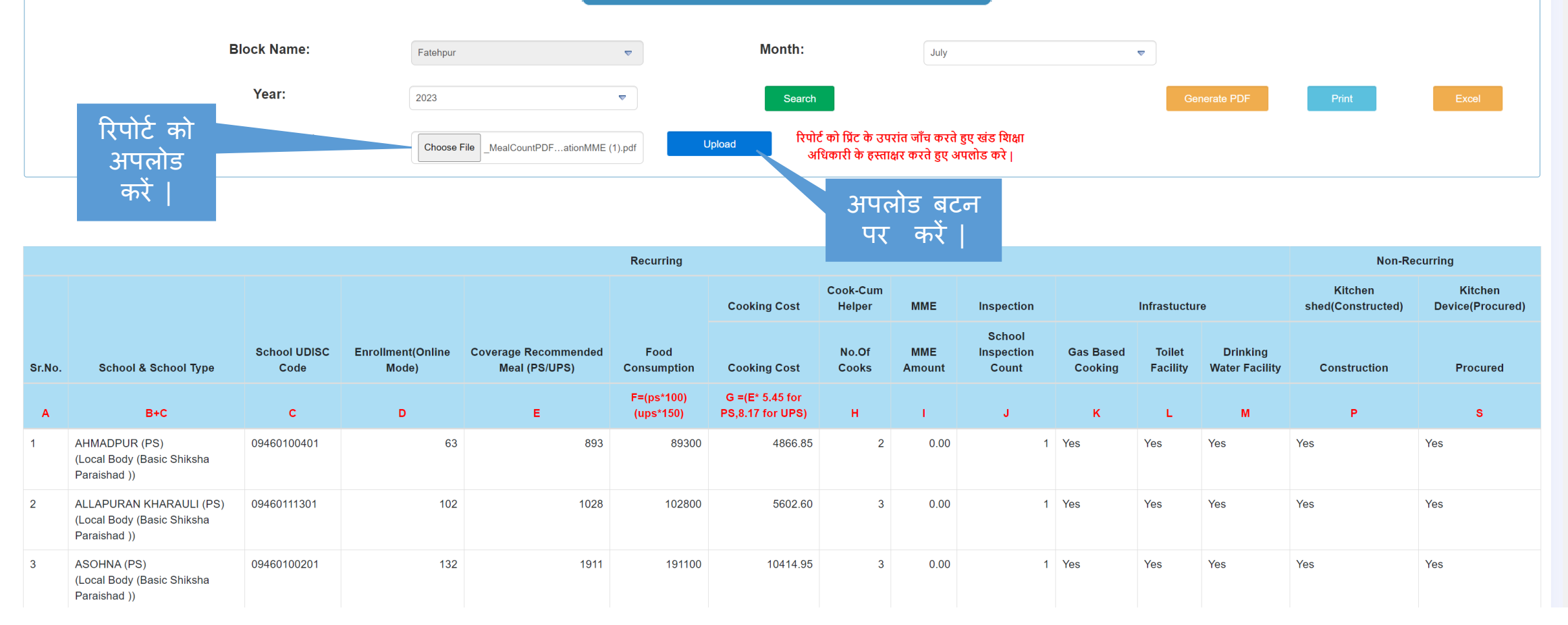

# रिपोर्ट अपलोड होने के पश्चात यह स्क्रीन प्रदर्शित होगा |

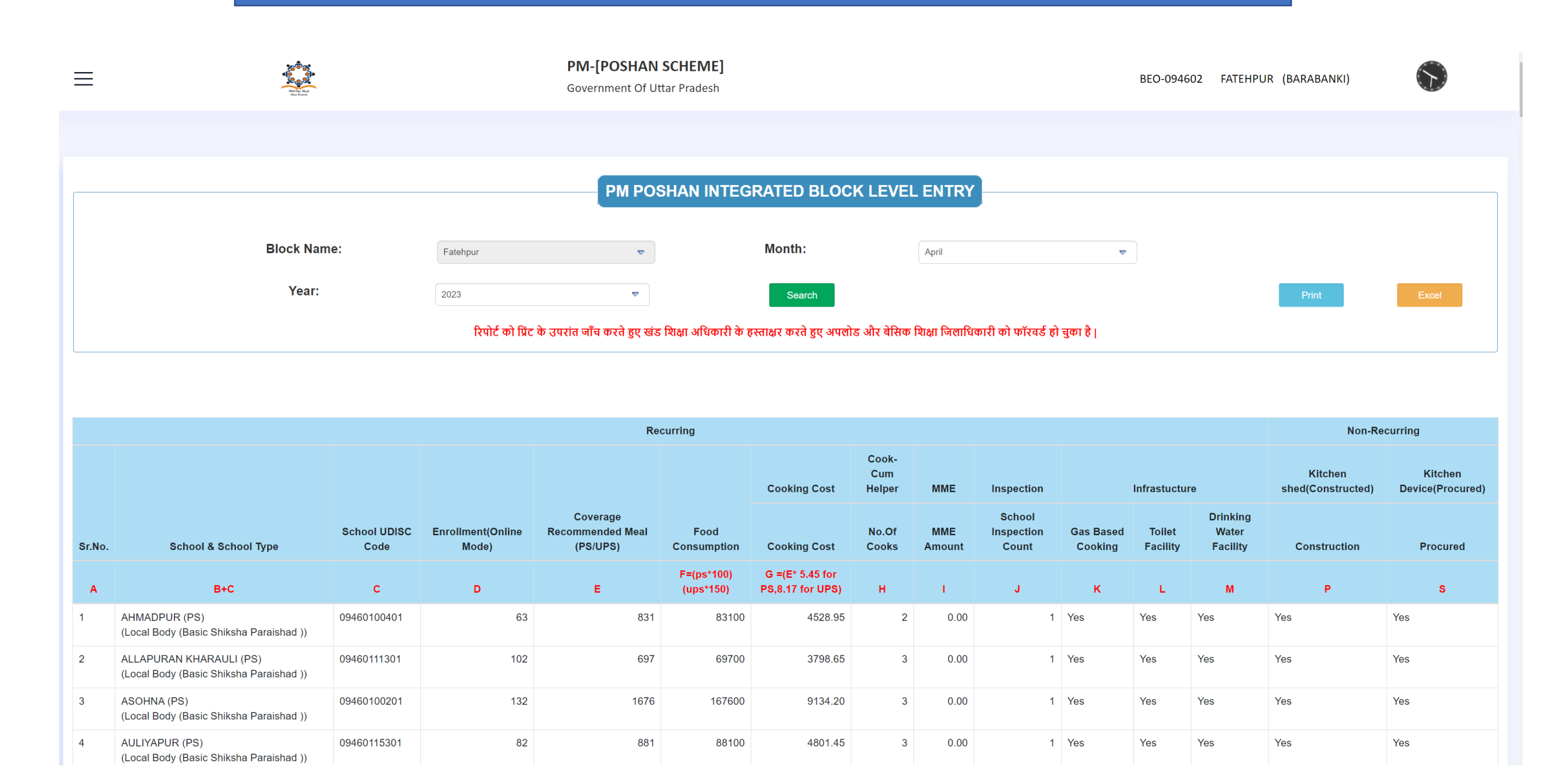

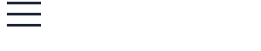

Mid Day Meal Uter Fraink

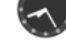

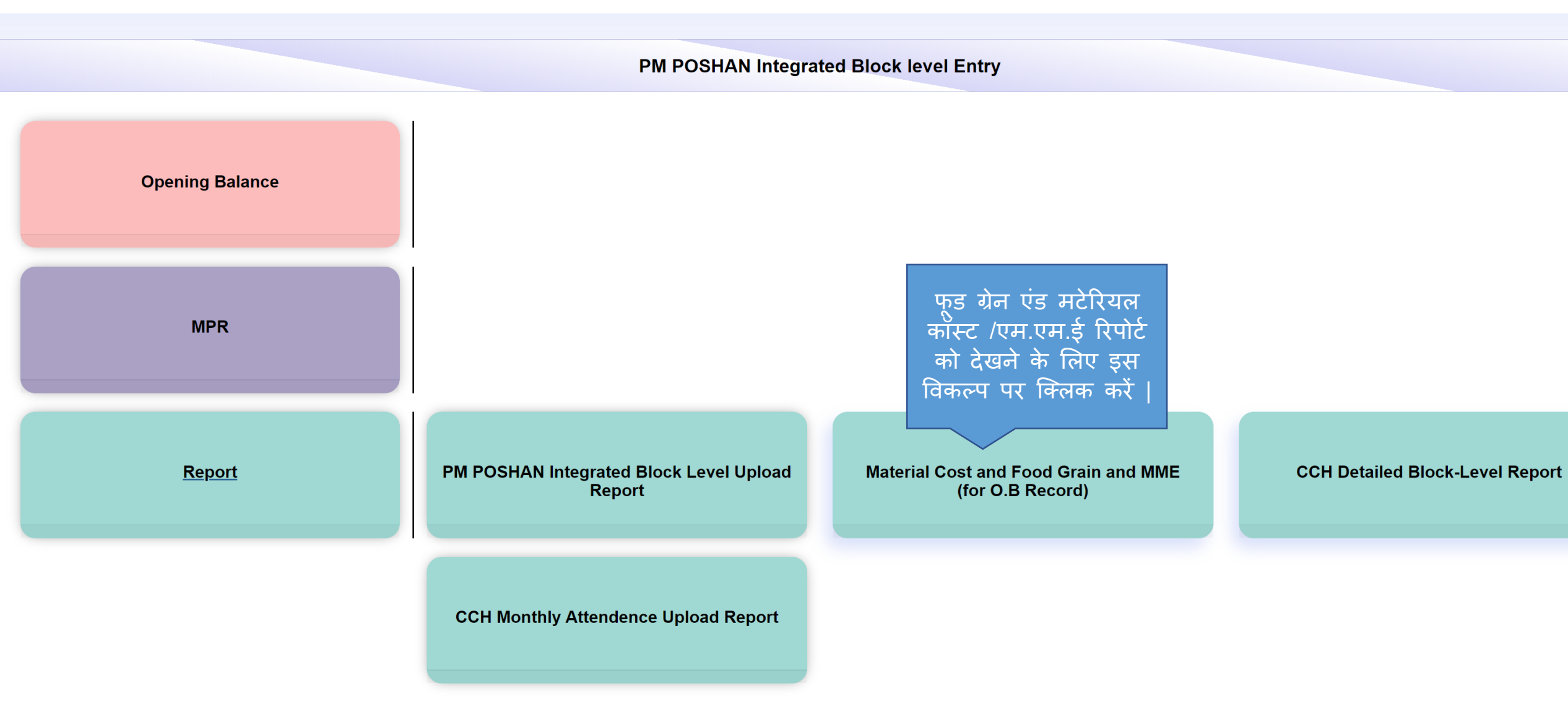

वर्ष एवं माह चुनने के बाद रिपोर्ट स्क्रीन पर जनरेट हो जायेगी | आवश्यकतानुसार प्रिंट एवं एक्सेल बटन पर क्लिक करें और रिपोर्ट डाउनलोड करके एवं पी॰डी॰एफ॰ फॉर्मेट में देखें |

|        | School NameUDISE-CategoryABID GARH(PS)Local Body (BasicAGARPUR(PS)Local Body (BasicAGARPUR(UPS)Local Body (BasicBAMAN(UPS)Local Body (BasicSAURAI 1(Composite PS)Local Body (BasicSAURAI(Composite UPS)Local Body (BasicMADANPURA(Composite PS)Local Body (BasicMADANPURA(Composite PS)Local Body (Basic |                                       | Opening Balance At | The-Starting Of QTR |                 |                    |
|--------|----------------------------------------------------------------------------------------------------|---------------------------------------|--------------------|---------------------|-----------------|--------------------|
| Sr.No. | School Name                                                                                                    | UDISE-Category                        | Rice(kg)           | Wheat(kg)           | MME Amount(Rs.) | Material Cost(Rs.) |
| 1      | ABID GARH(PS)                                                                                                    | Local Body (Basic Shiksha Paraishad ) | 200.00000          | 23.00000            | 45.00000        | 23456.0000         |
| 2      | AGARPUR(PS)                                                                                                    | Local Body (Basic Shiksha Paraishad ) | 45.00000           | 45.00000            | 4.00000         | 445555.0000        |
| 3      | AGARPUR(UPS)                                                                                                    | Local Body (Basic Shiksha Paraishad ) | 1000.00000         | 800.00000           | 90.00000        | 90.0000            |
| 4      | BAMAN(UPS)                                                                                                    | Local Body (Basic Shiksha Paraishad ) | 800.00000          | 800.00000           | 700.00000       | 800.0000           |
| 5      | SAURAI 1(Composite PS)                                                                                                    | Local Body (Basic Shiksha Paraishad ) | 75.00000           | 687.00000           | 78.00000        | 68.0000            |
| 6      | SAURAI(Composite UPS)                                                                                                    | Local Body (Basic Shiksha Paraishad ) | 78.00000           | 67.00000            | 67.00000        | 787.0000           |
| 7      | MADANPURA(Composite UPS)                                                                                                    | Local Body (Basic Shiksha Paraishad ) | 87.00000           | 77.00000            | 778.00000       | 77.0000            |
| 8      | MADANPUR(Composite PS)                                                                                                    | Local Body (Basic Shiksha Paraishad ) | 68.00000           | 68.00000            | 68.00000        | 67.0000            |
|        |                                                                                                    | Total                                 | 2353.00000         | 2567.00000          | 1830.00000      | 470900.0000        |

|                |           |   |        |       | FOOD GRAINS | AND MATERIAL COST/MME |      |   |        |       |       |              |
|----------------|-----------|---|--------|-------|-------------|-----------------------|------|---|--------|-------|-------|--------------|
| Block<br>Name: | Khandauli | ▽ | Month: | April | ▼           | Year:                 | 2023 | ▼ | Search | Print | Excel | Generate PDF |

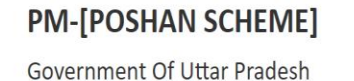

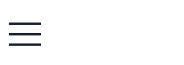

(J)

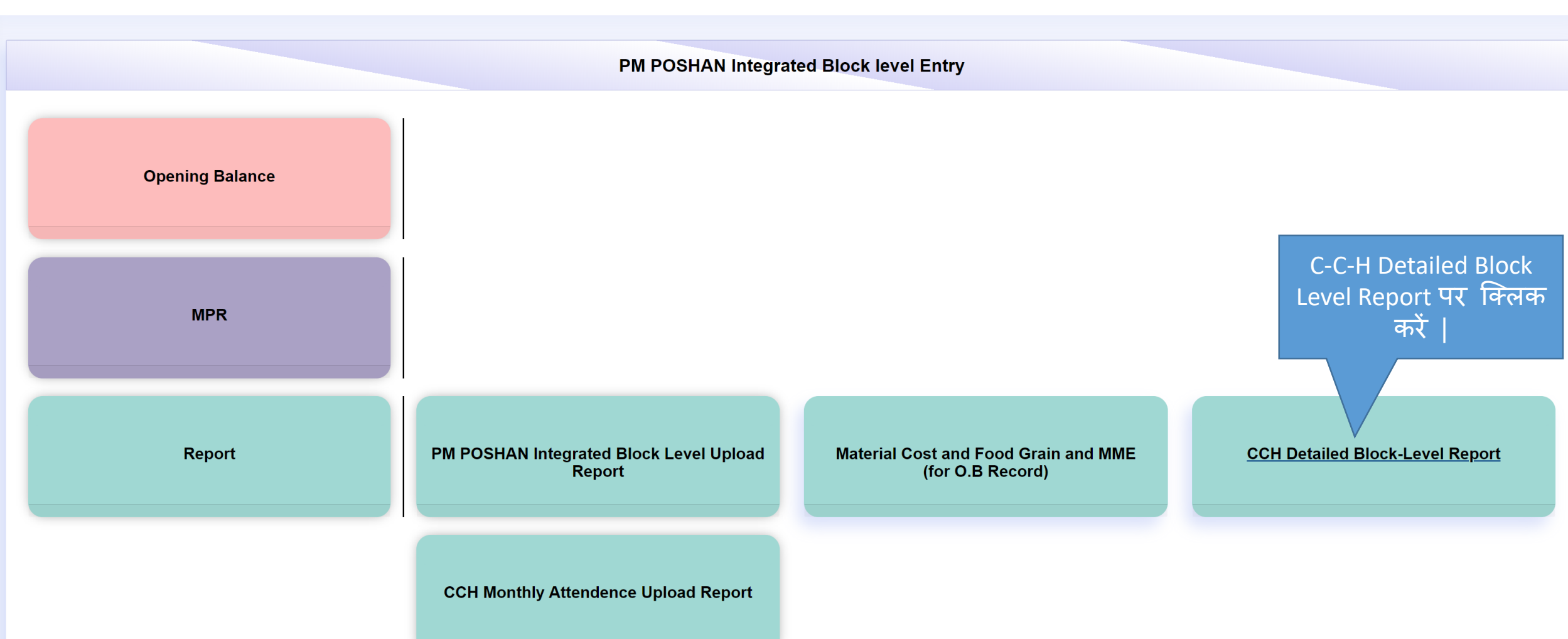

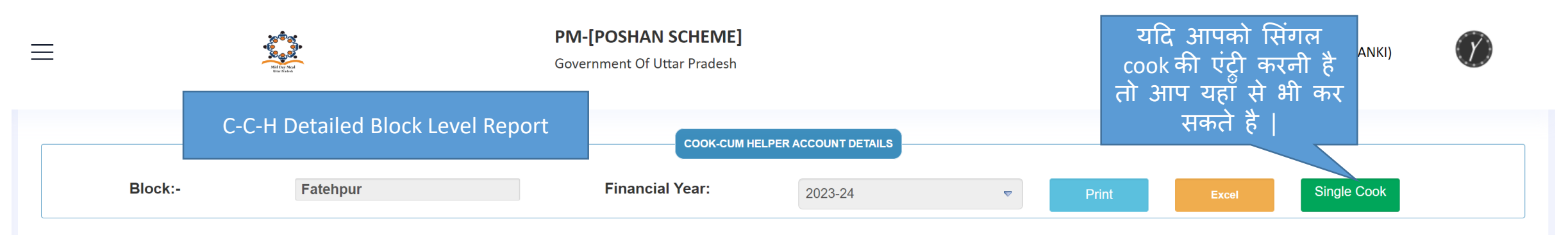

| Sr.No. | School Name | School<br>Udise Code | School Category                             | School Type    | Cook Name    | Father<br>Name | Mobile<br>Number | IFSC Code   | Bank<br>Name     | Branch                            | Address                                        | Account Number | Action |
|--------|-------------|----------------------|---------------------------------------------|----------------|--------------|----------------|------------------|-------------|------------------|-----------------------------------|------------------------------------------------|----------------|--------|
| 1      | BACHHRAJMAU | 09460106602          | Local Body (Basic<br>Shiksha<br>Paraishad ) | Composite(UPS) | MAYARAM      | -              | -                | BKID0ARYAGB | BANK OF<br>INDIA | ARYAVART GB-<br>GOMTI NAGA<br>BR  | 1/54, VIKAS KHAND, GOMTI<br>यदि बी॰ई॰ओ॰ को भरे | 37810100014337 | Edit   |
| 2      | BACHHRAJMAU | 09460106602          | Local Body (Basic<br>Shiksha<br>Paraishad ) | Composite(UPS) | SIYA RAM     | -              | -                | BKID0ARYAGB | BANK OF<br>INDIA | ARYAVART GI<br>GOMTI NAGA<br>BR   | गए रसोइयों के डाटा में<br>कोई संशोधन करना है   | 810100001263   | Edit   |
| 3      | BACHHRAJMAU | 09460106602          | Local Body (Basic<br>Shiksha<br>Paraishad ) | Composite(UPS) | GEETA DEVI   | -              | -                | BKID0ARYAGB | BANK OF<br>INDIA | ARYAVART GE<br>GOMTI NAGA<br>BR   | ता वह 'एाडट' क बटन<br>पर क्लिक करें            | 10005457       | Edit   |
| 4      | BASARA      | 09460106302          | Local Body (Basic<br>Shiksha<br>Paraishad ) | Composite(UPS) | GEETA TIWARI | -              | -                | BKID0ARYAGB | BANK OF<br>INDIA | ARYAVART GB-<br>GOMTI NAGAR<br>BR | 1/54, VIKAS KHAND, GOMTI<br>NAGAR, LUCKNOW     | 37810110003343 | Edit   |
| 5      | BASARA      | 09460106302          | Local Body (Basic<br>Shiksha<br>Paraishad ) | Composite(UPS) | PREMLATA     | -              | -                | BKID0ARYAGB | BANK OF<br>INDIA | ARYAVART GB-<br>GOMTI NAGAR<br>BR | 1/54, VIKAS KHAND, GOMTI<br>NAGAR, LUCKNOW     | 37810100014870 | Edit   |
| 6      | BASARA      | 09460106302          | Local Body (Basic<br>Shiksha<br>Paraishad ) | Composite(UPS) | SUMAN        | -              | -                | BKID0ARYAGB | BANK OF<br>INDIA | ARYAVART GB-<br>GOMTI NAGAR<br>BR | 1/54, VIKAS KHAND, GOMTI<br>NAGAR, LUCKNOW     | 37810410003194 | Edit   |
| 7      | BASARA      | 09460106302          | Local Body (Basic<br>Shiksha<br>Paraishad ) | Composite(UPS) | UMA DEVI     | -              | -                | BKID0ARYAGB | BANK OF<br>INDIA | ARYAVART GB-<br>GOMTI NAGAR<br>BR | 1/54, VIKAS KHAND, GOMTI<br>NAGAR, LUCKNOW     | 37810100010422 | Edit   |
| 8      | BASARA      | 09460106302          | Local Body (Basic<br>Shiksha<br>Paraishad ) | Composite(UPS) | UMA DEVI     | -              | -                | BKID0ARYAGB | BANK OF<br>INDIA | ARYAVART GB-<br>GOMTI NAGAR<br>BR | 1/54, VIKAS KHAND, GOMTI<br>NAGAR, LUCKNOW     | 37810410000133 | Edit   |

आवश्यकतानुसार प्रिंट एवं एक्सेल बटन का उपयोग करें |

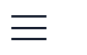

Government Of Uttar Pradesh

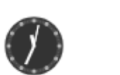

|                    |                                        |                      |                                             |                        | соок                        | -CUM HELPER ACCOUNT I     | DETAILS                         |                                   |                  |                            |                |         |
|--------------------|----------------------------------------|----------------------|---------------------------------------------|------------------------|-----------------------------|---------------------------|---------------------------------|-----------------------------------|------------------|----------------------------|----------------|---------|
|                    | Block:-                                | Fateh                | ipur                                        | - 1                    | Update Cook Deta            | ails                      |                                 |                                   | ×                | Excel                      | Single Cook    |         |
|                    |                                        | School               |                                             |                        | School Name:-               | BACHHRAJMAU               | Udise Code:-                    | 09460106602                       |                  |                            |                |         |
| r.No.              | School Name                            | Udise Code           | School Category                             | School Type            | School Type:-               | Composite(UPS)            | Cook Name:-                     | SIYA RAM                          | 255              |                            | Account Number | Action  |
|                    | BACHHRAJMAU                            | 09460106602          | Local Body (Basic<br>Shiksha                | Composite(UPS)         |                             |                           |                                 |                                   | VIKA<br>AR, L    | AS KHAND, GOMTI<br>LUCKNOW | 37810100014337 | Edit    |
|                    |                                        |                      | Paraishad)                                  |                        | Mobile Number:-             | 6766556656                | IFSC CODE:-                     | BKID0ARYAGB                       |                  |                            |                |         |
|                    | <sup>васны</sup><br>'मोबाइ<br>सकाउंट ब | ल नंबर,<br>नंबर आर्द | रसोइया का<br>॰एफ॰एम॰र्म                     | नाम,<br>ो० कोद'        | Bank Name:-                 | BANK OF INDIA             | Branch Name:-                   | ARYAVART GB-                      | VIKA<br>AR, L    | AS KHAND, GOMTI<br>LUCKNOW | 37810100001263 | Edit    |
|                    | <sup>BACHHI</sup> का संश<br>क्लिक करें | धिन करवे<br>। जिसके  | त चेक – बॉक<br>5 पश्चात आ                   | स पर<br>प अपडेट        | Account Number:-            | 37810100001263            | Address:-                       | 1/54, VIKAS                       | VIKA<br>AR, L    | AS KHAND, GOMTI<br>LUCKNOW | 37810410005457 | Edit    |
|                    | <sub>BASAR</sub> , बटन पर<br>गए र      | किलक क<br>संशोधन व   | रके अपने द्<br>को अपडेट क                   | वारा करे<br>रें        |                             |                           |                                 | KHAND, GOMTI<br>NAGAR,<br>LUCKNOW | VIKA<br>AR, L    | AS KHAND, GOMTI<br>LUCKNOW | 37810110003343 | Edit    |
|                    | BASARA                                 | 09460106302          | Local Body (Basic<br>Shiksha<br>Paraishad ) | Composite(UPS)         |                             | (डाटा को संपूप<br>🗌 🛛 Upd | र्ग रूप से अपडेट करें )<br>late |                                   | VIKA<br>AR, L    | AS KHAND, GOMTI<br>LUCKNOW | 37810100014870 | Edit    |
|                    | BASARA                                 | 09460106302          | Local Body (Basic<br>Shiksha<br>Paraishad ) | Composite(UPS)         |                             |                           |                                 | Close                             | VIKA<br>AR, L    | AS KHAND, GOMTI<br>LUCKNOW | 37810410003194 | Edit    |
|                    | BASARA                                 | 09460106302          | Local Body (Basic<br>Shiksha<br>Paraishad ) | Composite(UPS)         |                             |                           | IN                              | IDIA GOMTI NAGAR<br>BR            | VIKA<br>NAGAR, L | AS KHAND, GOMTI<br>LUCKNOW | 37810100010422 | Edit    |
| <b>7</b><br>1<br>2 | गेट -<br>यह डाटा क<br>सत्यापित व       | ग संशोध<br>नरने के   | ग्न करने<br>बाद ही इ                        | के बाद उ<br>डाटा पर्णः | आप अपने डी<br>रूप से संशोधि | ॰सी॰ एम॰<br>वेत होगा_     | डी॰एम॰ र                        | ते सत्यापित क                     | रवाले            | र्म  <br>                  |                | it<br>B |

 $\equiv$ 

Government Of Uttar Pradesh

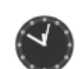

 Block: Fatehpur
 Financial Year:
 2023-24
 Print
 Excel
 Single Cook

|        |             | School      | School                                      |                |              | Father | Mobile |             | Ва               |                                                                           |                |        |
|--------|-------------|-------------|---------------------------------------------|----------------|--------------|--------|--------|-------------|------------------|---------------------------------------------------------------------------|----------------|--------|
| Sr.No. | School Name | Udise Code  | Category                                    | School Type    | Cook Name    | Name   | Number | IFSC Code   | Na 314           | १५८ बटन पर क्लिक करन क                                                    | Account Number | Action |
| 1      | BACHHRAJMAU | 09460106602 | Local Body<br>(Basic Shiksha<br>Paraishad ) | Composite(UPS) | MAYARAM      | -      | -      | BKID0ARYAGB | BA<br>INC        | द एडिट का बटन डिसएबल<br>मोड' में प्रदर्शित होगा                           | 37810100014337 | Edit   |
| 2      | BACHHRAJMAU | 09460106602 | Local Body<br>(Basic Shiksha<br>Paraishad ) | Composite(UPS) | MAYARAM      | -      | -      | BKID0ARYAGB | BANK OF<br>INDIA | ARYAVART GB- 1/54, VIKAS KHAND, GOMTI<br>GOMTI NAGAR NAGAR, LUCKNOW<br>BR | 37810100014337 | Edit   |
| 3      | BACHHRAJMAU | 09460106602 | Local Body<br>(Basic Shiksha<br>Paraishad ) | Composite(UPS) | SIYA RAM     | -      | -      | BKID0ARYAGB | BANK OF<br>INDIA | ARYAVART GB- 1/54, VIKAS KHAND, GOMTI<br>GOMTI NAGAR NAGAR, LUCKNOW<br>BR | 37810100001263 | Edit   |
| 4      | BACHHRAJMAU | 09460106602 | Local Body<br>(Basic Shiksha<br>Paraishad ) | Composite(UPS) | GEETA DEVI   | -      | -      | BKID0ARYAGB | BANK OF<br>INDIA | ARYAVART GB- 1/54, VIKAS KHAND, GOMTI<br>GOMTI NAGAR NAGAR, LUCKNOW<br>BR | 37810410005457 | Edit   |
| 5      | BASARA      | 09460106302 | Local Body<br>(Basic Shiksha<br>Paraishad ) | Composite(UPS) | GEETA TIWARI | -      | -      | BKID0ARYAGB | BANK OF<br>INDIA | ARYAVART GB- 1/54, VIKAS KHAND, GOMTI<br>GOMTI NAGAR NAGAR, LUCKNOW<br>BR | 37810110003343 | Edit   |
| 6      | BASARA      | 09460106302 | Local Body<br>(Basic Shiksha<br>Paraishad ) | Composite(UPS) | PREMLATA     | -      | -      | BKID0ARYAGB | BANK OF<br>INDIA | ARYAVART GB-<br>GOMTI NAGAR<br>BR                                         | 37810100014870 | Edit   |
| 7      | BASARA      | 09460106302 | Local Body<br>(Basic Shiksha<br>Paraishad ) | Composite(UPS) | SUMAN        | -      | -      | BKID0ARYAGB | BANK OF<br>INDIA | ARYAVART GB- 1/54, VIKAS KHAND, GOMTI<br>GOMTI NAGAR NAGAR, LUCKNOW<br>BR | 37810410003194 | Edit   |
| 8      | BASARA      | 09460106302 | Local Body<br>(Basic Shiksha                | Composite(UPS) | UMA DEVI     | -      | -      | BKID0ARYAGB | BANK OF<br>INDIA | ARYAVART GB- 1/54, VIKAS KHAND, GOMTI<br>GOMTI NAGAR NAGAR, LUCKNOW       | 37810100010422 | Edit   |

Government Of Uttar Pradesh

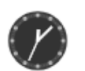

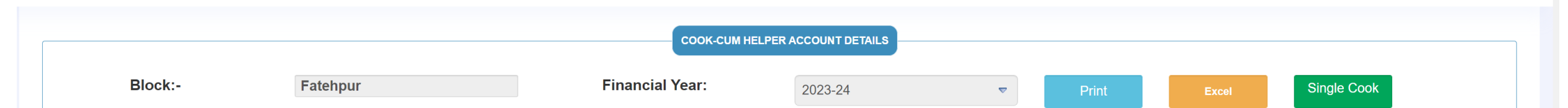

| Sr.No. | School Name | School<br>Udise Code | School<br>Category                          | School Type    | Cook Name    | Father<br>Name | Mobile<br>Number | IFSC Code          | Bai ਤੇ<br>Nai T  | र्गि० द्वार<br>भाव 'भाव           | ा अपडेट होने के<br>रेडी अपडेट' तटन                                                  | Account Number | Action         |
|--------|-------------|----------------------|---------------------------------------------|----------------|--------------|----------------|------------------|--------------------|------------------|-----------------------------------|-------------------------------------------------------------------------------------|----------------|----------------|
| 1      | BACHHRAJMAU | 09460106602          | Local Body<br>(Basic Shiksha<br>Paraishad ) | Composite(UPS) | MAYARAM      | -              | 6766556656       | BKID0007524        | BAI              | प्रदर्शि<br>प्रदर्शि              | त होगी                                                                              | 37810100014337 | Already Update |
|        |             |                      | ,                                           |                |              |                |                  |                    |                  |                                   | BARABANKI,                                                                          |                |                |
| 2      | BACHHRAJMAU | 09460106602          | Local Body<br>(Basic Shiksha<br>Paraishad ) | Composite(UPS) | MAYARAM      | -              | 6766556656       | BKID0007524        | BANK OF<br>INDIA | BELHARA                           | BANK OF INDIA BELHARA<br>BRANCH,TEHSIL: TEHSIL<br>FATEHPUR, DISTRICT:<br>BARABANKI, | 37810100014337 | Already Update |
| 3      | BACHHRAJMAU | 09460106602          | Local Body<br>(Basic Shiksha<br>Paraishad ) | Composite(UPS) | SIYA RAM     | -              | -                | BKID0ARYAGB        | BANK OF<br>INDIA | ARYAVART GB-<br>GOMTI NAGAR<br>BR | 1/54, VIKAS KHAND, GOMTI<br>NAGAR, LUCKNOW                                          | 37810100001263 | Edit           |
| 4      | BACHHRAJMAU | 09460106602          | Local Body<br>(Basic Shiksha<br>Paraishad ) | Composite(UPS) | GEETA DEVI   | -              | -                | BKID0ARYAGB        | BANK OF<br>INDIA | ARYAVART GB-<br>GOMTI NAGAR<br>BR | 1/54, VIKAS KHAND, GOMTI<br>NAGAR, LUCKNOW                                          | 37810410005457 | Edit           |
| 5      | BASARA      | 09460106302          | Local Body<br>(Basic Shiksha<br>Paraishad ) | Composite(UPS) | GEETA TIWARI | -              | -                | BKID0ARYAGB        | BANK OF<br>INDIA | ARYAVART GB-<br>GOMTI NAGAR<br>BR | 1/54, VIKAS KHAND, GOMTI<br>NAGAR, LUCKNOW                                          | 37810110003343 | Edit           |
| 6      | BASARA      | 09460106302          | Local Body<br>(Basic Shiksha<br>Paraishad ) | Composite(UPS) | PREMLATA     | -              | -                | BKID0ARYAGB        | BANK OF<br>INDIA | ARYAVART GB-<br>GOMTI NAGAR<br>BR | 1/54, VIKAS KHAND, GOMTI<br>NAGAR, LUCKNOW                                          | 37810100014870 | Edit           |
| 7      | BASARA      | 09460106302          | Local Body<br>(Basic Shiksha<br>Paraishad ) | Composite(UPS) | SUMAN        | -              | -                | BKID0ARYAGB        | BANK OF<br>INDIA | ARYAVART GB-<br>GOMTI NAGAR<br>BR | 1/54, VIKAS KHAND, GOMTI<br>NAGAR, LUCKNOW                                          | 37810410003194 | Edit           |
| 8      | BASARA      | 09460106302          | Local Body                                  | Composite(UPS) | UMA DEVI     | -              | -                | <b>BKID0ARYAGB</b> | BANK OF          | ARYAVART GB-                      | 1/54, VIKAS KHAND, GOMTI                                                            | 37810100010422 | 🗕 🎦 अ 📾 C      |

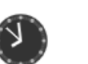

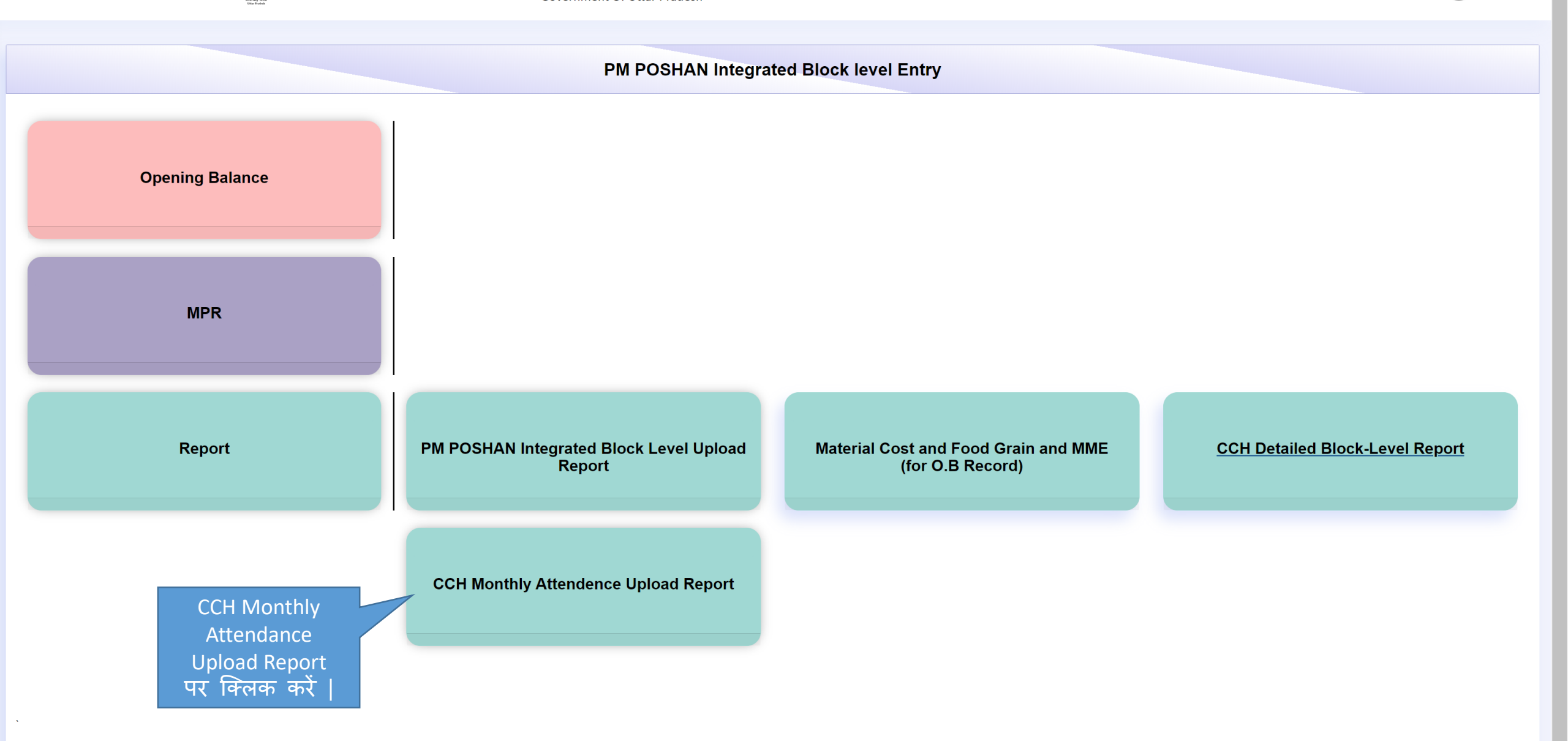

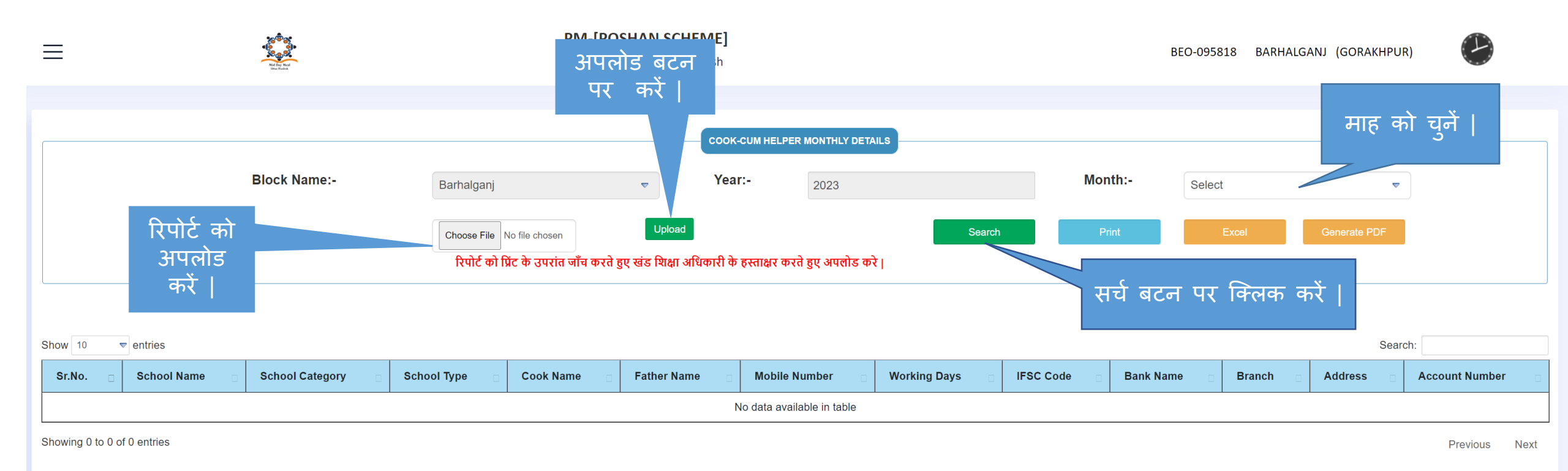

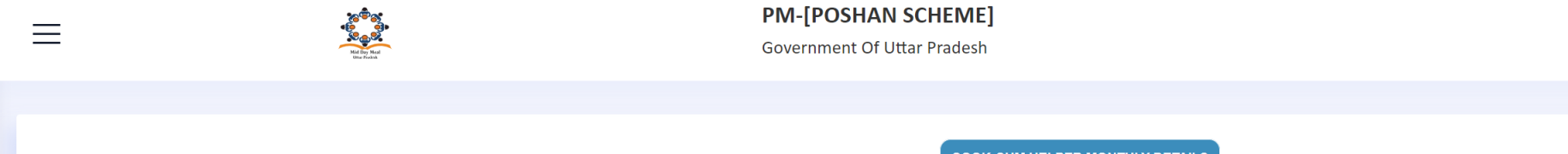

|              |                                               |               | COOK-CUM HELPER           | MONTHLY DETAILS    |        |         |       |              |
|--------------|-----------------------------------------------|---------------|---------------------------|--------------------|--------|---------|-------|--------------|
| Block Name:- | Block Name:- Barhalganj 🗢                     |               |                           |                    |        | Month:- | April |              |
|              | रिपोर्ट को प्रिंट के उपरांत जाँच करते हुए खंड | 5 शिक्षा अधिक | गरी के हस्ताक्षर करते हु। | ए अपलोड हो चुका है | Search | Print   | Excel | Generate PDF |

Show 10 ventries

| Sr.No. 🗆 | School Name 🛛 | School<br>Category 🛛                        | School<br>Type ⊡       | Cook Name 🛛       | Father<br>Name ⊟ | Mobile<br>Number ⊡ | Working<br>Days 🛛 | IFSC Code   | Bank<br>Name ⊡         | Branch       | Address                                                                   | Account<br>Number 🛛 |
|----------|---------------|---------------------------------------------|------------------------|-------------------|------------------|--------------------|-------------------|-------------|------------------------|--------------|---------------------------------------------------------------------------|---------------------|
| 1        | SEMRA BUJURG  | Local Body<br>(Basic Shiksha<br>Paraishad ) | Composite(UPS<br>& PS) | PHOOLKUMARI       | -                | -                  | 21                | SBIN0013155 | STATE BANK<br>OF INDIA | MAJHGAWAN    | STATE BANK OF INDIA,MAJHGAWAN,DIST<br>BARHALGANJ NAIONALHIGHWAY GORAKHPUR | 31521464267         |
| 2        | SEMRA BUJURG  | Local Body<br>(Basic Shiksha<br>Paraishad ) | Composite(UPS<br>& PS) | DURGAWATI<br>DEVI | -                | -                  | 21                | SBIN0002520 | STATE BANK<br>OF INDIA | BARHALGANJ   | DIST GORAKHPUR, UTTAR PRADESH 273402                                      | 34191174511         |
| 3        | SEMRA BUJURG  | Local Body<br>(Basic Shiksha<br>Paraishad ) | Composite(UPS<br>& PS) | RAMBHA DEVI       | -                | -                  | 21                | SBIN0002520 | STATE BANK<br>OF INDIA | BARHALGANJ   | DIST GORAKHPUR, UTTAR PRADESH 273402                                      | 31592335215         |
| 4        | SEMRA BUJURG  | Local Body<br>(Basic Shiksha<br>Paraishad ) | Composite(UPS<br>& PS) | SOBHA             | -                | -                  | 21                | SBIN0002520 | STATE BANK<br>OF INDIA | BARHALGANJ   | DIST GORAKHPUR, UTTAR PRADESH 273402                                      | 34191158374         |
| 5        | KHUT BHAR     | Local Body<br>(Basic Shiksha<br>Paraishad ) | Composite(UPS<br>& PS) | KISMATI DEVI      | -                | -                  | 21                | IDIB000M713 | INDIAN<br>BANK         | MISRAULI     | GORAKHPUR MISRAULIP O BARHALGANJ                                          | 59087518763         |
| 6        | KHUT BHAR     | Local Body<br>(Basic Shiksha<br>Paraishad ) | Composite(UPS<br>& PS) | SARITA            | -                | -                  | 21                | IDIB000M713 | INDIAN<br>BANK         | MISRAULI     | GORAKHPUR MISRAULIP O BARHALGANJ                                          | 59083570045         |
| 7        | BAHASUA       | Local Body<br>(Basic Shiksha<br>Paraishad ) | Composite(UPS<br>& PS) | ISHRAWATI         | -                | -                  | 21                | IDIB000M713 | INDIAN<br>BANK         | MISRAULI     | GORAKHPUR MISRAULIP O BARHALGANJ                                          | 59116001610         |
|          |               |                                             |                        | आवश्य             | कतानु            | सार प्रि           | ट एवं             | एक्सेल ब    | बटन क                  | ा उपयोग करें | 1                                                                         |                     |
|          |               | Faraisilau )                                |                        |                   |                  |                    |                   |             |                        |              |                                                                           |                     |

Search:

BEO-095818 BARHALGANJ (GORAKHPUR)

1

T

| $\equiv$                                                                                      | Mal Ana Mal<br>Bree Vedak | PN<br>Gov                                                                                                    | 1-[POSHAN SCHEME]<br>vernment Of Uttar Pradesh |                   | BEO-097401 D       | AHAULANA (HAPUR)                              |  |
|-----------------------------------------------------------------------------------------------|---------------------------|----------------------------------------------------------------------------------------------------|------------------------------------------------|-------------------|--------------------|-----------------------------------------------|--|
| BEO-097401<br>Online                                                                          |                           | Date<br>27/10/2023                                                                                                    | District<br>HAPUR                              | AreaType<br>Rural | Block<br>Dahaulana | Search                                        |  |
| <ul> <li>Dashboard</li> <li>□ Pata Not Received Monthly Wise</li> <li>□ All School</li> </ul> |                           | No of Schools<br>121<br>Data Not Received<br>Monthly Wise (Meal<br>Served Report) देखने<br>के लिए इस विकल्प<br>को चुनें  <br>Enronnent<br>15079<br>Total Meal Served<br>9503 | Chaziabad<br>Pirate<br>Dida                    | SCHOOL WISE ME    | AL SERVED          | Legend(%)<br>0-50<br>50-55<br>55-65<br>65-100 |  |

......

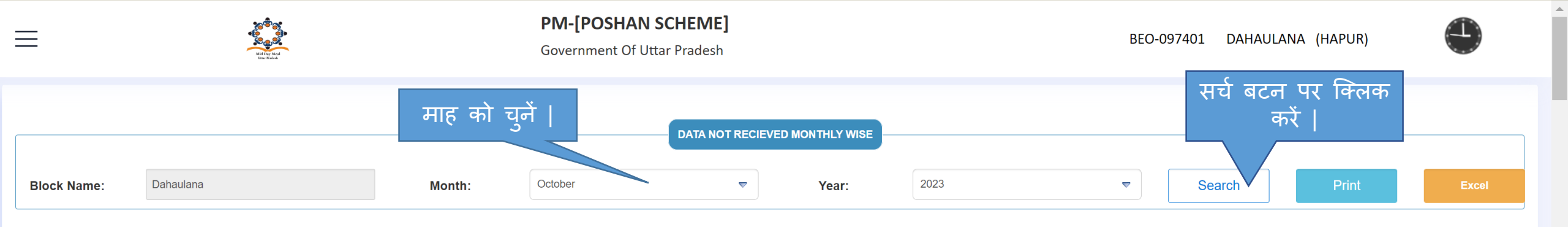

| Sr.No | School<br>Udise | School Name          | School<br>Category | Day-1                       | Day-<br>2 | Day-<br>3 | Day-<br>4 | Day-<br>5 | Day-6                       | Day-7                       | Day-8 | Day-9 | Day-<br>10 | Day-<br>11 | Day-<br>12 | Day-<br>13 | Day-<br>14                  | Day-<br>15 | Day-<br>16 |
|-------|-----------------|----------------------|--------------------|-----------------------------|-----------|-----------|-----------|-----------|-----------------------------|-----------------------------|-------|-------|------------|------------|------------|------------|-----------------------------|------------|------------|
| 1     | 09750600502     | BASATPUR (UPS)       | -                  | DMS<br>Data Not<br>Received | -         | -         | -         | -         | -                           | DMS<br>Data Not<br>Received | -     | -     | -          | -          | -          | -          | DMS<br>Data Not<br>Received | -          |            |
| 2     | 09750602802     | SIWAYA (UPS)         | -                  | DMS<br>Data Not<br>Received | -         | -         | -         | -         | -                           | DMS<br>Data Not<br>Received | -     | -     | -          | -          | -          | -          | DMS<br>Data Not<br>Received | -          |            |
| 3     | 09750602103     | SIKHEDA (UPS)        | -                  | DMS<br>Data Not<br>Received | -         | -         | -         | -         | -                           | DMS<br>Data Not<br>Received | -     | -     | -          | -          | -          | -          | DMS<br>Data Not<br>Received | -          |            |
| 4     | 09750602001     | HIMMAT NAGAR (PS)    | -                  | DMS<br>Data Not<br>Received | -         | -         | -         | -         | DMS<br>Data Not<br>Received | DMS<br>Data Not<br>Received | -     | -     | -          | -          | -          | -          | DMS<br>Data Not<br>Received | -          |            |
| 5     | 09750601902     | AAJAMPUR (PS)        | -                  | DMS<br>Data Not<br>Received | -         | -         | -         | -         | -                           | DMS<br>Data Not<br>Received | -     | -     | -          | -          | -          | -          | DMS<br>Data Not<br>Received | -          |            |
| 6     | 09750601601     | BHUDIA (PS)          | -                  | DMS<br>Data Not<br>Received | -         | -         | -         | -         | DMS<br>Data Not<br>Received | DMS<br>Data Not<br>Received | -     | -     | -          | -          | -          | -          | DMS<br>Data Not<br>Received | -          |            |
| 7     | 09750601503     | BEEGHEYPUR (UPS)     | -                  | DMS<br>Data Not<br>Received | -         | -         | -         | -         | -                           | DMS<br>Data Not<br>Received | -     | -     | -          | -          | -          | -          | DMS<br>Data Not<br>Received | -          |            |
| 8     | 09750603101     | HASANDURIODHA-1 (PS) | _                  | DMS                         | _         | _         |           |           |                             | DMS                         |       |       |            | _          |            |            | DMS                         | _          | -          |
|       |                 |                      |                    | 211-10-                     |           |           |           |           |                             |                             |       |       |            |            |            |            |                             |            | / ·        |

आवश्यकतानुसार प्रिट एव एक्सेल बटन का उपयोग करे |

| $\equiv$                                                                                                    | Register Null<br>Register Null<br>Re | <b>P</b><br>G                                                           | M-[POSHAN SCHEME] overnment Of Uttar Pradesh |                                              | BEO-097401 DAHAULANA (HAPUR)                                                           |
|----------------------------------------------------------------------------------------------------|----------------------------------------------------------------------------------------------------|-------------------------------------------------------------------------|----------------------------------------------|----------------------------------------------|----------------------------------------------------------------------------------------|
| BEO-097401<br>• Online                                                                                                    | Dat<br>27                                                                                                    | <b>te</b><br>7/10/2023                                                  | District<br>HAPUR 💌                          | AreaType     Block       Rural     Dahaulana | Search                                                                                 |
| <ul> <li>Dashboard</li> <li>□ मध्याह्र भोजन की रिपोर्ट</li> <li>□ Block Entry Form</li> <li>□ Modified Request By<br/>School(DMS Data)</li> <li>□ Data Not Received</li> <li>□ Data Not Received Monthly<br/>Wise</li> <li>□ All School</li> </ul> | Da<br>Da                                                                                                    | No of Schools<br>121<br>Ita Received From<br>118<br>Enrollment<br>15079 | NH 9<br>Ghaziabad                            | SCHOOL WISE MEAL SERVED                      | Hapur       Hapur         Babugarh       0-50         50-55       55-65         65-100 |
| ब्लॉक लेवल पर दि<br>गए विद्यालयों क<br>पंजीकृत सूची देखने<br>लिए इस विकल्प व<br>चुनें                                                                                                    | रए <b>म</b> ∎ <b>क</b><br>े के<br>को                                                                                                    | otal Meal Served<br>9503                                                | bida                                         | Dadri Dadri<br>NH34                          |                                                                                        |

| ≡      |         |            | Notice And Street  | PM-<br>Gove         | •[POSHAN<br>rnment Of Ut | SCHEME]<br>tar Pradesh                  | DAHAULANA                                   | (HAPUR)                           | Ø                          |             |
|--------|---------|------------|--------------------|---------------------|--------------------------|-----------------------------------------|---------------------------------------------|-----------------------------------|----------------------------|-------------|
|        |         | Bio        | ock Name           | Dahaulana           |                          | TOTAL SCHOOL STAUS BLOCK LEVEL<br>Print | यदि आपको उ<br>कोई समस्या<br>Approved School | अपने विद्या<br>है तो 'Com<br>करें | लिय से सम्ब<br>ment' पर वि | धित<br>केलक |
| Sr No. | Marking | Block Name | PanchayatName Name | Gram Panchayat Name | AreaType                 | School Name                             | School Category                             | UDISC Code                        | School Type                | tion        |
| 1      |         | Dahaulana  | DHAULANA           | Shaulana            | R                        | SHAULANA-2                              | Local Body (Basic Shiksha Paraishad )       | 09750600202                       | PS                         | Comment     |
| 2      |         | Dahaulana  | DHAULANA           | Shaulana            | R                        | SHAULANA                                | Local Body (Basic Shiksha Paraishad )       | 09750600203                       | UPS                        | Comment     |
| 3      |         | Dahaulana  | DHAULANA           | Nidhauli            | R                        | NIDHAULI                                | Local Body (Basic Shiksha Paraishad )       | 09750600802                       | UPS Composite              | Comment     |
| 4      |         | Dahaulana  | DHAULANA           | Nidhauli            | R                        | NIDHAULI                                | Local Body (Basic Shiksha Paraishad )       | 09750600801                       | PS Composite               | Comment     |
| 5      |         | Dahaulana  | DHAULANA           | Nandpur             | R                        | NANDPUR                                 | Local Body (Basic Shiksha Paraishad )       | 09750600401                       | PS                         | Comment     |
| 6      |         | Dahaulana  | DHAULANA           | Nandpur             | R                        | NANDPUR                                 | Local Body (Basic Shiksha Paraishad )       | 09750600402                       | UPS                        | Comment     |
| 7      |         | Dahaulana  | DHAULANA           | Lalpur              | R                        | LALPUR                                  | Local Body (Basic Shiksha Paraishad )       | 09750600301                       | PS                         | Comment     |
| 8      |         | Dahaulana  | DHAULANA           | Kakrana             | R                        | KAKRANA                                 | Local Body (Basic Shiksha Paraishad )       | 09750600601                       | PS Composite               | Comment     |
| 9      |         | Dahaulana  | DHAULANA           | Kakrana             | R                        | KAKRANA                                 | Local Body (Basic Shiksha Paraishad )       | 09750600602                       | UPS Composite              | Comment     |
| 10     |         | Dahaulana  | DHAULANA           | Dhaulana            | R                        | DHAULANA-1                              | Local Body (Basic Shiksha Paraishad )       | 09750600101                       | PS                         | Comment     |
| 11     |         | Dahaulana  | DHAULANA           | Dhaulana            | R                        | DHAULANA-2                              | Local Body (Basic Shiksha Paraishad )       | 09750600102                       | PS                         | Comment     |
| 12     |         | Dahaulana  | DHAULANA           | Dhaulana            | R                        | BANOKHAR                                | Local Body (Basic Shiksha Paraishad )       | 09750605301                       | PS                         | Comment     |
| 13     |         | Dahaulana  | DHAULANA           | Dhaulana            | R                        | B.R. INTER COLLEGE SAMANA               | Govt aided Intermediate Colleges (Madyamic) | 09750600904                       | UPS                        | Comment     |
| 14     |         | Dahaulana  | DHAULANA           | Dhaulana            | R                        | UDAY PRATAP INTER COLLEGE               | Govt aided Intermediate Colleges (Madyamic) | 09750602204                       | UPS Composite              | Comment     |

PATEL DHAULANA

15

Dahaulana

DHAULANA

Dhaulana

R

09750600107

UPS

Govt aided Intermediate Colleges (Madvamic)

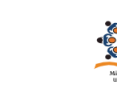

 $\equiv$ 

Government Of Uttar Pradesh

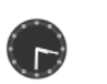

. .

|        |         |            |                    |                    | TOTAL SCHO                 | DL STAUS BLOCK LEVEL    |                                            |                           |               |         |
|--------|---------|------------|--------------------|--------------------|----------------------------|-------------------------|--------------------------------------------|---------------------------|---------------|---------|
|        |         | Blo        | ock Name           | Dahaulana          | School details             |                         | हेड – मास्टर का<br>नाम भरें                | Comment Scho              | ol            |         |
| Sr No. | Marking | Block Name | PanchayatName Name | Gram Panchayat Nan | School Name<br>UDISC Code: | SHAULANA<br>09750600203 |                                            | UDISC Code                | School Type   | Action  |
| 1      |         | Dahaulana  | DHAULANA           | Shaulana           | School Type :              | UPS                     |                                            | 09750600202               | PS            | Comment |
| 2      |         | Dahaulana  | рнац हेड –         | नास्टर का          | Person Name                |                         |                                            | 09750600203               | UPS           | Comment |
| 3      |         | Dahaulana  | DHAU PISA          | ्मर                | Person Mobile Number       |                         | विद्यालय                                   | ा से <sup>50600802</sup>  | UPS Composite | Comment |
| 4      |         | Dahaulana  | DHAULANA           | Nidhauli           | School Problem             |                         | सम्बंधित उ                                 | जो भी <sub>50600801</sub> | PS Composite  | Comment |
| 5      |         | Dahaulana  | DHAULANA           | Nandpur            |                            |                         | रामस्या ह                                  | जर  <br>                  | PS            | Comment |
| 6      |         | Dahaulana  | DHAULANA           | Nandpur            |                            |                         |                                            | 09750600402               | UPS           | Comment |
| 7      |         | Dahaulana  | DHAULANA           | Lalour             |                            |                         |                                            | 09750600301               | PS            | Comment |
| 8      |         | Dahaulana  | DHAULANA           | सेव बट<br>किंगक    | न पर                       |                         |                                            | 09750600601               | PS Composite  | Comment |
| 9      |         | Dahaulana  | DHAULANA           | াণগেপ              | फर                         | Save                    |                                            | 09750600602               | UPS Composite | Comment |
| 10     |         | Dahaulana  | DHAULANA           | Dhaulana           |                            |                         | Close                                      | 09750600101               | PS            | Comment |
| 11     |         | Dahaulana  | DHAULANA           | Dhaulana           |                            |                         | _                                          | 09750600102               | PS            | Comment |
| 12     |         | Dahaulana  | DHAULANA           | Dhaulana           | R                          | BANOKHAR                | Local Body (Basic Shiksha Paraishad )      | 09750605301               | PS            | Comment |
| 13     |         | Dahaulana  | DHAULANA           | Dhaulana           | R B.R. INTE                | R COLLEGE SAMANA        | Govt aided Intermediate Colleges (Madyamid | c) 09750600904            | UPS           | Comment |
|        |         |            |                    | नो                 | ट – कृपया हेड -            | -मास्टर की वि           | डेटेल्स सही भरें                           |                           |               |         |

| चेक – बॉक्स पर टिक                                             | Rest Control of Control of Contro | <b>PM-[POSHAN</b><br>Government Of Ut | <b>SCHEME]</b><br>tar Pradesh  |                 | BEO-097401 | DAHAULANA (HAPUR) | 8 |  |
|----------------------------------------------------------------|----------------------------------------------------------------------------------------------------|---------------------------------------|--------------------------------|-----------------|------------|-------------------|---|--|
| करक उन विद्यालया का<br>उचित मार्क करें जिनकी<br>डिटेल्स सही हो |                                                                                                    |                                       | TOTAL SCHOOL STAUS BLOCK LEVEL |                 |            |                   |   |  |
|                                                                | :k Name                                                                                                    | Dahaulana                             | Print                          | Approved School |            | Comment School    |   |  |

| Sr No. | rking | Block Name | PanchayatName Name | Gram Panchayat Name | АгеаТуре | School Name               | School Category                             | UDISC Code  | School Type   | Action  |
|--------|-------|------------|--------------------|---------------------|----------|---------------------------|---------------------------------------------|-------------|---------------|---------|
| 1      |       | Dahaulana  | DHAULANA           | Shaulana            | R        | SHAULANA-2                | Local Body (Basic Shiksha Paraishad )       | 09750600202 | PS            | Comment |
| 2      |       | Dahaulana  | DHAULANA           | Shaulana            | R        | SHAULANA                  | Local Body (Basic Shiksha Paraishad )       | 09750600203 | UPS           | Comment |
| 3      |       | Dahaulana  | DHAULANA           | Nidhauli            | R        | NIDHAULI                  | Local Body (Basic Shiksha Paraishad )       | 09750600802 | UPS Composite | Comment |
| 4      |       | Dahaulana  | DHAULANA           | Nidhauli            | R        | NIDHAULI                  | Local Body (Basic Shiksha Paraishad )       | 09750600801 | PS Composite  | Comment |
| 5      |       | Dahaulana  | DHAULANA           | Nandpur             | R        | NANDPUR                   | Local Body (Basic Shiksha Paraishad )       | 09750600401 | PS            | Comment |
| 6      |       | Dahaulana  | DHAULANA           | Nandpur             | R        | NANDPUR                   | Local Body (Basic Shiksha Paraishad )       | 09750600402 | UPS           | Comment |
| 7      |       | Dahaulana  | DHAULANA           | Lalpur              | R        | LALPUR                    | Local Body (Basic Shiksha Paraishad )       | 09750600301 | PS            | Comment |
| 8      |       | Dahaulana  | DHAULANA           | Kakrana             | R        | KAKRANA                   | Local Body (Basic Shiksha Paraishad )       | 09750600601 | PS Composite  | Comment |
| 9      |       | Dahaulana  | DHAULANA           | Kakrana             | R        | KAKRANA                   | Local Body (Basic Shiksha Paraishad )       | 09750600602 | UPS Composite | Comment |
| 10     |       | Dahaulana  | DHAULANA           | Dhaulana            | R        | DHAULANA-1                | Local Body (Basic Shiksha Paraishad )       | 09750600101 | PS            | Comment |
| 11     |       | Dahaulana  | DHAULANA           | Dhaulana            | R        | DHAULANA-2                | Local Body (Basic Shiksha Paraishad )       | 09750600102 | PS            | Comment |
| 12     |       | Dahaulana  | DHAULANA           | Dhaulana            | R        | BANOKHAR                  | Local Body (Basic Shiksha Paraishad )       | 09750605301 | PS            | Comment |
| 13     |       | Dahaulana  | DHAULANA           | Dhaulana            | R        | B.R. INTER COLLEGE SAMANA | Govt aided Intermediate Colleges (Madyamic) | 09750600904 | UPS           | Comment |
| 14     |       | Dahaulana  | DHAULANA           | Dhaulana            | R        | UDAY PRATAP INTER COLLEGE | Govt aided Intermediate Colleges (Madyamic) | 09750602204 | UPS Composite | Comment |
| 15     |       | Dahaulana  | DHAULANA           | Dhaulana            | R        | PATEL DHAULANA            | Govt aided Intermediate Colleges (Madyamic) | 09750600107 | UPS           | Commont |

|     | _ |           |           |                    |   |                               | ,                                     |             |               | Comment |
|-----|---|-----------|-----------|--------------------|---|-------------------------------|---------------------------------------|-------------|---------------|---------|
| 104 |   | Dahaulana | CHHAJARSI | Galand             | R | GALAND-1                      | Local Body (Basic Shiksha Paraishad ) | 09750605001 | PS            | Comment |
| 105 |   | Dahaulana | CHHAJARSI | Galand             | R | GALAND-2                      | Local Body (Basic Shiksha Paraishad ) | 09750605002 | PS            | Comment |
| 106 |   | Dahaulana | CHHAJARSI | Galand             | R | INDERGARHI GALAND             | Local Body (Basic Shiksha Paraishad ) | 09750605004 | PS            | Comment |
| 107 |   | Dahaulana | CHHAJARSI | Galand             | R | N.J.J.J. KISSAN , GALLAND     | Govt Aided(Basic Education Dept)      | 09750605003 | UPS           | Comment |
| 108 |   | Dahaulana | CHHAJARSI | Chhajarsi          | R | CHHARJARSI-1                  | Local Body (Basic Shiksha Paraishad ) | 09750604501 | PS            | Comment |
| 109 |   | Dahaulana | CHHAJARSI | Chhajarsi          | R | CHHAJRARSI-2                  | Local Body (Basic Shiksha Paraishad ) | 09750604502 | PS            | Comment |
| 110 |   | Dahaulana | CHHAJARSI | Chhajarsi          | R | CHHARJARSI KULEECHANGAR       | Local Body (Basic Shiksha Paraishad ) | 09750604503 | UPS           | Comment |
| 111 |   | Dahaulana | CHHAJARSI | Partapur           | R | MEERAPUR                      | Local Body (Basic Shiksha Paraishad ) | 09090402801 | PS            | Comment |
| 112 |   | Dahaulana | CHHAJARSI | Meerapur           | R | PARTAPUR                      | Local Body (Basic Shiksha Paraishad ) | 09090402701 | PS            | Comment |
| 113 |   | Dahaulana | CHHAJARSI | Meerapur           | R | PARTAPUR                      | Local Body (Basic Shiksha Paraishad ) | 09090402702 | UPS           | Comment |
| 114 |   | Dahaulana | DHOORI    | Dhoori             | R | DOOHRI                        | Local Body (Basic Shiksha Paraishad ) | 09750605701 | UPS           | Comment |
| 115 |   | Dahaulana | DHOORI    | Dhoori             | R | KHAIRPUR KHAIRABAD            | Local Body (Basic Shiksha Paraishad ) | 09750605601 | UPS Composite | Comment |
| 116 |   | Dahaulana | DHOORI    | Dhoori             | R | DOOHRI                        | Local Body (Basic Shiksha Paraishad ) | 09750605702 | PS            | Comment |
| 117 |   | Dahaulana | DHOORI    | Khairpur Khairabad | R | KHAIRPUR KHAIRABAD            | Local Body (Basic Shiksha Paraishad ) | 09750605602 | PS Composite  | Comment |
| 118 |   | Dahaulana | DHOORI    | PEEPLA             | R | PEEPLA BANDPUR                | Local Body (Basic Shiksha Paraishad ) | 09750605802 | PS            | Comment |
| 119 |   | Dahaulana | DHOORI    | PEEPLA             | R | ACHPAL GADHI - PILAKHWA DEHAT | Local Body (Basic Shiksha Paraishad ) | 09750605803 | PS            | Comment |
| 120 |   | Dahaulana | DHOORI    | Jatpura            | R | JATPURA                       | Local Body (Basic Shiksha Paraishad ) | 09750605801 | PS            | Comme   |

PM-[POSHAN SCHEME]

Government Of Uttar Pradesh

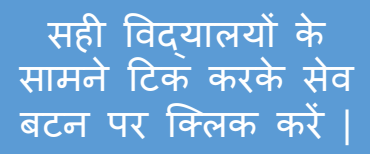

🞦 अ 🔤 C 🌣 🛛

F

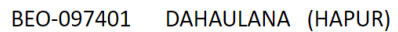

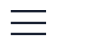

| ≡      | Nillion stat |              |                    | <b>PM-[POSHAN SCHEME]</b><br>Government Of Uttar Pradesh |          |                                | Approved School की सूची<br>देखने के लिए इस विकल्प ANA (HAPUR)<br>पर क्लिक करें |                |                     |         |
|--------|--------------|--------------|--------------------|----------------------------------------------------------|----------|--------------------------------|--------------------------------------------------------------------------------|----------------|---------------------|---------|
|        |              | Blo          | ock Name           | Dahaulana                                                |          | TOTAL SCHOOL STAUS BLOCK LEVEL | Approved School                                                                | Comment Scho   | lol                 |         |
| Sr No. | Marking      | Block Name   | PanchayatName Name | Gram Panchayat Name                                      | AreaType | School Name                    | School Category                                                                | Commer         | nt School की        | सूची    |
| 1      |              | Dahaulana    | DHAULANA           | Shaulana                                                 | R        | SHAULANA-2                     | Local Body (Basic Shiksha Paraishad )                                          | देखने के<br>गा | लिए इस वि           | किल्प   |
| 2      |              | Dahaulana    | DHAULANA           | Shaulana                                                 | R        | SHAULANA                       | Local Body (Basic Shiksha Paraishad )                                          | 9750600203     | । पिलाफा फार<br>UPS | Comment |
| 3      |              | Dahaulana    | DHAULANA           | Nidhauli                                                 | R        | NIDHAULI                       | Local Body (Basic Shiksha Paraishad )                                          | 09750600802    | UPS Composite       | Comment |
| 4      |              | Dahaulana    | DHAULANA           | Nidhauli                                                 | R        | NIDHAULI                       | Local Body (Basic Shiksha Paraishad )                                          | 09750600801    | PS Composite        | Comment |
| 5      |              | Dahaulana    | DHAULANA           | Nandpur                                                  | R        | NANDPUR                        | Local Body (Basic Shiksha Paraishad )                                          | 09750600401    | PS                  | Comment |
| 6      |              | Dahaulana    | DHAULANA           | Nandpur                                                  | R        | NANDPUR                        | Local Body (Basic Shiksha Paraishad )                                          | 09750600402    | UPS                 | Comment |
| 7      |              | Dahaulana    | DHAULANA           | Lalpur                                                   | R        | LALPUR                         | Local Body (Basic Shiksha Paraishad )                                          | 09750600301    | PS                  | Comment |
| 8      |              | Dahaulana    | DHAULANA           | Kakrana                                                  | R        | KAKRANA                        | Local Body (Basic Shiksha Paraishad )                                          | 09750600601    | PS Composite        | Comment |
| 9      |              | Dahaulana    | DHAULANA           | Kakrana                                                  | R        | KAKRANA                        | Local Body (Basic Shiksha Paraishad )                                          | 09750600602    | UPS Composite       | Comment |
| 10     |              | Dahaulana    | DHAULANA           | Dhaulana                                                 | R        | DHAULANA-1                     | Local Body (Basic Shiksha Paraishad )                                          | 09750600101    | PS                  | Comment |
| 11     |              | Dahaulana    | DHAULANA           | Dhaulana                                                 | R        | DHAULANA-2                     | Local Body (Basic Shiksha Paraishad )                                          | 09750600102    | PS                  | Comment |
| 12     |              | Dahaulana    | DHAULANA           | Dhaulana                                                 | R        | BANOKHAR                       | Local Body (Basic Shiksha Paraishad )                                          | 09750605301    | PS                  | Comment |
| 13     |              | Dahaulana    | DHAULANA           | Dhaulana                                                 | R        | B.R. INTER COLLEGE SAMANA      | Govt aided Intermediate Colleges (Madyamic)                                    | 09750600904    | UPS                 | Comment |
| 14     |              | Dahaulana    | DHAULANA           | Dhaulana                                                 | R        | UDAY PRATAP INTER COLLEGE      | Govt aided Intermediate Colleges (Madyamic)                                    | 09750602204    | UPS Composite       | Comment |
| 45     | <u> </u>     | <b>D</b> 1 1 |                    |                                                          | -        | DATEL DUALILANIA               |                                                                                | 00750000407    | 1100                |         |

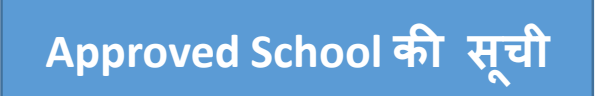

| ≡                           | Reference of the second second | <b>PM-[POSHAN SCHEME]</b><br>Government Of Uttar Pradesh | BEO-097401 DAHAU | LANA (HAPUR)    |
|-----------------------------|----------------------------------------------------------------------------------------------------|----------------------------------------------------------|------------------|-----------------|
| <b>Show</b> 100             | Block Name                                                                                                    | TOTAL SCHOOL STAUS BLOCK LEVEL Dahaulana                 |                  | Search:         |
| Sr No.                      | School Name                                                                                                    | School Category                                          | UDISC Code       | School Type     |
| 1                           | SHAULANA-1                                                                                                    | Local Body (Basic Shiksha Paraishad )                    | 09750600201      | PS              |
| Showing 1 to 1 of 1 entries |                                                                                                    |                                                          |                  | Previous 1 Next |

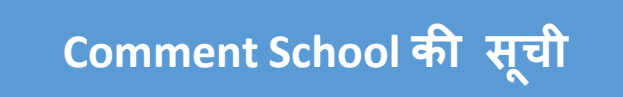

| ≡                 | Received and the second and the second and the seco |                                       | HAN SCHEME]<br>Of Uttar Pradesh             |                     | BEO-097401 DAHAU | JLANA (HAPUR) | 8            |              |
|-------------------|----------------------------------------------------------------------------------------------------|---------------------------------------|---------------------------------------------|---------------------|------------------|---------------|--------------|--------------|
|                   |                                                                                                    | Block Name Dahaulana                  | TOTAL SCHOOL S                              | TAUS BLOCK LEVEL    |                  |               |              |              |
| Show              | <b>▽</b> entrie                                                                                                    | s                                     |                                             |                     |                  |               | Search:      |              |
| Sr No.            | School Name                                                                                                    | School Category                       | UDISC Code                                  | School Type         | Person Name      | Person Number | Reasion      | Verify       |
| 1                 | SHAULANA-2                                                                                                    | Local Body (Basic Shiksha Paraishad ) | 09750600202                                 | PS                  | ayush            | 6767787887    | not found ps | VerifySchool |
| Showing 1 to 1 of | 1 entries                                                                                                    |                                       | Prev                                        | vi 1 Next           |                  |               |              |              |
|                   |                                                                                                    | अगर आप<br>सम्बंधित सम्<br>तो इस आइक   | की विद्यालय<br>स्या ठीक हो ग<br>ॉन पर क्लिक | से<br>गई हो<br>करें |                  |               |              |              |